#### Lampiran I. Pembuatan Program

Dalam pembuatan program ini menggambarkan keseluruhan langkah-langkah pembuatan program beserta *script-script* yang digunakan dalam pembuatan program Pengembangan Media Belajar Fisika Berbasis Komputer pada Pemodelan Difraksi Sinar-X dengan Kristal Buatan Kubus Sederhana.

#### I. Pembuatan Program Materi

Pembutaan Animasi Materi Simulasi

a. Buat *background* TV seperti gambar pada *layer* yang diberi nama "tv" *frame* ke-1 sampai dengan *frame* ke-5.

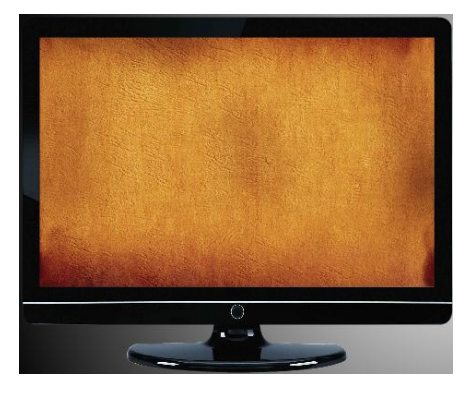

b. Buat movieclip pada background tersebut.

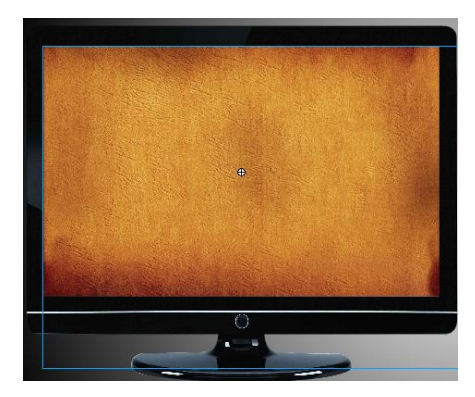

#### Slide Pertama:

a. Buat *static text* materi pembuka pada *layer* yang diberi nama "tpembuka" *frame* ke-1 sampai dengan *frame* ke-60.

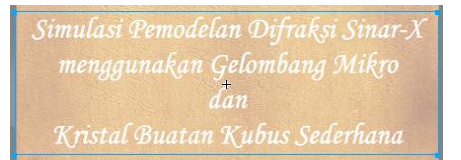

 Buat *movieclip* pada *static text* tersebut pada layer yang diberi nama "tpembuka" *frame* ke-1 sampai dengan *frame* ke-30.

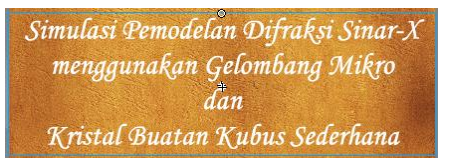

- c. Buat ActionScript pada layer "tpembuka" frame ke-30.
   (ActionScript ⇒stop();)
- d. Buat *button next* materi pembuka pada *layer* yang diberi nama "btpembuka" *frame* ke-1 sampai dengan *frame* ke-30.

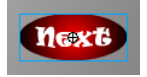

e. Buat ActionScript pada button next .

Action-Button:

on (press) {

gotoAndPlay(31);

}

# Slide Kedua:

a. Buat *static text* materi kedua pada *layer* yang diberi nama "t1" *frame* ke-31 sampai dengan *frame* ke-60.

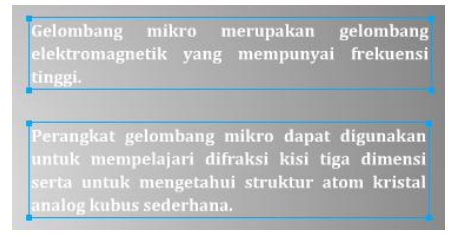

- Buat ActionScript pada layer "t1" frame ke-31. (ActionScript ⇒stop();)
- Buat *button back* dan *button next* materi kedua pada *layer* yang diberi nama "bt1" *frame* ke-31 sampai dengan *frame* ke-60.

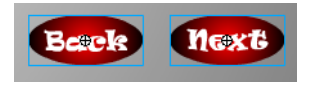

d. Buat ActionScript pada button back. Action-Button:

on (press) {

```
gotoAndPlay(1);
```

}

e. Buat ActionScript pada button next . Action-Button:

```
on (press) {
```

gotoAndPlay(61);

}

Slide Ketiga:

 Buat *static text* materi ketiga pada *layer* yang diberi nama "t2" *frame* ke-61 sampai dengan *frame* ke-90.

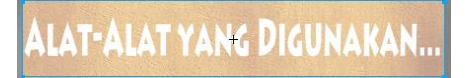

b. Buat *movieclip* pada *static text* tersebut pada layer yang diberi nama "t2" *frame* ke-61 sampai dengan *frame* ke-90.

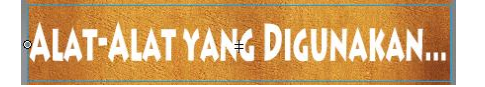

- c. Buat ActionScript pada layer "t2" frame ke-90. (ActionScript ⇒stop();)
- Buat *button back* dan *button next* materi ketiga pada *layer* yang diberi nama "bt2" *frame* ke-61 sampai dengan *frame* ke-90.

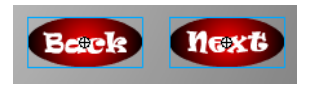

e. Buat ActionScript pada button back. Action-Button:

```
on (press) {
```

```
gotoAndPlay(31);
```

}

f. Buat ActionScript pada button next .

Action-Button:

```
on (press) {
```

}

### Slide Keempat:

- a. Buat *static text* materi keempat pada *layer* yang diberi nama
  - "t3" frame ke-91 sampai dengan frame ke-120.

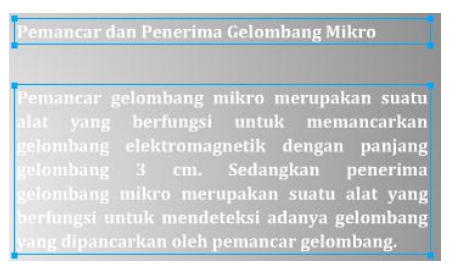

 Buat sketsa gambar pemancar dan penerima gelombang mikro pada *layer* yang diberi nama "sumber" *frame* ke-91 sampai dengan *frame* ke-120.

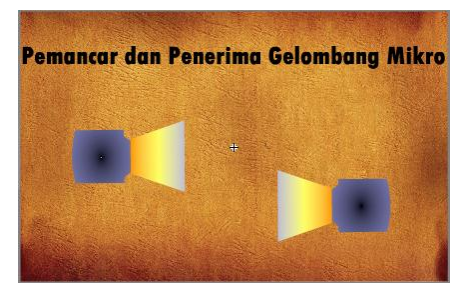

- c. Buat ActionScript pada layer "sumber" frame ke-91.
   (ActionScript ⇒stop();)
- Buat button back dan button next materi keempat pada layer yang diberi nama "bt3" frame ke-91 sampai dengan frame ke-120.

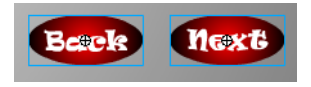

on (press) {

gotoAndPlay(61);

}

f. Buat ActionScript pada button next . Action-Button:

on (press) {

gotoAndPlay(121);

}

### Slide Kelima:

 Buat *static text* materi kelima pada *layer* yang diberi nama "t4" *frame* ke-121 sampai dengan *frame* ke-150.

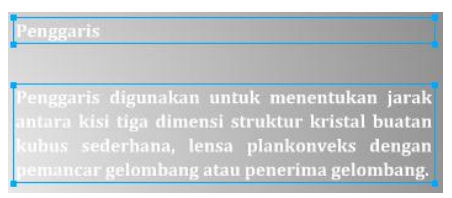

 Buat sketsa gambar penggaris pada *layer* yang diberi nama "meteran sumber" *frame* ke-121 sampai dengan *frame* ke-150.

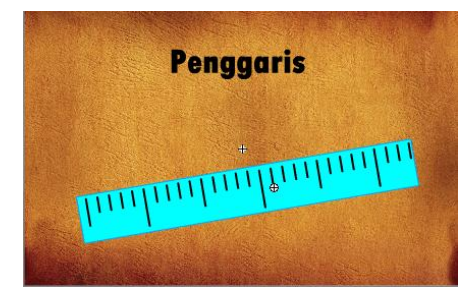

- c. Buat ActionScript pada layer "meteran sumber" frame ke-121. (ActionScript ⇒stop();)
- Buat button back dan button next materi keempat pada layer yang diberi nama "bt4" frame ke-121 sampai dengan frame ke-150.

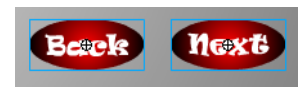

```
on (press) {
```

```
gotoAndPlay(91);
```

}

f. Buat ActionScript pada button next . Action-Button:

on (press) {

```
gotoAndPlay(151);
```

```
}
```

# Slide Keenam:

Buat *static text* materi keenam pada *layer* yang diberi nama
 "t5" *frame* ke-151 sampai dengan *frame* ke-180.

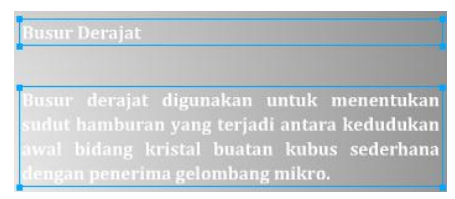

b. Buat sketsa gambar busur derajat pada *layer* yang diberi nama "busur" *frame* ke-151 sampai dengan *frame* ke-180.

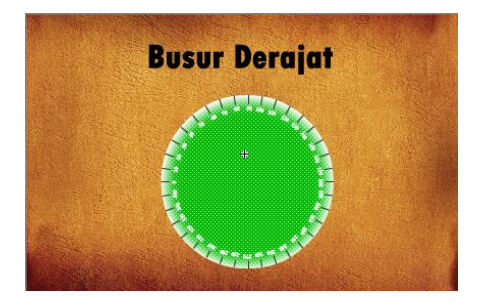

- c. Buat ActionScript pada layer "busur" frame ke-151.
   (ActionScript ⇒stop();)
- Buat button back dan button next materi keempat pada layer yang diberi nama "bt5" frame ke-151 sampai dengan frame ke-180.

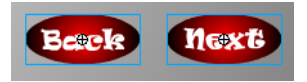

```
on (press) {
```

```
gotoAndPlay(121);
```

}

f. Buat ActionScript pada button next . Action-Button:

```
on (press) {
```

```
gotoAndPlay(181);
```

}

# Slide Ketujuh:

 Buat *static text* materi ketujuh pada *layer* yang diberi nama "t6" *frame* ke-181 sampai dengan *frame* ke-210.

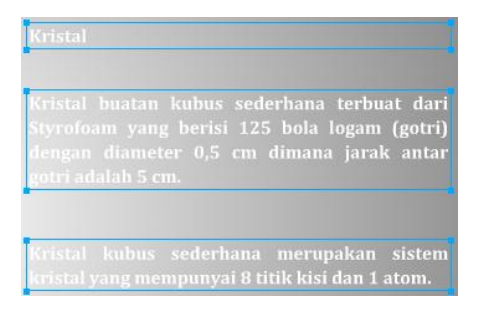

 Buat sketsa gambar kristal buatan kubus sederhana pada layer yang diberi nama "kristal" *frame* ke-181 sampai dengan *frame* ke-210.

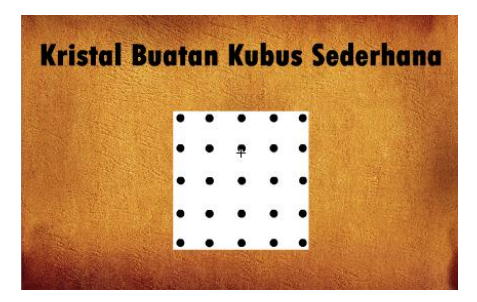

- c. Buat ActionScript pada layer "kristal" frame ke-181.
   (ActionScript ⇒stop();)
- Buat button back dan button next materi keempat pada layer yang diberi nama "bt6" frame ke-181 sampai dengan frame ke-210.

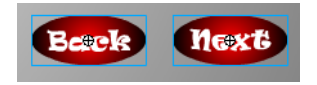

e. Buat ActionScript pada button back. Action-Button:

```
on (press) {
```

```
gotoAndPlay(151);
```

}

f. Buat ActionScript pada button next .

Action-Button:

on (press) {

gotoAndPlay(211);

}

# Slide Kedelapan:

a. Buat *static text* materi kedelapan pada *layer* yang diberi nama "t7" *frame* ke-211 sampai dengan *frame* ke-240.

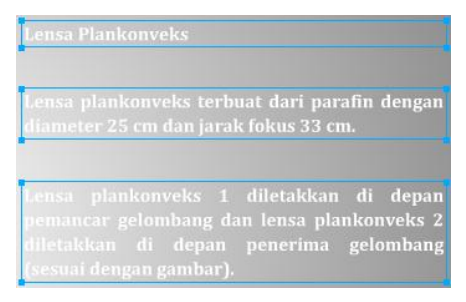

 Buat sketsa gambar Lensa Plankonveks pada *layer* yang diberi nama "lensa sumber" *frame* ke-211 sampai dengan *frame* ke-240.

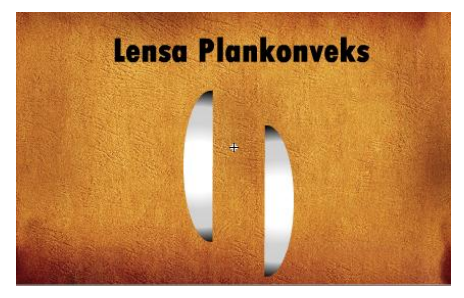

c. Buat ActionScript pada layer "lensa sumber" frame ke-211.
 (ActionScript ⇒stop();)

 Buat button back dan button next materi keempat pada layer yang diberi nama "bt7" frame ke-211 sampai dengan frame ke-240.

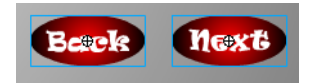

e. Buat ActionScript pada button back. Action-Button:

on (press) {

gotoAndPlay(181);

}

f. Buat ActionScript pada button next . Action-Button:

on (press) {

gotoAndPlay(241);

}

# Slide Kesembilan:

a. Buat *static text* materi kedelapan pada *layer* yang diberi nama "t8" *frame* ke-241 sampai dengan *frame* ke-270.

Lensa plankonveks 1 yang diletakkan di depan penerima gelombang berfungsi untuk menyebarkan gelombang mikro yang akan difokuskan pada sebuah kisi tiga dimensi kristal buatan kubus sederhana. Sedangakan lensa plankonveks 2 yang diletakkan di depan penerima gelombang berfungsi untuk mengumpulkan gelombang mikro hasil difraksi yang akan diterima oleh penerima gelombang.

 Buat sketsa gambar Lensa Plankonveks pada *layer* yang diberi nama "lensa sumber" *frame* ke-241 sampai dengan *frame* ke-270.

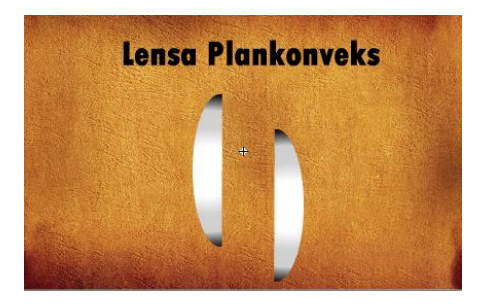

- c. Buat ActionScript pada layer "lensa sumber" frame ke-241.
   (ActionScript ⇒stop();)
- Buat button back dan button next materi keempat pada layer yang diberi nama "bt8" frame ke-241 sampai dengan frame ke-270.

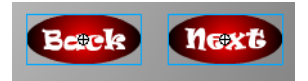

```
on (press) {
```

```
gotoAndPlay(211);
```

}

f. Buat ActionScript pada button next . Action-Button:

```
on (press) {
```

```
gotoAndPlay(271);
```

}

# Slide Kesepuluh:

a. Buat *static text* materi kesepuluh pada *layer* yang diberi nama "t9" *frame* ke-271 sampai dengan *frame* ke-300.

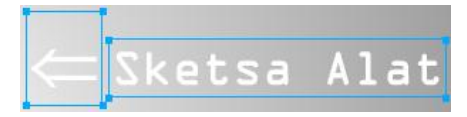

 Buat button back dan button next materi kesepuluh pada layer yang diberi nama "bt9" frame ke-271 sampai dengan frame ke-300.

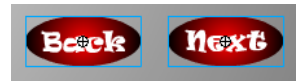

c. Buat ActionScript pada button back. Action-Button:

on (press) {

gotoAndPlay(241);

}

d. Buat ActionScript pada button next . Action-Button:

on (press) {

```
gotoAndPlay(301);
```

}

e. Buat rangkaian alat seperti sketsa gambar eksperimen pada masing-masing *layer* yang diberi nama "meteran sumber", "meteran detektor", "busur", "kristal", "lensa sumber", "lensa detektor", "sumber" dan "detektor" masing-masing pada *frame* ke-271 sampai dengan *frame* ke-300 di dalam *movieclip background* tv.

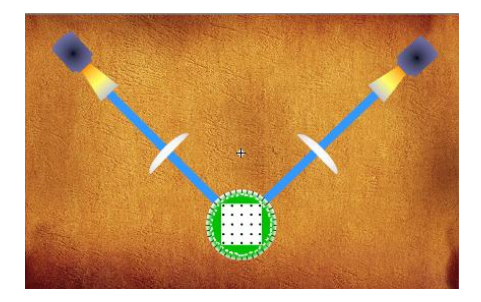

f. Buat *line tool* sinar sumber gelombang mikro pada *layer* yang diberi nama "sinar sumber" *frame* ke-271 sampai dengan *frame* ke-300.

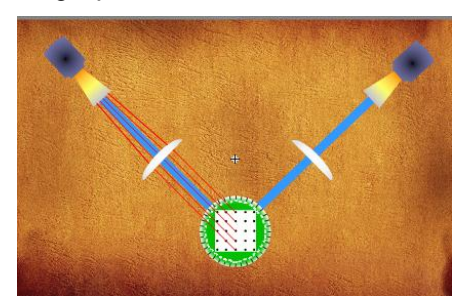

g. Buat *masking* sinar sumber pada *layer* 11 *frame* ke-271 sampai dengan *frame* ke-275.

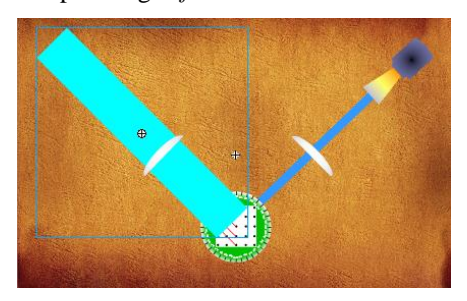

 Buat *line tool* sinar detektor gelombang mikro pada *layer* yang diberi nama "sinar detektor" *frame* ke-276 sampai dengan *frame* ke-280.

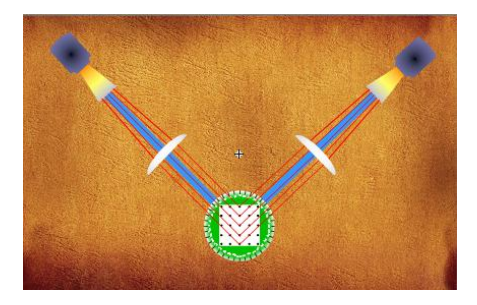

i. Buat *masking* sinar detektor pada *layer* 13 *frame* ke-276 sampai dengan *frame* ke-280.

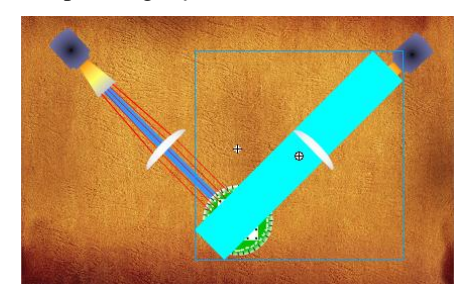

 j. Buat ActionScript pada masking sinar detektor frame ke-280. (ActionScript ⇒stop();)

### Pembuatan Animasi Materi Hukum Bragg

a. Buat *line tool* garis bidang kristal pada *layer* yang diberi nama "bidang" *frame* ke-300 sampai dengan *frame* ke-510.

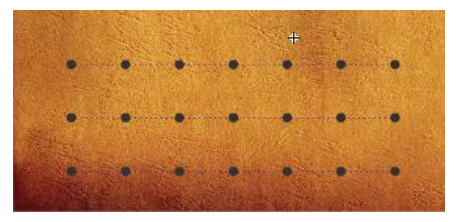

b. Buat *static text* untuk menamai bidang kristal pada *layer* "bidang" *frame* ke-300 smpai dengan *frame* ke-510.

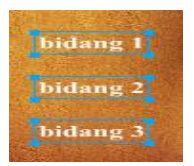

c. Buat garis normal bidang kristal pada *layer* yang diberi nama "normal" *frame* ke-303 sampai dengan *frame* ke-510.

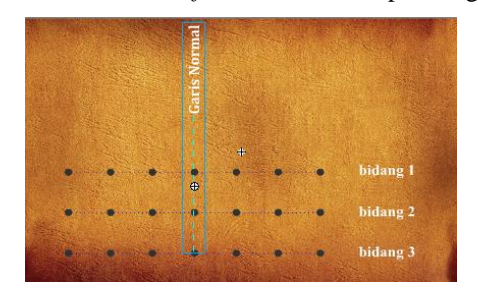

d. Buat *line tool* sinar datang AA'BB' pada *layer* yang diberi nama "bragg datang" *frame* ke-306 sampai dengan *frame* ke-510.

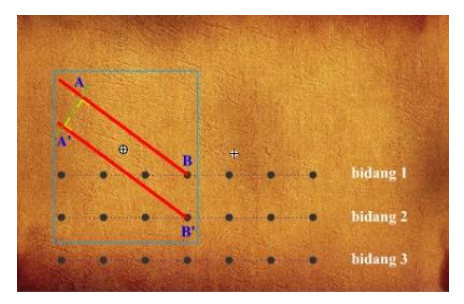

e. Buat *masking* sinar datang pada *layer* 37 *frame* ke-306 sampai dengan *frame* ke-315.

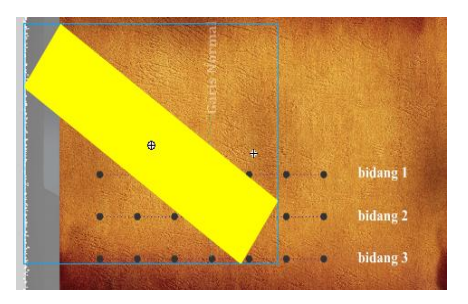

f. Buat *static text* teta pada *layer* yang diberi nama "teta1" *frame* ke-316 sampai dengan *frame* ke-510.

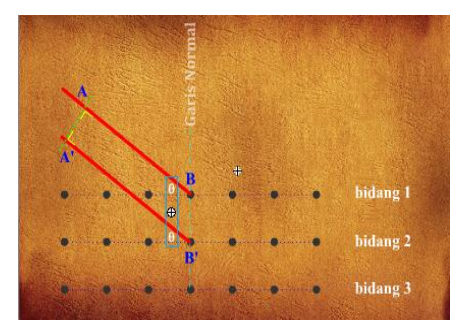

g. Buat *line tool* sinar pantul BB'CC' pada *layer* yang diberi nama "bragg datang" *frame* ke-321 sampai dengan *frame* ke-510.

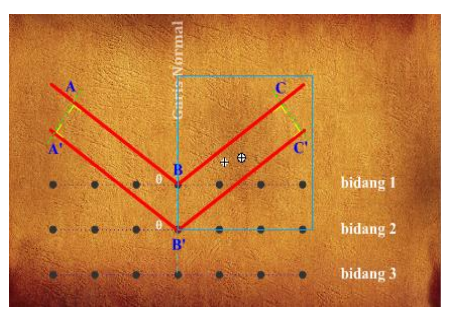

h. Buat *masking* sinar pantul pada *layer* 40 *frame* ke-321 sampai dengan *frame* ke-330.

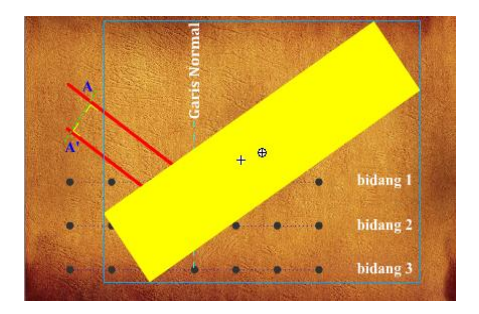

- Buat ActionScript pada masking sinar detektor frame ke-330. (ActionScript ⇒stop();)
- j. Buat *static text* teta pada *layer* yang diberi nama "teta2" *frame* ke-331 sampai dengan *frame* ke-510.

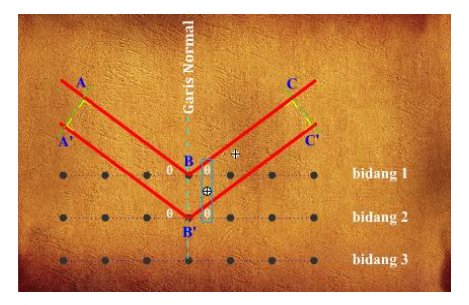

 k. Buat static text B<sub>1</sub>B<sub>2</sub> pada layer yang diberi nama "b1b2" frame ke-336 sampai dengan frame ke-510.

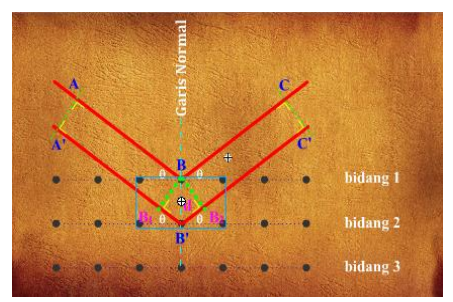

 Buat *line tool* panjang lintasan B<sub>1</sub>B<sub>2</sub> pada *layer* yang diberi nama "kelapkelip" *frame* ke-341 sampai dengan *frame* ke-510.

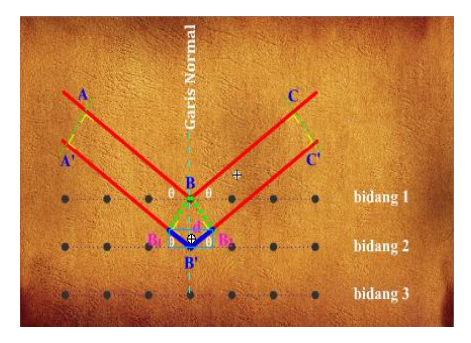

m. Buat ActionScript panjang lintasan  $B_1B_2$  pada layer "kelapkelip" frame ke-510. (ActionScript  $\Rightarrow$ stop();)

#### Pembutaan Teori Materi Bragg

#### Slide Kesebelas:

a. Buat *static text* Teori Bragg pada *layer* yang diberi nama " teori bragg" *frame* ke-300 sampai dngan *frame* ke-450.

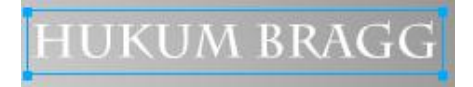

b. Buat *static text* materi kesebelas pada *layer* yang diberi nama "t10" *frame* ke-301 sampai dengan *frame* ke-330.

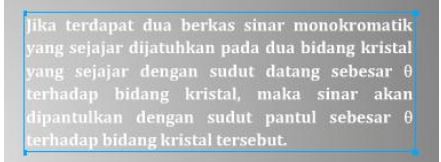

c. Buat button back dan button next materi kesebelas pada layer yang diberi nama "bt9" frame ke-301 sampai dengan frame ke-330.

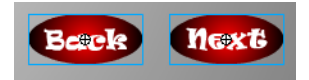

d. Buat ActionScript pada button back. Action-Button:

on (press) {

```
gotoAndPlay(271);
```

}

e. Buat *ActionScript* pada *button next* . *Action-Button*:

```
on (press) {
```

```
gotoAndPlay(331);
```

}

# Slide Keduabelas:

a. Buat *static text* materi kedua belas pada *layer* yang diberi nama "t11" *frame* ke-331 sampai dengan *frame* ke-360.

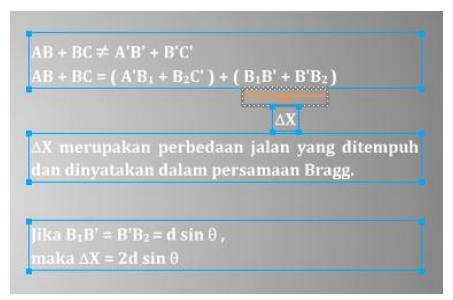

 Buat *button back* dan *button next* materi kedua belas pada *layer* yang diberi nama "bt11" *frame* ke-331 sampai dengan *frame* ke-360.

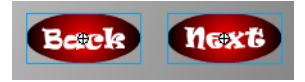

```
on (press) {
```

gotoAndPlay(301);

}

d. Buat ActionScript pada button next . Action-Button:

on (press) {

```
gotoAndPlay(361);
```

}

### Slide Ketiga belas:

a. Buat *static text* materi ketiga belas pada *layer* yang diberi nama "t12" *frame* ke-361 sampai dengan *frame* ke-390.

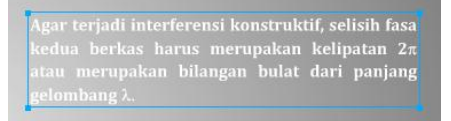

 Buat *button back* dan *button next* materi ketiga belas pada *layer* yang diberi nama "bt12" *frame* ke-361 sampai dengan *frame* ke-390.

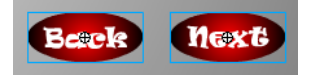

c. Buat ActionScript pada button back. Action-Button:

on (press) {

```
gotoAndPlay(331);
```

}

d. Buat ActionScript pada button next .

Action-Button:

```
on (press) {
```

```
gotoAndPlay(391);
```

}

### Slide Keempat belas:

a. Buat *static text* materi kedua belas pada *layer* yang diberi nama "t13" *frame* ke-391 sampai dengan *frame* ke-420.

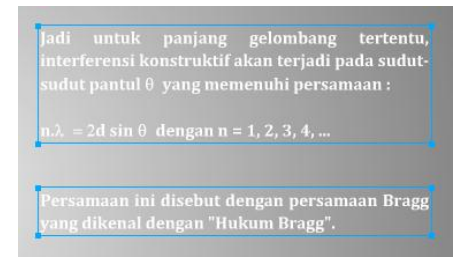

 Buat *button back* dan *button next* materi keempat belas pada *layer* yang diberi nama "bt13" *frame* ke-391 sampai dengan *frame* ke-420.

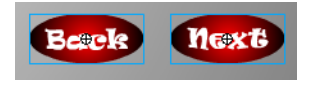

c. Buat ActionScript pada button back. Action-Button:

```
on (press) {
```

```
gotoAndPlay(361);
```

}

d. Buat ActionScript pada button next . Action-Button:

on (press) {

### Slide Kelima belas:

a. Buat *static text* materi kelima belas pada *layer* yang diberi nama "t14" *frame* ke-421 sampai dengan *frame* ke-450.

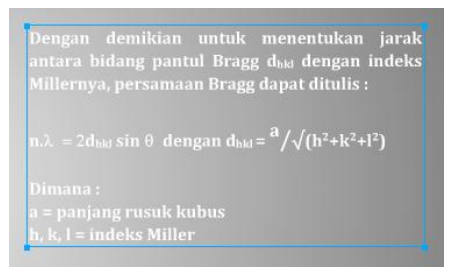

 Buat *button back* dan *button next* materi kelima belas pada *layer* yang diberi nama "bt14" *frame* ke-421 sampai dengan *frame* ke-450.

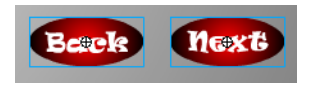

c. Buat *ActionScript* pada *button back*. *Action-Button*:

on (press) {

```
gotoAndPlay(391);
```

```
}
```

}

d. Buat ActionScript pada button next . Action-Button:

on (press) {

```
gotoAndPlay(451);
```

}

### Slide Keenam belas:

a. Buat *static text* materi keenam belas pada *layer* yang diberi nama "t15" *frame* ke-451 sampai dengan *frame* ke-480.

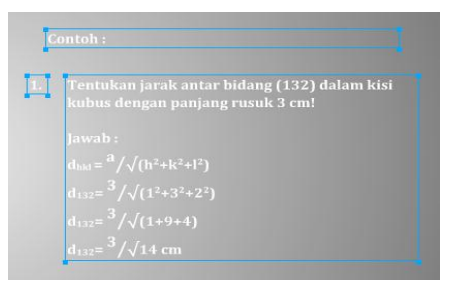

 Buat *button back* dan *button next* materi keenam belas pada *layer* yang diberi nama "bt15" *frame* ke-451 sampai dengan *frame* ke-480.

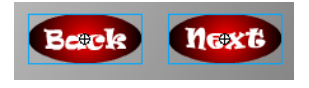

c. Buat ActionScript pada button back. Action-Button:

```
on (press) {
```

```
gotoAndPlay(421);
```

}

d. Buat ActionScript pada button next . Action-Button:

on (press) {

```
gotoAndPlay(481);
```

}

# Slide Ketujuh belas:

a. Buat *static text* materi ketujuh belas pada *layer* yang diberi nama "t16" *frame* ke-481 sampai dengan *frame* ke-510.

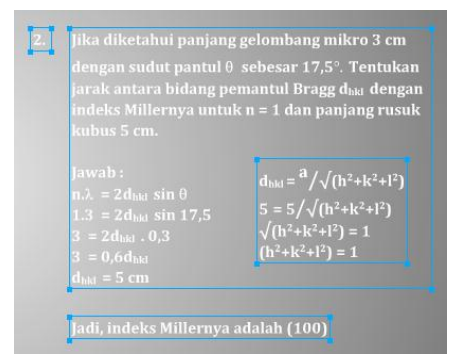

Buat *button back* materi ketujuh belas pada *layer* yang diberi nama "bt16" *frame* ke-481 sampai dengan *frame* ke-510.

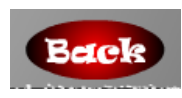

c. Buat ActionScript pada button back.

Action-Button:

```
on (press) {
```

```
gotoAndPlay(451);
```

}

# II. Pembuatan Program Simulasi I

### Pembuatan Power Supply

a. Buat power supply pada layer yang diberi nama "ps".

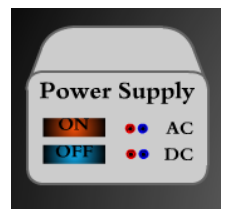

b. Buat movieclip pada power supply.

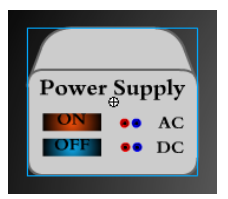

c. Buat *static text Power supply*, AC dan DC di dalam *movieclip power supply*.

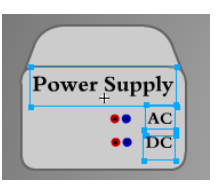

d. Buat *oval tool* lubang kabel di dalam *movieclip power supply*.

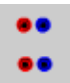

e. Buat *rectangle tool button* ON dan OFF pada *layer* yang diberi nama "ps".

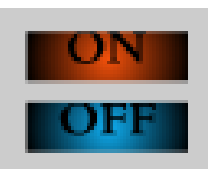

f. Buat insert button pada button ON yang diberi nama "oon".

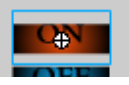

g. Buat insert button pada button OFF yang diberi nama "off".

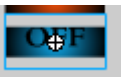

h. Buat ActionScript pada layer "ps" frame ke-1.

#### Action-Frame:

```
oon.onPress = function() {
    sinarsumber._visible = 1;
    kristal.sinardetektor._visible = 1;
    button._visible = 1;
    tabel._visible = 1;
    reset._visible = 1;
};
off.onPress = function() {
    sinarsumber._visible = 0;
    kristal.sinardetektor._visible = 0;
    button._visible = 0;
    data._visible = 0;
```

};

### Pembuatan Kabel Power Supply

a. Buat *line tool* kabel pada *layer* yang diberi nama "kabel ps".

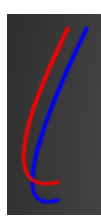

tabel.\_visible = 0;
reset.\_visible = 0;

Pembuatan Sumber Gelombang Mikro

a. Buat *shape* sumber gelombang mikro pada *layer* yang diberi nama "sumber".

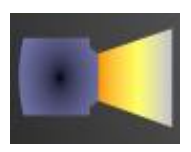

<u>Pembuatan Lensa Plankonveks 1</u> (diletakkan di depan sumber gelombang mikro)

a. Buat *shape* Lensa Plankonveks pada *layer* yang diberi nama "lensa".

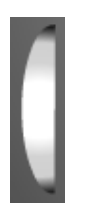

# Pembuatan Busur Derajat

a. Buat *oval tool* busur derajat pada *layer* yang diberi nama "lensa".

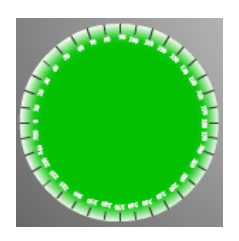

# Pembuatan Rambatan Gelombang Mikro ke Kristal

a. Buat *line tool* rambatan gelombang mikro pada *layer* yang diberi nama "sinar".

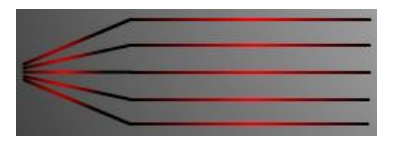

b. Buat movieclip pada sinar yang diberi nama "sinarsumber".

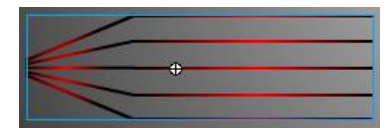

c. Buat ActionScript pada layer "sinar" frame ke-1.
 (ActionScript ⇒ sinarsumber.\_visible = 0;)

# Pembuatan Masking Rambatan Gelombang Mikro ke Kristal

a. Buat *rectangle masking* sinar sumber pada *layer* yang diberi nama "mask".

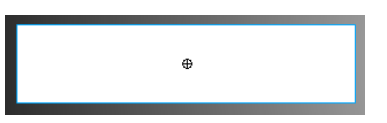

- b. Buat *motion tween* pada *layer* "mask" *frame* ke-1 sampai *frame* ke-10.
- c. Buat ActionScript pada layer "mask" frame ke-10.
   (ActionScript ⇒ stop();)

#### Pembutaan Kristal

a. Buat *rectangle tool* kristal pada *layer* yang diberi nama "kristal".

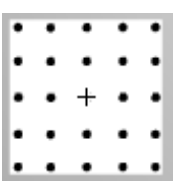

Buat movieclip pada kristal yang diberi nama "kristal".

c. Buat *static text* kristal di dalam *movieclip* kristal.

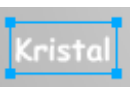

b.

d. Pembuatan Lensa Plankonveks II (diletakkan di depan penerima gelombang mikro) → Buat shape Lensa Plankonveks di dalam movieclip kristal pada layer yang diberi nama "lensa".

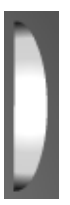

 e. Pembuatan Penerima Gelombang Mikro → Buat shape penerima gelombang mikro pada *layer* yang diberi nama "detektor".

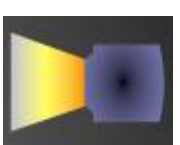

f. Pembuatan Kabel Amperemeter → Buat *line tool* kabel pada *layer* yang diberi nama "kabel am".

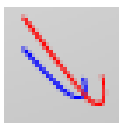

g. Pembuatan Amperemeter → Buat *shape* amperemeter pada *layer* yang diberi nama "am".

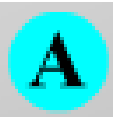

h. Pembuatan Rambatan Gelombang Mikro ke Penerima Sumber Gelombang → Buat *line tool* rambatan gelombang mikro pada *layer* yang diberi nama "sinar" → Buat *movieclip* pada sinar yang diberi nama "sinardetektor" → Buat ActionScript pada *layer* "sinar" frame ke-11. (ActionScript ⇒sinardetektor.\_visible = 0;)

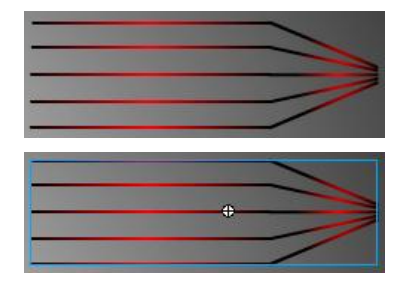

 i. Pembuatan Masking Rambatan Gelombang ke Penerima Sumber Gelombang → Buat rectangle masking sinar detektor pada layer yang diberi nama "mask" → Buat motion tween pada layer "mask" frame ke-11 sampai frame ke-20 → Buat ActionScript pada layer "mask" frame ke-20. (ActionScript ⇒stop();)

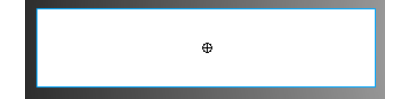

### Pembuatan Slider

a. Buat *rectangle tool slider* pada *layer* yang diberi nama "*slider*".

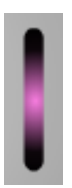

b. Buat movieclip pada slider yang diberi nama "button".

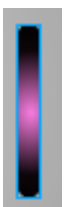

c. Buat *movieclip* yang diberi nama "*slider*" di dalam *movieclip* "*button*".

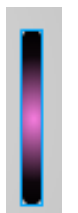

d. Buat ActionScript di dalam movieclip "slider". Action-Movieclip:

onClipEvent (load) {

}

```
kiri = _x;
kanan = _x;
atas = _y+100;
bawah = _y;
```

e. Buat *ActionScript* pada *layer* 2 *frame* 2. *Action-Frame:* 

play();

//memutar kristal dan penggaris

\_parent.kristal.\_rotation = slider.\_y\*100/-100;

- f. Buat ActionScript pada layer 2 frame 3. (AcrtionScript ⇒prevFrame();)
- g. Buat button di dalam movieclip "slider".

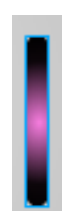

h. Buat ActionScript button di dalam movieclip "slider". Action-Button:

on(press){

```
startDrag("",false,kiri,atas,kanan,bawah);
```

}

```
on(release, releaseOutside){
```

stopDrag();

}

Buat ActionScript pada layer "slider" frame 1.
 (ActionScript ⇒button.\_visible = 0;)

#### Pembuatan Perbesaran Data Sudut Hamburan dan Amperemeter

a. Buat *rectangle tool* sudut hamburan dan *oval tool* amperemeter pada *layer* yang diberi nama "data".

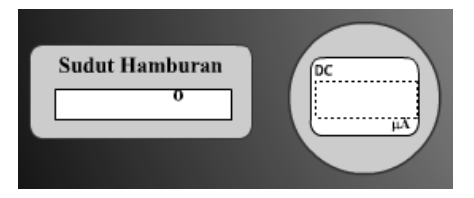

b. Buat *moviecliprectangle tool* sudut hamburan dan *oval tool* amperemeter yang diberi nama "data".

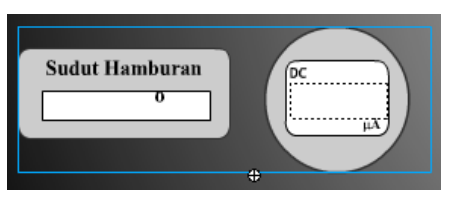

c. Buat *rectangle tool* layar amperemeter pada *layer* 2 di dalam *movieclip* "data".

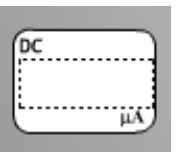

d. Buat *static text* DC dan  $\mu$ A pada *rectangle tool* layar amperemeter pada *layer* 2 di dalam *movieclip* "data".

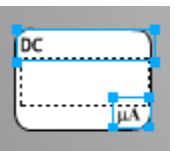

e. Buat *dynamic text* pada *rectangle tool* layar amperemeter pada *layer* 2 di dalam *movieclip* "data".

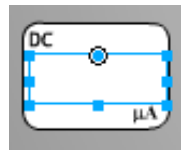

f. Buat *static text* Sudut Hamburan dan ° pada *rectangle tool* sudut hamburan pada *layer* 3 di dalam *movieclip* "data".

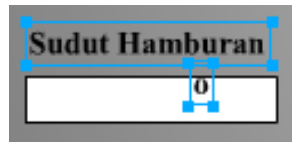

g. Buat *dynamic text* pada *rectangle tool* sudt hamburan pada *layer* 3 di dalam *movieclip* "data".

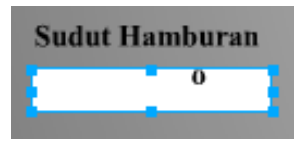

h. Buat *ActionScript* pada *layer* 4 *frame* ke-1. *Action-Frame:* 

play();

//memutar kristal dan penggaris

```
_parent.kristal._rotation = slider._y*100/-100;
```

duateta = Math.abs((\_parent.kristal.\_rotation));

if (duateta<5) {

```
amplitudo = Math.ceil(((0.0215*duateta*duateta*duateta*duateta)-
```

```
(1.1453*duateta*duateta*duateta) + (21.752*duateta*duateta) -
```

```
(173.32*duateta)+500)*1000)/1000;
```

} else {

if (duateta<10) {

```
amplitudo = Math.ceil(((0.0215*duateta*duateta*duateta*duateta)-
```

```
(1.1453*duateta*duateta*duateta) + (21.752*duateta*duateta) -
```

```
(173.32*duateta)+500)*1000)/1000;
```

```
} else {
```

```
if (duateta<15) {
```

```
amplitudo = Math.ceil(((0.0215*duateta*duateta*duateta)-
```

```
(1.1453*duateta*duateta*duateta) + (21.752*duateta*duateta) -
```

```
(173.32*duateta)+500)*1000)/1000;
```

} else {

```
if (duateta<20) {
```

```
amplitudo = Math.ceil(((0.0215*duateta*duateta*duateta*duateta)-
```

```
(1.1453*duateta*duateta*duateta) + (21.752*duateta*duateta) -
```

```
(173.32*duateta)+500)*1000)/1000;
```

} else {

```
if (duateta<25) {
```

amplitudo = Math.ceil(((-

```
0.142*duateta*duateta*duateta) + (11.7*duateta*duateta) -
```

```
(311.15*duateta)+2696)*1000)/1000;
```

} else {

```
if (duateta<30) {
```

amplitudo = Math.ceil(((-

0.142\*duateta\*duateta\*duateta) + (11.7\*duateta\*duateta) -

```
(311.15*duateta)+2696)*1000)/1000;
```

} else {

```
if (duateta<35) {
```
amplitudo = Math.ceil(((-

```
0.142*duateta*duateta*duateta)+(11.7*duateta*duateta)-
```

```
(311.15*duateta)+2696)*1000)/1000;
```

} else {

```
if (duateta<37.5) {
```

```
amplitudo = Math.ceil(((-3*duateta*duateta)+(221.5*duateta)-
```

```
4027.5)*1000)/1000;
```

} else {

```
if (duateta<40) {
```

```
amplitudo = Math.ceil(((-3*duateta*duateta)+(221.5*duateta)-
```

4027.5)\*1000)/1000;

} else {

```
if (duateta<45) {
```

```
amplitudo = Math.ceil(((0.098*duateta*duateta)-
```

```
(11.83*duateta)+348.9)*1000)/1000;
```

} else {

```
if (duateta<50) {
```

```
amplitudo = Math.ceil(((0.098*duateta*duateta)-
```

```
(11.83*duateta)+348.9)*1000)/1000;
```

} else {

```
if (duateta<55) {
```

```
amplitudo = Math.ceil(((0.03*duateta*duateta)-
```

```
(3.33*duateta)+93.9)*1000)/1000;
```

} else {

```
if (duateta<60) {
```

```
amplitudo = Math.ceil(((0.03*duateta*duateta)-
```

```
(3.33*duateta)+93.9)*1000)/1000;
```

} else {

if (duateta<63) {

```
amplitudo = Math.ceil(((-1.18*duateta*duateta)+(147.44*duateta)-
4596.3)*1000)/1000;
} else {
if (duateta<65) {
        amplitudo = Math.ceil(((-1.18*duateta*duateta)+(147.44*duateta)-
4596.3)*1000)/1000;
} else {
if (duateta<70) {
        amplitudo = Math.ceil(((0.016*duateta*duateta)-
(2.32*duateta)+85)*1000)/1000;
} else {
if (duateta<75) {
        amplitudo = Math.ceil(((0.016*duateta*duateta)-
(2.32*duateta)+85)*1000)/1000;
} else {
if (duateta<80) {
        amplitudo = Math.ceil(((0.0184*duateta*duateta)-
(3.028*duateta)+124.6)*1000)/1000;
} else {
if (duateta<85) {
        amplitudo = Math.ceil(((0.0184*duateta*duateta)-
(3.028*duateta)+124.6)*1000)/1000;
} else {
if (duateta<90) {
```

```
amplitudo = Math.ceil(((0.0184*duateta*duateta)-
(3.028*duateta)+124.6)*1000)/1000;
} else {
if (duateta<95) {
    amplitudo = Math.ceil(((-
0.0074*duateta*duateta)+(1.4734*duateta)-71.627)*1000)/1000;
} else {
if (duateta<=100) {
    amplitudo = Math.ceil(((-
0.0074*duateta*duateta)+(1.4734*duateta)-71.627)*1000)/1000;
} else {
```

89

}

}

}

}

}

}

}

}

}

}

}

}

}

}

- }
  }
  i. Buat ActionScript pada layer 4 frame ke-1. (ActionScript
  ⇒prevFrame();)
  - j. Buat ActionScript pada layer "data" frame ke-1.
     (ActionScript ⇒data.\_visible = 0;)

}

## Pembuatan Tabel Percobaan

}

a. Buat *background* data percobaan pada *layer* yang diberi nama "tabel".

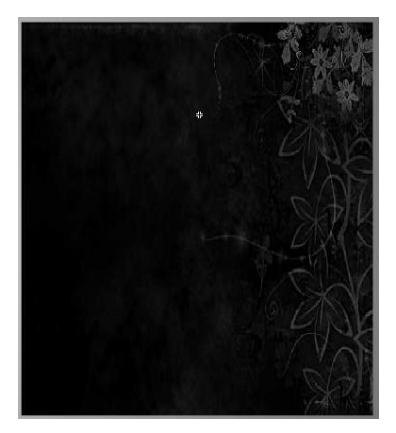

b. Buat *movieclip* pada *background* tabel percobaan yang diberi nama "tabel".

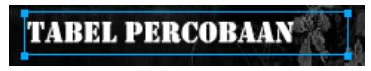

d. Buat scrool pada layer yang diberi nama "scrool".

e. Buat *button* pada panah atas *scrool* dan pada panah bawah *scrool* pada *layer "scrool*".

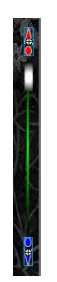

f. Buat *ActionScript* pada *button* panah atas *scrool*. *Action-Button*:

```
bar.geser=-5
}
on (release) {
    bar.geser=0
}
on (releaseOutside) {
    bar.geser=0
```

}

g. Buat movieclip pada button panah atas scrool.

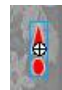

h. Buat *ActionScript* pada *button* panah panah *scrool*. *Action-Button*:

```
on (rollOver) {
    bar.geser=+1
}
on (rollOut) {
    bar.geser=0
}
on (press) {
    bar.geser=+5
}
on (release) {
    bar.geser=0
}
on (releaseOutside) {
    bar.geser=0
}
```

i. Buat movieclip pada button panah bawah scrool.

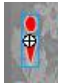

j. Buat movieclip pada layer "scrool" yang diberi nama bar.

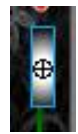

k. Buat *ActionScript* pada *layer* "scrool" frame ke-1. *Action-Frame:* 

```
kerangka.setMask(mask)
bg = batas.getBounds(this);
slider = bar.getBounds(this);
bar.onPress = function() {
         this.offset = _ymouse-this._y;
         this.aktif = true;
};
bar.onRelease = function() {
         this.aktif = false;
};
bar.onReleaseOutside = function() {
         this.aktif = false:
};
bar.onMouseMove = function() {
         if (this.aktif) {
                             (this._y>=bg.yMin+this._height/2
                  if
                                                                        &&
this._y<=bg.yMax-this._height/2) {
```

```
this._y = _ymouse-this.offset;
                  } else {
                           if (this._y<bg.yMin+this._height/2) {
                                    this._y = bg.yMin+this._height/2+1;
                                    this.aktif = false;
                           } else {
                                    this._y = bg.yMax-this._height/2-1;
                                    this.aktif = false;
                           }
                  }
         }
};
bar.geser = 0;
kerangka.ypos = kerangka._y;
bar.onEnterFrame = function() {
         if (this._y>=bg.yMin+this._height/2
                                                  && this. y<=bg.yMax-
this. height/2) {
                  this. y \neq this.geser;
         } else {
                  this.geser = 0;
                  if (this. y<bg.yMin+this. height/2) {
                           this. y = bg.yMin+this. height/2+1;
                  } else {
                           this._y = bg.yMax-this._height/2-1;
                  }
         }
```

kerangka.\_y = kerangka.ypos-(bar.\_y-bar.\_height/2bg.yMin)/(bg.yMax-this.\_height-bg.yMin)\*(kerangka.\_heightmask.\_height+30);

- };
- Buat rectangke tool mask pada layer yang diberi nama "mask".

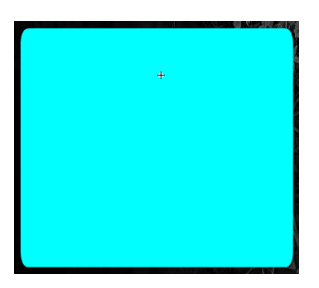

m. Buat *movieclip* pada *rectangle tool* yang diberi nama "mask".

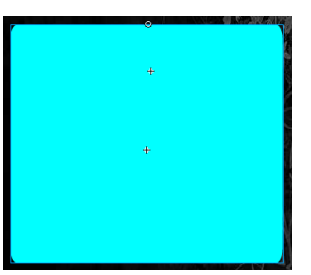

n. Buat kerangka data tabel percobaan pada *layer* yang diberi nama "kerangka".

| N ST |
|------|
| B    |
|      |
|      |
|      |
|      |
| 1    |
| () / |
|      |
|      |
|      |

o. Buat *movieclip* pada kerangka data tabel percobaan yang diberi nama "kerangka".

| No | <b>2</b> 0 | Amplitudo |
|----|------------|-----------|
|    |            | •         |
|    |            | 12        |
|    |            |           |
|    |            |           |
|    |            |           |
|    |            |           |
|    |            |           |
|    |            |           |
|    |            |           |
|    |            |           |
|    |            |           |
|    |            |           |

p. Buat *static text* No, 2θ dan Amplitudo pada *layer* 2.

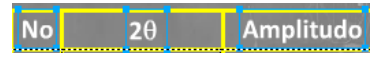

q. Buat *dynamic text* pada kolom di bawah *static text* sampai dengan baris ke-30.

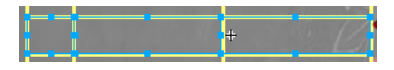

r. Buat *movieclip* untuk masing-masing baris yang diberi nama "data1" sampai dengan "data30".

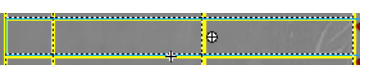

s. Buat *button* tombol di dalam *movieclip* 'data1" yang diberi nama "b1" pada *layer* 2.

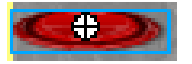

t. Buat ActionScript pada button "b1". Action-Button:

//untuk b1

```
on (press) {
         if (dt1 == "") {
                  dt1 = _root.data.duateta;
                  A1 = _root.data.amplitudo;
                  n1 = 1;
                  _parent.data2._visible = 1;
                  b1._visible = 0;
                  _parent.data2.b2._visible = 1;
         } else {
                  dt1 = "";
         }
}
                Buat ActionScript pada layer 1 di dalam movieclip "data1".
           u.
                Action-Frame:
//untuk b1
dt1 = "";
A1 = "";
n1 = "";
```

 V. Ulangi langkah (s) dengan membuat *button* tombol di dalam movieclip 'data2" yang diberi nama "b2" sampai dengan membuat *button* tombol di dalam *movieclip* 'data30" yang diberi nama "b30" pada *layer* 2.

 W. Ulangi langkah (t) dengan membuat ActionScript pada button "b2" sampai dengan membuat ActionScript pada button "b30".

Action-Button:

//untuk b2

```
on (press) {
         if (dt2 == "") {
                  dt2 = _root.data.duateta;
                  A2 = root.data.amplitudo;
                  n2 = 2;
                  parent.data3. visible = 1;
                  b2. visible = 0;
                  _parent.data3.b3._visible = 1;
         } else {
                  dt2 = "";
         }
}
//untuk b3
on (press) {
         if (dt3 == "") {
                  dt3 = root.data.duateta;
                  A3 = _root.data.amplitudo;
                  n3 = 3;
                  parent.data4. visible = 1;
```

b3. visible = 0;

```
_parent.data4.b4._visible = 1;
         } else {
                  dt3 = "";
         }
}
//untuk b4
on (press) {
         if (dt4 == "") {
                  dt4 = _root.data.duateta;
                  A4 = _root.data.amplitudo;
                  n4 = 4;
                  _parent.data5._visible = 1;
                  b4. visible = 0;
                  _parent.data5.b5._visible = 1;
         } else {
                  dt4 = "";
         }
}
//untuk b5
on (press) {
         if (dt5 == "") {
                  dt5 = root.data.duateta;
                  A5 = _root.data.amplitudo;
                  n5 = 5;
                  _parent.data6._visible = 1;
                  b5. visible = 0;
                  _parent.data6.b6._visible = 1;
```

```
} else {
                  dt5 = "";
         }
}
//untuk b6
on (press) {
         if (dt6 == "") {
                  dt6 = _root.data.duateta;
                  A6 = \_root.data.amplitudo;
                  n6 = 6;
                  _parent.data7._visible = 1;
                  b6.visible = 0;
                  _parent.data7.b7._visible = 1;
         } else {
                  dt6 = "";
         }
}
//untuk b7
on (press) {
         if (dt7 == "") {
                  dt7 = _root.data.duateta;
                  A7 = _root.data.amplitudo;
                  n7 = 7;
                  _parent.data8._visible = 1;
                  b7._visible = 0;
                  _parent.data8.b8._visible = 1;
         } else {
```

```
dt7 = "";
         }
//untuk b8
on (press) {
         if (dt8 == "") {
                  dt8 = _root.data.duateta;
                  A8 = _root.data.amplitudo;
                  n8 = 8;
                  _parent.data9._visible = 1;
                  b8.visible = 0;
                  _parent.data9.b9._visible = 1;
         } else {
                  dt8 = "";
         }
//untuk b9
on (press) {
         if (dt9 == "") {
                  dt9 = _root.data.duateta;
                  A9 = _root.data.amplitudo;
                  n9 = 9;
                  _parent.data10._visible = 1;
                  b9._visible = 0;
                  _parent.data10.b10._visible = 1;
```

} else {

}

}

dt9 = "";

```
}
}
//untuk b10
on (press) {
         if (dt10 == "") {
                  dt10 = _root.data.duateta;
                  A10 = _root.data.amplitudo;
                  n10 = 10;
                  _parent.data11._visible = 1;
                  b10._visible = 0;
                  _parent.data11.b11._visible = 1;
         } else {
                  dt10 = "";
         }
}
//untuk b11
on (press) {
         if (dt11 == "") {
                  dt11 = _root.data.duateta;
                  A11 = _root.data.amplitudo;
                  n11 = 11;
                  _parent.data12._visible = 1;
                  b11._visible = 0;
                  _parent.data12.b12._visible = 1;
         } else {
```

dt11 = "";

}

```
}
//untuk b12
on (press) {
         if (dt12 == "") {
                  dt12 = _root.data.duateta;
                  A12 = _root.data.amplitudo;
                  n12 = 12;
                  _parent.data13._visible = 1;
                  b12._visible = 0;
                  _parent.data13.b13._visible = 1;
         } else {
                  dt12 = "";
         }
}
//untuk b13
on (press) {
         if (dt13 == "") {
                  dt13 = root.data.duateta;
                  A13 = _root.data.amplitudo;
                  n13 = 13;
                  _parent.data14._visible = 1;
                  b13. visible = 0;
                  _parent.data14.b14._visible = 1;
         } else {
                  dt13 = "";
         }
}
```

```
//untuk b14
on (press) {
         if (dt14 == "") {
                  dt14 = _root.data.duateta;
                  A14 = _root.data.amplitudo;
                  n14 = 14;
                  _parent.data15._visible = 1;
                  b14._visible = 0;
                  _parent.data15.b15._visible = 1;
         } else {
                  dt14 = "";
         }
}
//untuk b15
on (press) {
         if (dt15 == "") {
                  dt15 = _root.data.duateta;
                  A15 = _root.data.amplitudo;
                  n15 = 15;
                  _parent.data16._visible = 1;
                  b15._visible = 0;
                  _parent.data16.b16._visible = 1;
         } else {
                  dt15 = "";
         }
}
//untuk b16
```

```
on (press) {
         if (dt16 == "") {
                  dt16 = _root.data.duateta;
                  A16 = _root.data.amplitudo;
                  n16 = 16;
                  _parent.data17._visible = 1;
                  b16._visible = 0;
                  _parent.data17.b17._visible = 1;
         } else {
                  dt16 = "";
         }
}
//untuk b17
on (press) {
         if (dt17 == "") {
                  dt17 = _root.data.duateta;
                  A17 = _root.data.amplitudo;
                  n17 = 17;
                  _parent.data18._visible = 1;
                  b17._visible = 0;
                  _parent.data18.b18._visible = 1;
         } else {
                  dt17 = "";
         }
}
//untuk b18
on (press) {
```

```
if (dt18 == "") {
                  dt18 = _root.data.duateta;
                  A18 = _root.data.amplitudo;
                  n18 = 18;
                  _parent.data19._visible = 1;
                  b18._visible = 0;
                  _parent.data19.b19._visible = 1;
         } else {
                  dt18 = "";
         }
}
//untuk b19
on (press) {
         if (dt19 == "") {
                  dt19 = _root.data.duateta;
                  A19 = _root.data.amplitudo;
                  n19 = 19;
                  parent.data20. visible = 1;
                  b19._visible = 0;
                  _parent.data20.b20._visible = 1;
         } else {
                  dt19 = "";
         }
}
//untuk b20
on (press) {
        if (dt20 == "") {
```

```
dt20 = _root.data.duateta;
                  A20 = _root.data.amplitudo;
                  n20 = 20;
                  _parent.data21._visible = 1;
                  b20._visible = 0;
                  _parent.data21.b21._visible = 1;
         } else {
                  dt20 = "";
         }
}
//untuk b21
on (press) {
        if (dt21 == "") {
                  dt21 = root.data.duateta;
                  A21 = _root.data.amplitudo;
                  n21 = 21;
                  _parent.data22._visible = 1;
                  b21. visible = 0;
                  _parent.data22.b22._visible = 1;
         } else {
                  dt21 = "";
         }
}
//untuk b22
on (press) {
         if (dt22 == "") {
                  dt22 = _root.data.duateta;
```

```
A22 = _root.data.amplitudo;
                  n22 = 22;
                  _parent.data23._visible = 1;
                  b22.visible = 0;
                  _parent.data23.b23._visible = 1;
         } else {
                  dt22 = "";
         }
}
//untuk b23
on (press) {
         if (dt23 == "") {
                  dt23 = root.data.duateta;
                  A23 = _root.data.amplitudo;
                  n23 = 23;
                  _parent.data24._visible = 1;
                  b23._visible = 0;
                  parent.data24.b24. visible = 1;
         } else {
                  dt23 = "";
         }
}
//untuk b24
on (press) {
        if (dt24 == "") {
                  dt24 = root.data.duateta;
                  A24 = _root.data.amplitudo;
```

```
n24 = 24;
                  _parent.data25._visible = 1;
                  b24._visible = 0;
                  _parent.data25.b25._visible = 1;
         } else {
                  dt24 = "";
         }
}
//untuk b25
on (press) {
         if (dt25 == "") {
                  dt25 = root.data.duateta;
                  A25 = _root.data.amplitudo;
                  n25 = 25;
                  _parent.data26._visible = 1;
                  b25.visible = 0;
                  _parent.data26.b26._visible = 1;
         } else {
                  dt25 = "";
         }
}
//untuk b26
on (press) {
         if (dt26 == "") {
                  dt26 = root.data.duateta;
                  A26 = _root.data.amplitudo;
                  n26 = 26;
```

```
_parent.data27._visible = 1;
                  b26._visible = 0;
                  _parent.data27.b27._visible = 1;
         } else {
                  dt26 = "";
         }
}
//untuk b27
on (press) {
        if (dt27 == "") {
                  dt27 = _root.data.duateta;
                  A27 = _root.data.amplitudo;
                  n27 = 27;
                  _parent.data28._visible = 1;
                  b27.visible = 0;
                  _parent.data28.b28._visible = 1;
         } else {
                  dt27 = "";
         }
}
//untuk b28
on (press) {
         if (dt28 == "") {
                  dt28 = root.data.duateta;
                  A28 = _root.data.amplitudo;
                  n28 = 28;
                  _parent.data29._visible = 1;
```

```
b28._visible = 0;
                  _parent.data29.b29._visible = 1;
         } else {
                  dt28 = "";
         }
}
//untuk b29
on (press) {
         if (dt29 == "") {
                  dt29 = _root.data.duateta;
                  A29 = _root.data.amplitudo;
                  n29 = 29;
                  _parent.data30._visible = 1;
                  b29._visible = 0;
                  _parent.data30.b30._visible = 1;
         } else {
                  dt29 = "";
         }
}
//untuk b30
on (press) {
         if (dt30 == "") {
                  dt30 = _root.data.duateta;
                  A30 = _root.data.amplitudo;
                  n30 = 30;
                  b30. visible = 0;
         } else {
```

```
dt30 = "";
```

}

}

 Ulangi langkah (u) dengan membuat ActionScript pada layer 1 di dalam movieclip "data2" sampai dengan membuat ActionScript pada layer 1 di dalam movieclip "data30". Action-Frame:

//untuk b2

dt2 = ""; A2 = ""; n2 = ""; //untuk b3 dt3 = ""; A3 = ""; n3 = ""; //untuk b4 dt4 = ""; A4 = ""; n4 = ""; //untuk b5 dt5 = ""; A5 = ""; n5 = ""; //untuk b6 dt6 = ""; A6 = ""; n6 = "";

//untuk b7 dt7 = ""; A7 = ""; n7 = ""; //untuk b8 dt8 = ""; A8 = ""; n8 = ""; //untuk b9 dt9 = ""; A9 = ""; n9 = ""; //untuk b10 dt10 = ""; A10 = ""; n10 = ""; //untuk b11 dt11 = ""; A11 = ""; n11 = ""; //untuk b12 dt12 = ""; A12 = ""; n12 = ""; //untuk b13 dt13 = ""; A13 = "";

n13 = ""; //untuk b14 dt14 = ""; A14 = ""; n14 = ""; //untuk b15 dt15 = ""; A15 = ""; n15 = ""; //untuk b16 dt16 = ""; A16 = ""; n16 = ""; //untuk b17 dt17 = ""; A17 = ""; n17 = ""; //untuk b18 dt18 = ""; A18 = ""; n18 = ""; //untuk b19 dt19 = ""; A19 = ""; n19 = ""; //untuk b20 dt20 = "";

A20 = ""; n20 = ""; //untuk b21 dt21 = ""; A21 = ""; n21 = ""; //untuk b22 dt22 = ""; A22 = ""; n22 = ""; //untuk b23 dt23 = ""; A23 = ""; n23 = ""; //untuk b24 dt24 = ""; A24 = ""; n24 = ""; //untuk b25 dt25 = ""; A25 = ""; n25 = ""; //untuk b26 dt26 = "";

A26 = "";

n26 = "";

//untuk b27

dt27 = ""; A27 = ""; n27 = ""; //untuk b28 dt28 = ""; A28 = ""; n28 = ""; //untuk b29 dt29 = ""; A29 = ""; n29 = ""; //untuk b30 dt30 = ""; A30 = "";

> y. Buat ActionScript pada layer 3 di dalam movieclip "Kerangka" frame ke-1.

Action-Frame:

- data2.\_visible = 0
- data3.\_visible = 0
- data4.\_visible = 0
- $data5._visible = 0$
- data6.\_visible = 0
- data7.\_visible = 0
- data8.\_visible = 0
- data9.\_visible = 0
- data10.visible = 0

- $data11._visible = 0$
- data12.\_visible = 0
- data13.\_visible = 0
- data14.\_visible = 0
- data15.\_visible = 0
- data16.\_visible = 0
- data17.\_visible = 0
- data18.\_visible = 0
- data19.\_visible = 0
- data20.visible = 0
- $data21._visible = 0$
- data22.\_visible = 0
- data 23.visible = 0
- data24.visible = 0
- $data25._visible = 0$
- data26.\_visible = 0
- data27.visible = 0
- data28.\_visible = 0
- data29.\_visible = 0
- data30.\_visible = 0
  - z. Buat ActionScript pada layer "tabel" frame 1. (ActionScript ⇒tabel.\_visible = 0;)

## Pembuatan Button Reset

a. Buat button reset dari Window  $\rightarrow$  Common Libraries  $\rightarrow$ Buttons pada layer yang diberi nama "button".

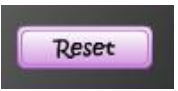

b. Buat button reset yang diberi nama "reset".

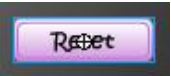

c. Buat ActionScript button "reset". Action-Button:

```
on (press) {
```

tabel.kerangka.peringatan. visible = 0;tabel.kerangka.data1.dt1 = ""; tabel.kerangka.data1.A1 = ""; tabel.kerangka.data1.n1 = ""; tabel.kerangka.data1.b1. visible = 1; tabel.kerangka.data2.dt2 = ""; tabel.kerangka.data2.A2 = ""; tabel.kerangka.data2.n2 = ""; tabel.kerangka.data2.b2. visible = 0; tabel.kerangka.data3.dt3 = ""; tabel.kerangka.data3.A3 = ""; tabel.kerangka.data3.n3 = ""; tabel.kerangka.data3.b3. visible = 0; tabel.kerangka.data4.dt4 = ""; tabel.kerangka.data4.A4 = ""; tabel.kerangka.data4.n4 = ""; tabel.kerangka.data4.b4.\_visible = 0; tabel.kerangka.data5.dt5 = ""; tabel.kerangka.data5.A5 = "";

tabel.kerangka.data5.n5 = ""; tabel.kerangka.data5.b5.\_visible = 0; tabel.kerangka.data6.dt6 = ""; tabel.kerangka.data6.A6 = ""; tabel.kerangka.data6.n6 = ""; tabel.kerangka.data6.b6.\_visible = 0; tabel.kerangka.data7.dt7 = ""; tabel.kerangka.data7.A7 = ""; tabel.kerangka.data7.n7 = ""; tabel.kerangka.data7.b7.\_visible = 0; tabel.kerangka.data8.dt8 = ""; tabel.kerangka.data8.A8 = ""; tabel.kerangka.data8.n8 = ""; tabel.kerangka.data8.b8. visible = 0: tabel.kerangka.data9.dt9 = ""; tabel.kerangka.data9.A9 = ""; tabel.kerangka.data9.n9 = ""; tabel.kerangka.data9.b9. visible = 0; tabel.kerangka.data10.dt10 = ""; tabel.kerangka.data10.A10 = ""; tabel.kerangka.data10.n10 = ""; tabel.kerangka.data10.b10.\_visible = 0; tabel.kerangka.data11.dt11 = ""; tabel.kerangka.data11.A11 = ""; tabel.kerangka.data11.n11 = ""; tabel.kerangka.data11.b11.\_visible = 0; tabel.kerangka.data12.dt12 = "";

tabel.kerangka.data12.A12 = ""; tabel.kerangka.data12.n12 = ""; tabel.kerangka.data12.b12.\_visible = 0; tabel.kerangka.data13.dt13 = ""; tabel.kerangka.data13.A13 = ""; tabel.kerangka.data13.n13 = ""; tabel.kerangka.data13.b13. visible = 0; tabel.kerangka.data14.dt14 = ""; tabel.kerangka.data14.A14 = ""; tabel.kerangka.data14.n14 = ""; tabel.kerangka.data14.b14. visible = 0; tabel.kerangka.data15.dt15 = ""; tabel.kerangka.data15.A15 = ""; tabel.kerangka.data15.n15 = ""; tabel.kerangka.data15.b15.\_visible = 0; tabel.kerangka.data16.dt16 = ""; tabel.kerangka.data16.A16 = ""; tabel.kerangka.data16.n16 = ""; tabel.kerangka.data16.b16. visible = 0; tabel.kerangka.data17.dt17 = ""; tabel.kerangka.data17.A17 = ""; tabel.kerangka.data17.n17 = ""; tabel.kerangka.data17.b17. visible = 0; tabel.kerangka.data18.dt18 = ""; tabel.kerangka.data18.A18 = ""; tabel.kerangka.data18.n18 = ""; tabel.kerangka.data18.b18. visible = 0; tabel.kerangka.data19.dt19 = ""; tabel.kerangka.data19.A19 = ""; tabel.kerangka.data19.n19 = ""; tabel.kerangka.data19.b19.\_visible = 0; tabel.kerangka.data20.dt20 = ""; tabel.kerangka.data20.A20 = ""; tabel.kerangka.data20.n20 = ""; tabel.kerangka.data20.b20.\_visible = 0; tabel.kerangka.data21.dt21 = ""; tabel.kerangka.data21.A21 = ""; tabel.kerangka.data21.n21 = ""; tabel.kerangka.data21.b21. visible = 0; tabel.kerangka.data22.dt22 = ""; tabel.kerangka.data22.A22 = ""; tabel.kerangka.data22.n22 = ""; tabel.kerangka.data22.b22. visible = 0; tabel.kerangka.data23.dt23 = ""; tabel.kerangka.data23.A23 = ""; tabel.kerangka.data23.n23 = ""; tabel.kerangka.data23.b23. visible = 0; tabel.kerangka.data24.dt24 = ""; tabel.kerangka.data24.A24 = ""; tabel.kerangka.data24.n24 = ""; tabel.kerangka.data24.b24. visible = 0; tabel.kerangka.data25.dt25 = ""; tabel.kerangka.data25.A25 = ""; tabel.kerangka.data25.n25 = "";

tabel.kerangka.data25.b25.\_visible = 0; tabel.kerangka.data26.dt26 = ""; tabel.kerangka.data26.A26 = ""; tabel.kerangka.data26.n26 = ""; tabel.kerangka.data26.b26.\_visible = 0; tabel.kerangka.data27.dt27 = ""; tabel.kerangka.data27.A27 = ""; tabel.kerangka.data27.n27 = ""; tabel.kerangka.data27.b27.\_visible = 0; tabel.kerangka.data28.dt28 = ""; tabel.kerangka.data28.A28 = ""; tabel.kerangka.data28.n28 = ""; tabel.kerangka.data28.b28. visible = 0; tabel.kerangka.data29.dt29 = ""; tabel.kerangka.data29.A29 = ""; tabel.kerangka.data29.n29 = ""; tabel.kerangka.data29.b29. visible = 0; tabel.kerangka.data30.dt30 = ""; tabel.kerangka.data30.A30 = ""; tabel.kerangka.data30.n30 = ""; tabel.kerangka.data30.b30. visible = 0; chart. visible = 0;

- }
- d. Buat ActionScript pada layer "reset". (ActionScript  $\Rightarrow$  reset.\_visible = 0;)

## Pembuatan Petunjuk Simulasi 1
a. Buat *background* petunjuk simulasi pada *layer* yang diberi nama "petunjuk".

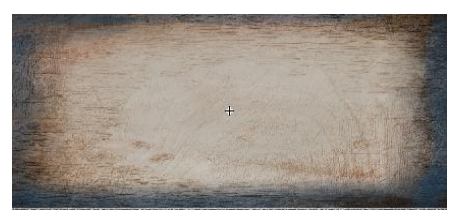

 Buat *movieclip* pada *background* petunjuk simulasi yang diberi nama "petunjuk".

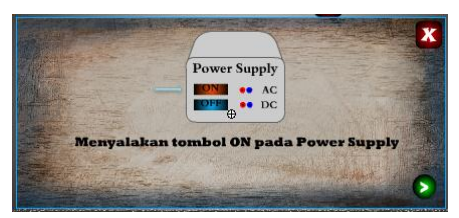

Buat gambar *power supply* pada *layer* yang diberi nama
 "gambar" *frame* ke-1 di dalam *movieclip* "petunjuk".

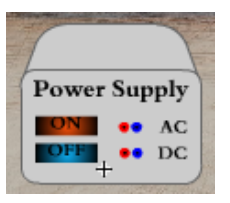

d. Buat *static text* pada *layer* yang diberi nam "teks" *frame* ke-1 di dalam *movieclip* "petunjuk".

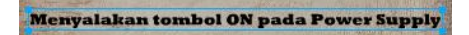

e. Buat *button next*, *close* dan panah pada *layer* yang diberi nama "*button*" *frame* ke-1 di dalam *movieclip* "petunjuk".

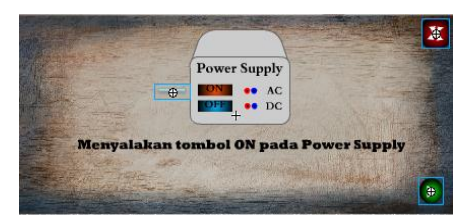

f. Buat *movieclip* pada *button* panah.

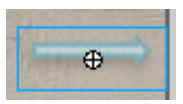

- g. Buat *motion tween* pada *layer* 1 *frame* ke-1 sampai dengan *frame* ke-10 di dalam *movieclip button* panah.
- h. Buat *ActionScript* pada *button next* . *Action-Button*:

```
on (press) {
```

```
nextFrame();
```

}

i. Buat ActionScript pada button close. Action-Button:

```
on (press) {
```

```
_parent.petunjuk._visible = 0;
```

}

- j. Buat ActionScript pada layer "button". (ActionScript ⇒stop();)
- Buat gambar *button slider* pada *layer* yang diberi nama "gambar" *frame* ke-2 di dalam *movieclip* "petunjuk".

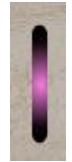

 Buat *static text* pada *layer* yang diberi nam "teks" *frame* ke-2 di dalam *movieclip* "petunjuk".

```
Menggerakkan button slider
```

m. Buat button back, next, close dan panah pada layer yang diberi nama "button" frame ke-2 di dalam movieclip "petunjuk".

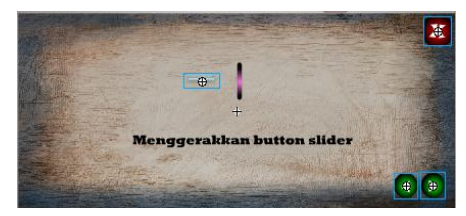

n. Buat *movieclip* pada *button* panah.

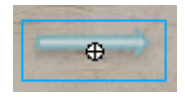

- Buat *motion tween* pada *layer* 1 *frame* ke-1 sampai dengan *frame* ke-10 di dalam *movieclip button* panah.
- p. Buat ActionScript pada button back. Action-Button:

on (press){

prevFrame();

}

q. Buat ActionScript pada button next . Action-Button:

```
on (press) {
```

nextFrame();

}

r. Buat ActionScript pada button close.

Action-Button:

on (press) {

\_parent.petunjuk.\_visible = 0;

- }
- s. Buat *ActionScript* pada *layer* "*button*". (*ActionScript* ⇒stop();)
- t. Buat gambar tabel percobaan pada *layer* yang diberi nama "gambar" *frame* ke-3 di dalam *movieclip* "petunjuk".

| TABEL PERCOBAAN |    |           |  |
|-----------------|----|-----------|--|
| No              | 20 | Amplitudo |  |
| 1               | 0  | 500       |  |
|                 |    |           |  |
|                 |    |           |  |
|                 |    |           |  |
|                 |    |           |  |
|                 |    |           |  |
|                 |    |           |  |
|                 |    |           |  |

 Buat *static text* pada *layer* yang diberi nam "teks" *frame* ke-3 di dalam *movieclip* "petunjuk".

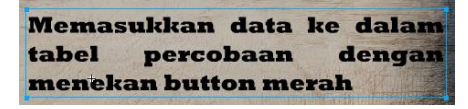

 v. Buat button back, next, close dan panah pada layer yang diberi nama "button" frame ke-3 di dalam movieclip "petunjuk".

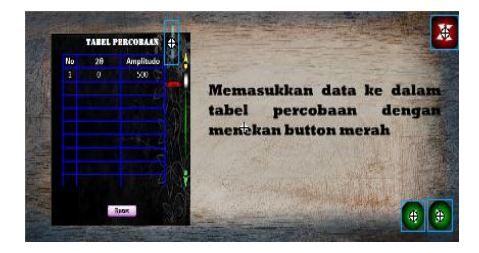

w. Buat movieclip pada button panah.

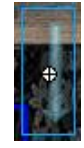

- Ruat motion tween pada layer 1 frame ke-1 sampai dengan frame ke-10 di dalam movieclip button panah.
- y. Buat *ActionScript* pada *button back*. *Action-Button*:

on (press){

```
prevFrame();
```

}

z. Buat ActionScript pada button next . Action-Button:

on (press) {

nextFrame();

}

aa. Buat *ActionScript* pada *button close*. *Action-Button*:

on (press) {

\_parent.petunjuk.\_visible = 0;

}

- bb. Buat *ActionScript* pada *layer* "*button*". (*ActionScript* ⇒stop();)
- cc. Buat gambar *button reset* di bawah tabel percobaan pada *layer* yang diberi nama "gambar" *frame* ke-4 di dalam *movieclip* "petunjuk".

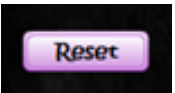

dd. Buat *static text* pada *layer* yang diberi nama "teks" *frame* ke-4 di dalam *movieclip* "petunjuk".

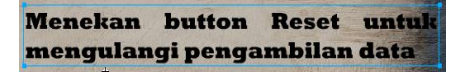

ee. Buat *button back, next, close* dan panah pada *layer* yang diberi nama "*button*" *frame* ke- di dalam *movieclip* "petunjuk".

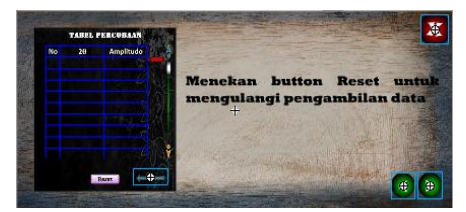

ff. Buat movieclip pada button panah.

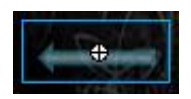

- gg. Buat *motion tween* pada *layer* 1 *frame* ke-1 sampai dengan *frame* ke-10 di dalam *movieclip button* panah.
- hh. Buat *ActionScript* pada *button back*. *Action-Button*:

on (press){

prevFrame();

}

ii. Buat ActionScript pada button next .

Action-Button:

on (press) {

```
nextFrame();
```

}

jj. Buat ActionScript pada button close. Action-Button:

on (press) {

\_parent.petunjuk.\_visible = 0;

}

kk. Buat *ActionScript* pada *button next* . *Action-Button*:

on (press) {

```
nextFrame();
```

}

Buat ActionScript pada button close. Action-Button:

on (press) {

\_parent.petunjuk.\_visible = 0;

}

- mm. Buat ActionScript pada layer "button". (ActionScript ⇒stop();)
- nn. Buat gambar *power supply* pada *layer* yang diberi nama "gambar" *frame* ke-5 di dalam *movieclip* "petunjuk".

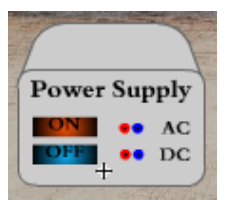

oo. Buat *static text* pada *layer* yang diberi nam "teks" *frame* ke-5 di dalam *movieclip* "petunjuk".

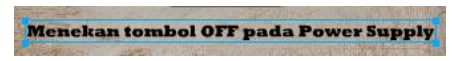

pp. Buat *button back*, *close* dan panah pada *layer* yang diberi nama "*button*" *frame* ke-5 di dalam *movieclip* "petunjuk".

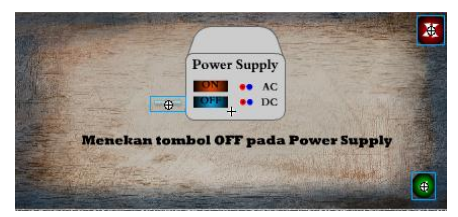

qq. Buat movieclip pada button panah.

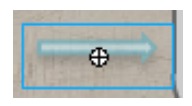

- rr. Buat *motion tween* pada *layer* 1 *frame* ke-1 sampai dengan *frame* ke-10 di dalam *movieclip button* panah.
- ss. Buat ActionScript pada button back. Action-Button:

```
on (press) {
```

prevFrame();

}

tt. Buat ActionScript pada button close. Action-Button:

```
on (press) {
```

```
_parent.petunjuk._visible = 0;
```

}

- uu. Buat *ActionScript* pada *layer* "button". (*ActionScript* ⇒stop();)
- vv. Buat button tanya pada layer yang diberi nama "petunjuk".

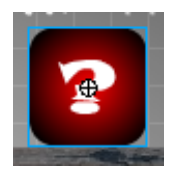

ww. Buat *ActionScript* pada *button* tanya. *Action-Button*:

```
on (press) {
```

```
petunjuk._visible = 1;
```

}

xx. Buat ActionScript pada layer "petunjuk". (ActionScript ⇒petunjuk.\_visible = 0;)

## III. Pembutaan Program Simulasi II

## Pembuatan Data

a. Buat *background* data pada *layer* yang diberi nama "data".

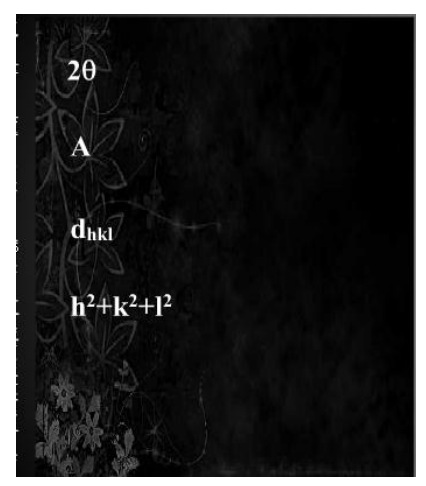

b. Buat *static text* 2 $\theta$ , A, d<sub>hkl</sub> dan h<sup>2</sup>+k<sup>2</sup>+l<sup>2</sup> pada *layer* "data".

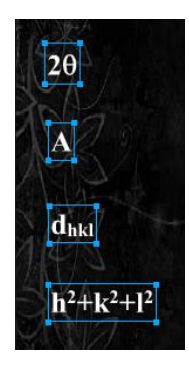

## Pembuatan Slider

a. Buat garis slider pada layer yang diberi nama "duateta".

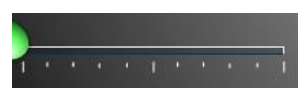

b. Buat movieclip pada garis slider yang diberi nama "sdt".

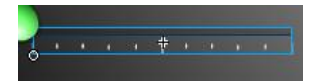

c. Buat button slider pada layer "duateta".

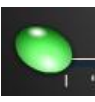

d. Buat movieclip pada button slider.

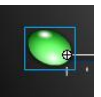

Buat 4 dynamic text pada layer 2 frame ke-2 di dalam movieclip button slider → dynamic text pertama diberi nama variabel "dutet" → dynamic text kedua diberi nama variabel "amplitudo" → dynamic text ketiga diberi nama

variabel "jarak"  $\rightarrow$  *dynamic text* yang keempat diberi nama "hkl".

| -  |   | - |
|----|---|---|
| -  |   | F |
| i. | * | 1 |
| i. | - | 1 |
|    | * | - |
| i. |   | - |
|    | - | I |
|    | - | ł |
|    | * | - |
|    | * | ł |
|    |   | - |
|    | • | I |
|    | - | ł |
|    |   |   |
| -  |   |   |
|    |   |   |
|    |   |   |
|    | + |   |
|    |   |   |
|    |   |   |
|    |   |   |

f. Buat *movieclip* yang diberi nama "dt" di dalam *movieclip button slider*.

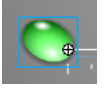

g. Buat ActionScript pada movieclip "dt". Action-Movieclip:

onClipEvent (load) {

```
kiri = _x;
kanan = _x+100;
atas = _y;
bawah = _y;
```

}

h. Buat *button* yang diberi nama "knobsudut" di dalam *movieclip* "dt".

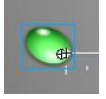

i. Buat *ActionScript* pada *button* "knobsudut". *Action-Button*:

```
on(press){
          startDrag("",false,kiri,atas,kanan,bawah);
}
on(release, releaseOutside){
          stopDrag();
}
               Buat ActionScript pada layer 2 frame ke-2.
          j.
               Action-Frame:
play();
//nilai yang tampak
sisi = 5.16;
teta = Math.sin(0.5*dutet*(Math.PI/180));
n = 1;
m = 2;
lamda = 3;
hkl = Math.round((sisi*sisi)/(jarak*jarak));
sudut = dt. x*100/100;
dutet = sudut;
if (dutet<5) {
        amplitudo = Math.ceil(((0.0215*dutet*dutet*dutet)-
(1.1453*dutet*dutet)+(21.752*dutet*dutet)-
(173.32*dutet)+500)*1000)/1000;
        jarak = Math.ceil(((n*lamda)/(2*teta))*1000)/1000;
} else {
```

if (dutet<10) {

```
amplitudo = Math.ceil(((0.0215*dutet*dutet*dutet*dutet)-
```

```
(1.1453*dutet*dutet)+(21.752*dutet*dutet)-
```

```
(173.32*dutet)+500)*1000)/1000;
```

```
jarak = Math.ceil(((n*lamda)/(2*teta))*1000)/1000;
```

if (dutet<15) {

```
amplitudo = Math.ceil(((0.0215*dutet*dutet*dutet*dutet)-
```

```
(1.1453*dutet*dutet*dutet)+(21.752*dutet*dutet)-
```

```
(173.32*dutet)+500)*1000)/1000;
```

```
jarak = Math.ceil(((n*lamda)/(2*teta))*1000)/1000;
```

} else {

if (dutet<20) {

```
amplitudo = Math.ceil(((0.0215*dutet*dutet*dutet*dutet)-
```

```
(1.1453*dutet*dutet)+(21.752*dutet*dutet)-
```

```
(173.32*dutet)+500)*1000)/1000;
```

```
jarak = Math.ceil(((n*lamda)/(2*teta))*1000)/1000;
```

} else {

```
if (dutet<25) {
```

amplitudo = Math.ceil(((-

0.142\*dutet\*dutet\*dutet)+(11.7\*dutet\*dutet)-

```
(311.15*dutet)+2696)*1000)/1000;
```

```
jarak = Math.ceil(((n*lamda)/(2*teta))*1000)/1000;
```

} else {

```
if (dutet<30) {
```

amplitudo = Math.ceil(((-

```
0.142*dutet*dutet*dutet)+(11.7*dutet*dutet)-
```

```
(311.15*dutet)+2696)*1000)/1000;
```

```
jarak = Math.ceil(((n*lamda)/(2*teta))*1000)/1000;
```

if (dutet<35) {

amplitudo = Math.ceil(((-

```
0.142*dutet*dutet)+(11.7*dutet*dutet)-
```

```
(311.15*dutet)+2696)*1000)/1000;
```

```
jarak = Math.ceil(((n*lamda)/(2*teta))*1000)/1000;
```

} else {

if (dutet<37.5) {

```
amplitudo = Math.ceil(((-3*dutet*dutet)+(221.5*dutet)-
```

4027.5)\*1000)/1000;

jarak = Math.ceil(((n\*lamda)/(2\*teta))\*1000)/1000;

} else {

if (dutet<40) {

```
amplitudo = Math.ceil(((-3*dutet*dutet)+(221.5*dutet)-
```

4027.5)\*1000)/1000;

```
jarak = Math.ceil(((n*lamda)/(2*teta))*1000)/1000;
```

} else {

if (dutet<45) {

amplitudo = Math.ceil(((0.098\*dutet\*dutet)-

```
(11.83*dutet)+348.9)*1000)/1000;
```

```
jarak = Math.ceil(((n*lamda)/(2*teta))*1000)/1000;
```

} else {

if (dutet<50) {

```
amplitudo = Math.ceil(((0.098*dutet*dutet)-
```

(11.83\*dutet)+348.9)\*1000)/1000;

```
jarak = Math.ceil(((n*lamda)/(2*teta))*1000)/1000;
```

```
} else {
if (dutet<55) {
         amplitudo = Math.ceil(((0.03*dutet*dutet)-
(3.33*dutet)+93.9)*1000)/1000;
        jarak = Math.ceil(((n*lamda)/(2*teta))*1000)/1000;
} else {
if (dutet<60) \{
         amplitudo = Math.ceil(((0.03*dutet*dutet)-
(3.33*dutet)+93.9)*1000)/1000;
        jarak = Math.ceil(((n*lamda)/(2*teta))*1000)/1000;
} else {
if (dutet < 63) {
         amplitudo = Math.ceil(((-1.18*dutet*dutet)+(147.44*dutet)-
4596.3)*1000)/1000;
        jarak = Math.ceil(((n*lamda)/(2*teta))*1000)/1000;
} else {
if (dutet < 65) {
         amplitudo = Math.ceil(((-1.18*dutet*dutet)+(147.44*dutet)-
4596.3)*1000)/1000;
        jarak = Math.ceil(((m*lamda)/(2*teta))*1000)/1000;
} else {
if (dutet<70) {
         amplitudo = Math.ceil(((0.016*dutet*dutet)-
(2.32*dutet)+85)*1000)/1000;
        jarak = Math.ceil(((m*lamda)/(2*teta))*1000)/1000;
```

if (dutet<75) {

```
amplitudo = Math.ceil(((0.016*dutet*dutet)-
```

```
(2.32*dutet)+85)*1000)/1000;
```

```
jarak = Math.ceil(((m*lamda)/(2*teta))*1000)/1000;
```

```
if (dutet<=80) {
```

```
amplitudo = Math.ceil(((0.0184*dutet*dutet)-
```

```
(3.028*dutet)+124.6)*1000)/1000;
```

```
jarak = Math.ceil(((m*lamda)/(2*teta))*1000)/1000;
```

} else {

if (dutet<85) {

```
amplitudo = Math.ceil(((0.0184*dutet*dutet)-
```

```
(3.028*dutet)+124.6)*1000)/1000;
```

```
jarak = Math.ceil(((m*lamda)/(2*teta))*1000)/1000;
```

} else {

if (dutet<90) {

```
amplitudo = Math.ceil(((0.0184*dutet*dutet)-
```

```
(3.028*dutet)+124.6)*1000)/1000;
```

```
jarak = Math.ceil(((m*lamda)/(2*teta))*1000)/1000;
```

} else {

if (dutet<95) {

```
amplitudo = Math.ceil(((-0.0074*dutet*dutet)+(1.4734*dutet)-
```

71.627)\*1000)/1000;

```
jarak = Math.ceil(((m*lamda)/(2*teta))*1000)/1000;
```

} else {

```
if (dutet<=100) {
```

```
amplitudo = Math.ceil(((-0.0074*dutet*dutet)+(1.4734*dutet)-
```

```
71.627)*1000)/1000;
```

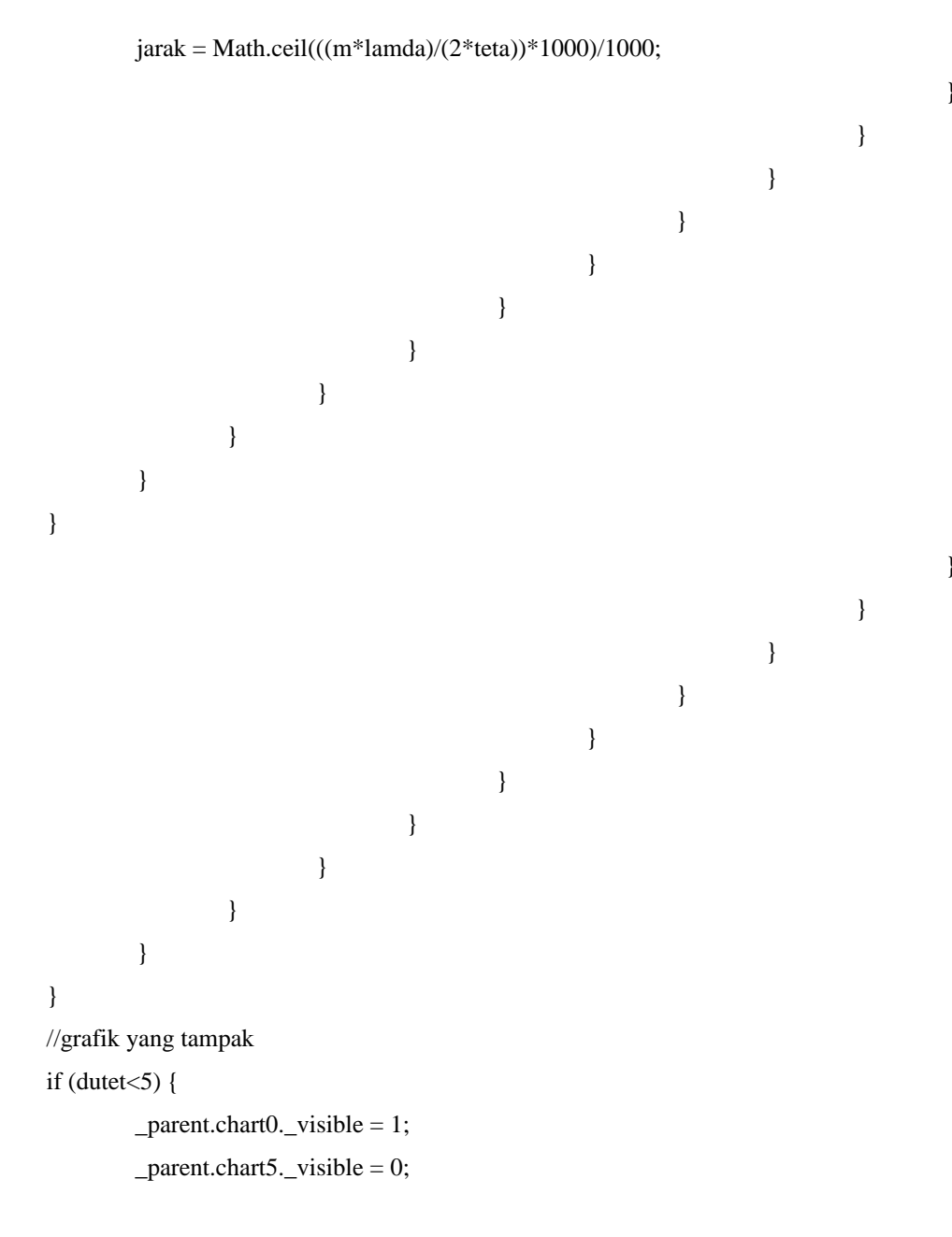

```
if (dutet<10) {
```

```
_parent.chart0._visible = 1;
_parent.chart5._visible = 1;
_parent.chart10._visible = 0;
_parent.chart15._visible = 0;
```

```
if (dutet<15) {
```

if (dutet<20) {

\_parent.chart0.\_visible = 1; \_parent.chart5.\_visible = 1; \_parent.chart10.\_visible = 1; \_parent.chart15.\_visible = 1; \_parent.chart20.\_visible = 0; \_parent.chart25.\_visible = 0; \_parent.chart30.\_visible = 0; \_parent.chart35.\_visible = 0;

```
if (dutet<25) {
```

```
_parent.chart0._visible = 1;
_parent.chart5._visible = 1;
_parent.chart10._visible = 1;
_parent.chart15._visible = 1;
_parent.chart20._visible = 1;
_parent.chart25._visible = 0;
_parent.chart30._visible = 0;
_parent.chart37._visible = 0;
_parent.chart40._visible = 0;
```

if (dutet<30) {

if (dutet<35) {

\_parent.chart0.\_visible = 1; \_parent.chart5.\_visible = 1; \_parent.chart10.\_visible = 1; \_parent.chart15.\_visible = 1; \_parent.chart20.\_visible = 1; \_parent.chart25.\_visible = 1; \_parent.chart30.\_visible = 1; \_parent.chart35.\_visible = 0; \_parent.chart37.\_visible = 0; \_parent.chart40.\_visible = 0; \_parent.chart45.\_visible = 0; \_parent.chart55.\_visible = 0; \_parent.chart55.\_visible = 0; \_parent.chart60.\_visible = 0; \_parent.chart63.\_visible = 0; \_parent.chart65.\_visible = 0; \_parent.chart70.\_visible = 0; \_parent.chart75.\_visible = 0; \_parent.chart80.\_visible = 0; \_parent.chart95.\_visible = 0; \_parent.chart95.\_visible = 0; \_parent.chart100.\_visible = 0;

} else {

if (dutet<37.5) {

\_parent.chart0.\_visible = 1; \_parent.chart5.\_visible = 1; \_parent.chart10.\_visible = 1; \_parent.chart15.\_visible = 1; \_parent.chart20.\_visible = 1; \_parent.chart25.\_visible = 1; \_parent.chart30.\_visible = 1; \_parent.chart35.\_visible = 1;

\_parent.chart37.\_visible = 0;

\_parent.chart40.\_visible = 0;

\_parent.chart45.\_visible = 0;

- \_parent.chart55.\_visible = 0;
- \_parent.chart60.\_visible = 0;
- \_parent.chart63.\_visible = 0;
- \_parent.chart65.\_visible = 0;

if (dutet<40) {

\_parent.chart0.\_visible = 1; \_parent.chart5.\_visible = 1; \_parent.chart10.\_visible = 1; \_parent.chart15.\_visible = 1; \_parent.chart20.\_visible = 1; \_parent.chart25.\_visible = 1; \_parent.chart30.\_visible = 1; \_parent.chart35.\_visible = 1; parent.chart37. visible = 1;\_parent.chart40.\_visible = 0; \_parent.chart45.\_visible = 0; \_parent.chart50.\_visible = 0; \_parent.chart55.\_visible = 0; \_parent.chart60.\_visible = 0; \_parent.chart63.\_visible = 0; \_parent.chart65.\_visible = 0; \_parent.chart70.\_visible = 0; \_parent.chart75.\_visible = 0;

```
_parent.chart80._visible = 0;
_parent.chart85._visible = 0;
_parent.chart90._visible = 0;
_parent.chart95._visible = 0;
_parent.chart100._visible = 0;
```

```
} else {
```

if (dutet<45) {

\_parent.chart0.\_visible = 1; \_parent.chart5.\_visible = 1; \_parent.chart10.\_visible = 1; \_parent.chart15.\_visible = 1; parent.chart20. visible = 1; parent.chart25. visible = 1;\_parent.chart30.\_visible = 1; \_parent.chart35.\_visible = 1; \_parent.chart37.\_visible = 1; parent.chart40. visible = 1;parent.chart45. visible = 0;\_parent.chart50.\_visible = 0; parent.chart55. visible = 0;parent.chart60. visible = 0;parent.chart63. visible = 0;\_parent.chart65.\_visible = 0; parent.chart70. visible = 0;parent.chart75. visible = 0;parent.chart80. visible = 0;\_parent.chart85.\_visible = 0:

```
_parent.chart90._visible = 0;
_parent.chart95._visible = 0;
_parent.chart100._visible = 0;
```

```
if (dutet<50) {
```

\_parent.chart0.\_visible = 1; \_parent.chart5.\_visible = 1; \_parent.chart10.\_visible = 1; \_parent.chart15.\_visible = 1; \_parent.chart20.\_visible = 1; \_parent.chart25.\_visible = 1; parent.chart30. visible = 1; parent.chart35. visible = 1;\_parent.chart37.\_visible = 1; \_parent.chart40.\_visible = 1; \_parent.chart45.\_visible = 1; parent.chart50. visible = 0;parent.chart55. visible = 0;\_parent.chart60.\_visible = 0; \_parent.chart63.\_visible = 0; parent.chart65. visible = 0;parent.chart70. visible = 0;\_parent.chart75.\_visible = 0; parent.chart80. visible = 0;parent.chart85. visible = 0;parent.chart90. visible = 0;\_parent.chart95.\_visible = 0;

if (dutet<55) {

\_parent.chart0.\_visible = 1; \_parent.chart5.\_visible = 1; \_parent.chart10.\_visible = 1; \_parent.chart15.\_visible = 1; \_parent.chart20.\_visible = 1; \_parent.chart25.\_visible = 1; \_parent.chart30.\_visible = 1; \_parent.chart35.\_visible = 1; parent.chart37. visible = 1; parent.chart40. visible = 1;\_parent.chart45.\_visible = 1; \_parent.chart50.\_visible = 1; \_parent.chart55.\_visible = 0; parent.chart60. visible = 0;parent.chart63. visible = 0;\_parent.chart65.\_visible = 0; parent.chart70. visible = 0;parent.chart75. visible = 0;parent.chart80. visible = 0;\_parent.chart85.\_visible = 0; parent.chart90. visible = 0;parent.chart95. visible = 0;parent.chart100. visible = 0;

} else {

\_parent.chart0.\_visible = 1;

\_parent.chart5.\_visible = 1;

\_parent.chart10.\_visible = 1;

\_parent.chart15.\_visible = 1;

\_parent.chart20.\_visible = 1;

\_parent.chart25.\_visible = 1;

\_parent.chart30.\_visible = 1;

\_parent.chart35.\_visible = 1;

\_parent.chart37.\_visible = 1;

\_parent.chart40.\_visible = 1;

\_parent.chart45.\_visible = 1;

\_parent.chart50.\_visible = 1;

\_parent.chart55.\_visible = 1;

\_parent.chart60.\_visible = 0;

\_parent.chart63.\_visible = 0;

\_parent.chart65.\_visible = 0;

\_parent.chart70.\_visible = 0;

\_parent.chart75.\_visible = 0;

\_parent.chart80.\_visible = 0;

\_parent.chart85.\_visible = 0;

\_parent.chart90.\_visible = 0;

\_parent.chart95.\_visible = 0;

\_parent.chart100.\_visible = 0;

} else {

if (dutet<63) {

\_parent.chart0.\_visible = 1;

if (dutet<65) {

\_parent.chart0.\_visible = 1; \_parent.chart5.\_visible = 1; \_parent.chart10.\_visible = 1;

```
if (dutet<70) {
```

```
_parent.chart0._visible = 1;
_parent.chart5._visible = 1;
_parent.chart10._visible = 1;
_parent.chart15._visible = 1;
_parent.chart20._visible = 1;
```

if (dutet<75) {

if (dutet<80) {

\_parent.chart0.\_visible = 1; \_parent.chart5.\_visible = 1; \_parent.chart10.\_visible = 1; \_parent.chart15.\_visible = 1; \_parent.chart20.\_visible = 1; \_parent.chart25.\_visible = 1; \_parent.chart30.\_visible = 1; \_parent.chart35.\_visible = 1; \_parent.chart37.\_visible = 1;

\_parent.chart90.\_visible = 0;

} else {

```
_parent.chart0._visible = 1;
_parent.chart5._visible = 1;
_parent.chart10._visible = 1;
_parent.chart15._visible = 1;
_parent.chart20._visible = 1;
_parent.chart25._visible = 1;
_parent.chart30._visible = 1;
_parent.chart37._visible = 1;
_parent.chart37._visible = 1;
_parent.chart40._visible = 1;
```

if (dutet<90) {

\_parent.chart0.\_visible = 1; \_parent.chart5.\_visible = 1; \_parent.chart10.\_visible = 1; \_parent.chart15.\_visible = 1; \_parent.chart20.\_visible = 1; \_parent.chart25.\_visible = 1; \_parent.chart30.\_visible = 1; \_parent.chart37.\_visible = 1; \_parent.chart40.\_visible = 1; \_parent.chart45.\_visible = 1; \_parent.chart50.\_visible = 1;

\_parent.chart55.\_visible = 1;

```
_parent.chart60._visible = 1;
_parent.chart63._visible = 1;
_parent.chart65._visible = 1;
_parent.chart70._visible = 1;
_parent.chart75._visible = 1;
_parent.chart80._visible = 1;
_parent.chart85._visible = 1;
_parent.chart90._visible = 0;
_parent.chart95._visible = 0;
_parent.chart100._visible = 0;
_parent.chart100._visible = 0;
```

\_parent.chart0.\_visible = 1; \_parent.chart5.\_visible = 1; \_parent.chart10.\_visible = 1; \_parent.chart15.\_visible = 1; \_parent.chart20.\_visible = 1; \_parent.chart25.\_visible = 1; \_parent.chart30.\_visible = 1; \_parent.chart37.\_visible = 1; \_parent.chart45.\_visible = 1; \_parent.chart45.\_visible = 1; \_parent.chart50.\_visible = 1; \_parent.chart55.\_visible = 1; \_parent.chart60.\_visible = 1; \_parent.chart60.\_visible = 1;

if (dutet<95) {

```
158
```
} else {

if (dutet<=100) {

\_parent.chart75.\_visible = 1; \_parent.chart80.\_visible = 1; \_parent.chart85.\_visible = 1; \_parent.chart90.\_visible = 1; \_parent.chart95.\_visible = 1; \_parent.chart100.\_visible = 0;

}

# } } } } } } } } } } } } } } }

}

160

```
}
                           }
                  }
         }
}
//Indeks Miller yang tampak
if (dutet<5) {
        _parent.IM100._visible = 0;
        _parent.IM110._visible = 0;
        _parent.IM111._visible = 0;
        _parent.IM200._visible = 0;
        _parent.IM210._visible = 0;
        _parent.IM211._visible = 0;
} else {
if (dutet<10) {
        _parent.IM100._visible = 0;
        _parent.IM110._visible = 0;
        _parent.IM111._visible = 0;
} else {
if (dutet<15) {
        _parent.IM100._visible = 0;
        _parent.IM110._visible = 0;
        _parent.IM111._visible = 0;
} else {
if (dutet<20) {
        _parent.IM100._visible = 0;
        _parent.IM110._visible = 0;
```

```
_parent.IM111._visible = 0;
} else {
if (dutet<25) {
        _parent.IM100._visible = 0;
        _parent.IM110._visible = 0;
        _parent.IM111._visible = 0;
} else {
if (dutet<30) {
        _parent.IM100._visible = 1;
        _parent.IM110._visible = 0;
        _parent.IM111._visible = 0;
} else {
if (dutet<35) {
        _parent.IM100._visible = 1;
        _parent.IM110._visible = 0;
        _parent.IM111._visible = 0;
} else {
if (dutet<37.5) {
        _parent.IM100._visible = 1;
        _parent.IM110._visible = 0;
        _parent.IM111._visible = 0;
} else {
if (dutet<40) {
        _parent.IM100._visible = 1;
        _parent.IM110._visible = 0;
        _parent.IM111._visible = 0;
} else {
```

```
if (dutet<45) {
        _parent.IM100._visible = 1;
        _parent.IM110._visible = 0;
        _parent.IM111._visible = 0;
} else {
if (dutet<50) {
        _parent.IM100._visible = 0;
        _parent.IM110._visible = 1;
        _parent.IM111._visible = 0;
} else {
if (dutet<55) {
        _parent.IM100._visible = 0;
        parent.IM110. visible = 1;
        _parent.IM111._visible = 0;
} else {
if (dutet<60) \{
        parent.IM100. visible = 0;
        parent.IM110. visible = 0;
        _parent.IM111._visible = 1;
} else {
if (dutet<63) \{
        parent.IM100. visible = 0;
        _parent.IM110._visible = 0;
        _parent.IM111._visible = 1;
} else {
```

```
if (dutet<65) {
```

```
_parent.IM100._visible = 1;
```

```
_parent.IM110._visible = 0;
        _parent.IM111._visible = 0;
} else {
if (dutet<70) {
        _parent.IM100._visible = 1;
        _parent.IM110._visible = 0;
        _parent.IM111._visible = 0;
} else {
if (dutet<75) {
        _parent.IM100._visible = 1;
        _parent.IM110._visible = 0;
        _parent.IM111._visible = 0;
} else {
if (dutet<80) {
        _parent.IM100._visible = 1;
        _parent.IM110._visible = 0;
        parent.IM111. visible = 0;
} else {
if (dutet<85) {
        _parent.IM100._visible = 1;
        parent.IM110. visible = 0;
        _parent.IM111._visible = 0;
} else {
if (dutet<90) {
        _parent.IM100._visible = 1;
        parent.IM110. visible = 0;
        _parent.IM111._visible = 0;
```

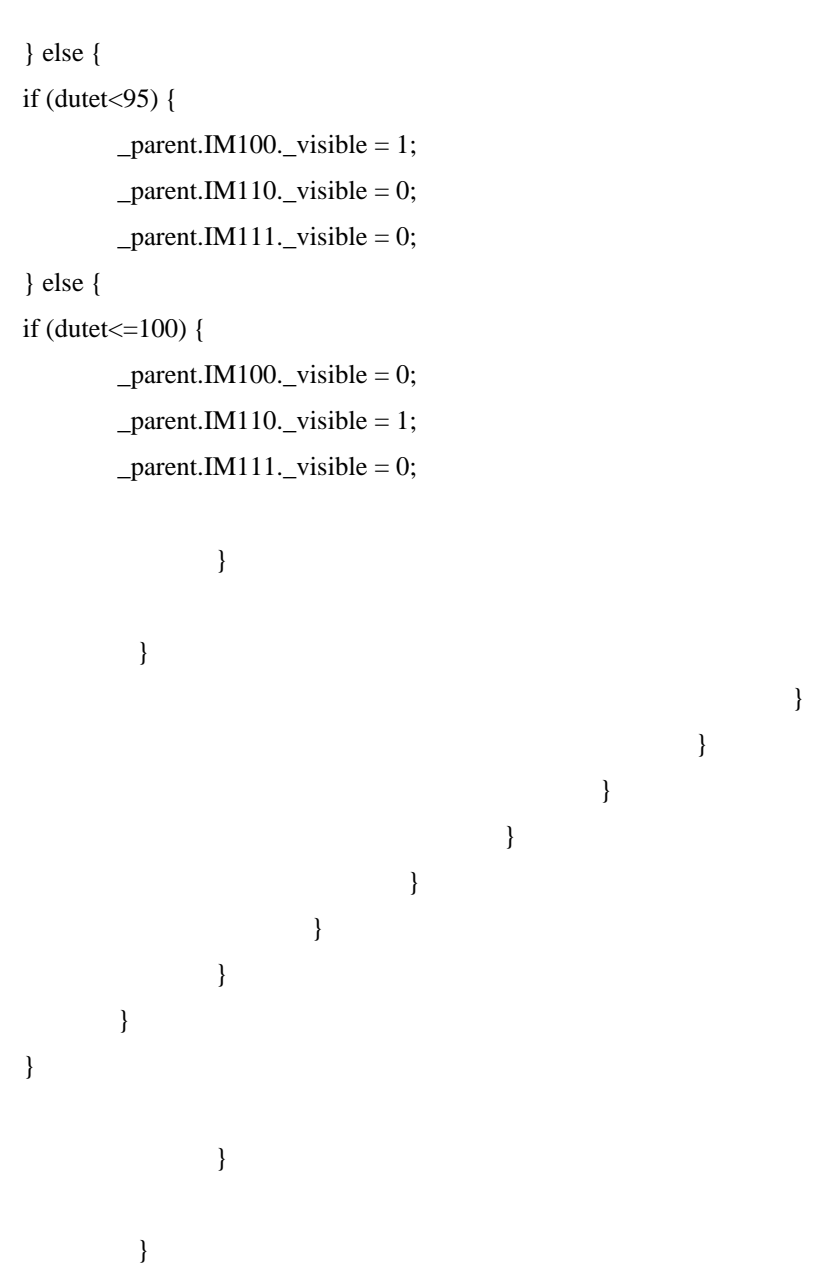

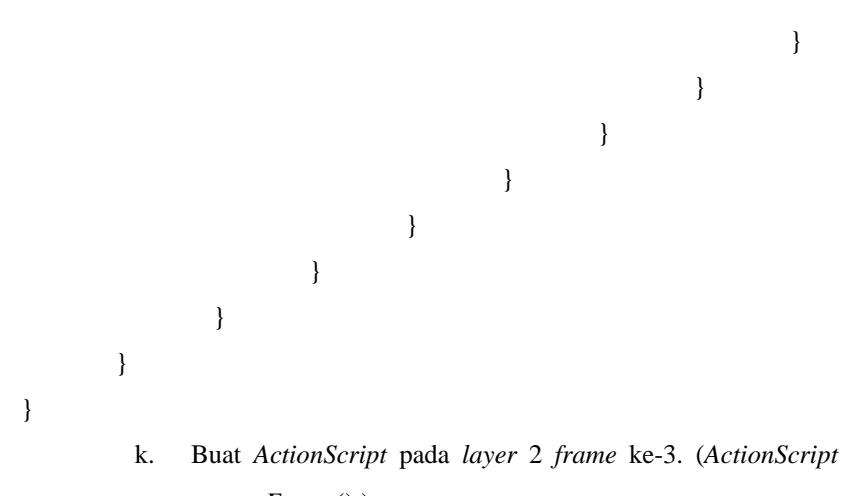

166

# ⇒prev*Frame(*);)

## Pembuatan Sumbu Koordinat Grafik

a. Buat sumbu koordinat grafik pada *layer* yang diberi nama "grid".

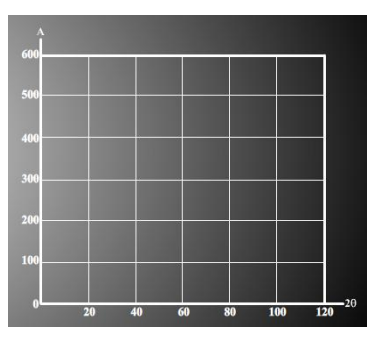

#### Pembuatan Grafik

 Buat *line tool* grafik 1 pada *layer* yang diberi nama "grafik0" → buat *movieclip* grafik 1 yang diberi nama "chart0".

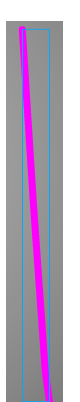

b. Buat *line tool* grafik 2 pada *layer* yang diberi nama "grafik5" → buat *movieclip* grafik 2 yang diberi nama "chart5".

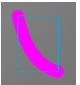

c. Buat *line tool* grafik 3 pada *layer* yang diberi nama "grafik10" → buat *movieclip* grafik 3 yang diberi nama "chart10".

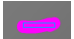

d. Buat *line tool* grafik 4 pada *layer* yang diberi nama "grafik15" → buat *movieclip* grafik 4 yang diberi nama "chart15".

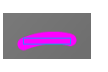

Buat *line tool* grafik 5 pada *layer* yang diberi nama "grafik20" → buat *movieclip* grafik 5 yang diberi nama "chart20".

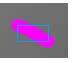

 f. Buat *line tool* grafik 6 pada *layer* yang diberi nama "grafik25" → buat *movieclip* grafik 6 yang diberi nama "chart25".

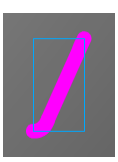

g. Buat *line tool* grafik 7 pada *layer* yang diberi nama "grafik30" → buat *movieclip* grafik 7 yang diberi nama "chart30".

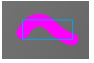

h. Buat *line tool* grafik 8 pada *layer* yang diberi nama
 "grafik35" → buat *movieclip* grafik 8 yang diberi nama
 "chart35".

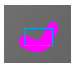

Buat *line tool* grafik 9 pada *layer* yang diberi nama
 "grafik37,5" → buat *movieclip* grafik 9 yang diberi nama
 "chart37".

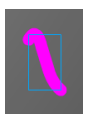

 j. Buat *line tool* grafik 10 pada *layer* yang diberi nama "grafik40" → buat *movieclip* grafik 10 yang diberi nama "chart40".

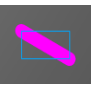

k. Buat *line tool* grafik 11 pada *layer* yang diberi nama "grafik45" → buat *movieclip* grafik 11 yang diberi nama "chart45".

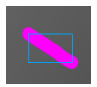

 Buat *line tool* grafik 12 pada *layer* yang diberi nama "grafik50" → buat *movieclip* grafik 12 yang diberi nama "chart50".

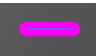

m. Buat *line tool* grafik 13 pada *layer* yang diberi nama
 "grafik55" → buat *movieclip* grafik 13 yang diberi nama
 "chart55".

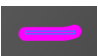

n. Buat *line tool* grafik 14 pada *layer* yang diberi nama
 "grafik60" → buat *movieclip* grafik 14 yang diberi nama
 "chart60".

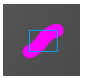

Buat *line tool* grafik 15 pada *layer* yang diberi nama
 "grafik63" → buat *movieclip* grafik 15 yang diberi nama
 "chart63".

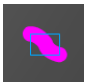

Buat line tool grafik 16 pada layer yang diberi nama p. "grafik65"  $\rightarrow$  buat movieclip grafik 16 yang diberi nama "chart65".

Buat line tool grafik 17 pada layer yang diberi nama q. "grafik70"  $\rightarrow$  buat *movieclip* grafik 17 yang diberi nama "chart70".

Buat line tool grafik 18 pada layer yang diberi nama r. "grafik75"  $\rightarrow$  buat *movieclip* grafik 18 yang diberi nama "chart75".

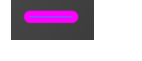

Buat line tool grafik 19 pada layer yang diberi nama s. "grafik80"  $\rightarrow$  buat *movieclip* grafik 19 yang diberi nama "chart80".

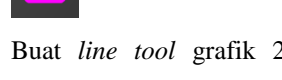

Buat line tool grafik 20 pada layer yang diberi nama t. "grafik85"  $\rightarrow$  buat *movieclip* grafik 20 yang diberi nama "chart85".

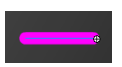

Buat line tool grafik 21 pada layer yang diberi nama u. "grafik90"  $\rightarrow$  buat movieclip grafik 21 yang diberi nama "chart90".

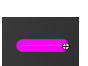

v. Buat *line tool* grafik 22 pada *layer* yang diberi nama "grafik95" → buat *movieclip* grafik 22 yang diberi nama "chart95".

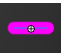

w. Buat *line tool* grafik 23 pada *layer* yang diberi nama "grafik100" → buat *movieclip* grafik 23 yang diberi nama "chart100".

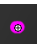

#### Pembuatan Indeks Miller Bidang

Buat gambar indeks Miller (100) pada *layer* yang diberi nama "IM100" → buat *movieclip* pada gambar indeks Miller (100) yang diberi nama "IM100" → buat *static text* Indeks Miller (100) pada *layer* 1 *frame* ke-1.

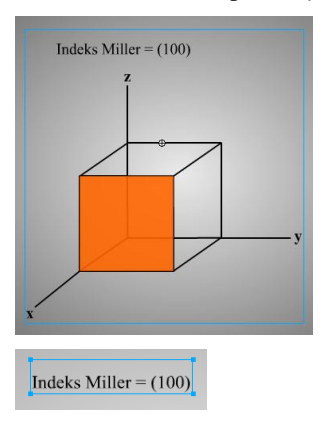

b. Buat gambar indeks Miller (110) pada *layer* yang diberi nama "IM110" → buat *movieclip* pada gambar indeks Miller (110) yang diberi nama "IM110" → buat *static text* Indeks Miller (110) pada *layer* 1 *frame* ke-1.

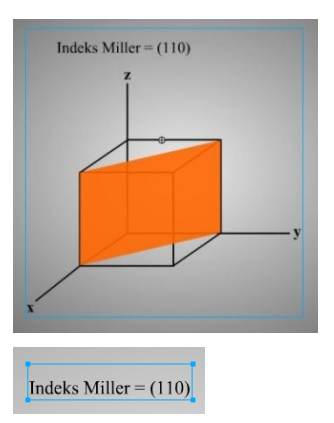

c. Buat gambar indeks Miller (111) pada *layer* yang diberi nama "IM111" → buat *movieclip* pada gambar indeks Miller (111) yang diberi nama "IM111" → buat *static text* Indeks Miller (111) pada *layer* 1 *frame* ke-1.

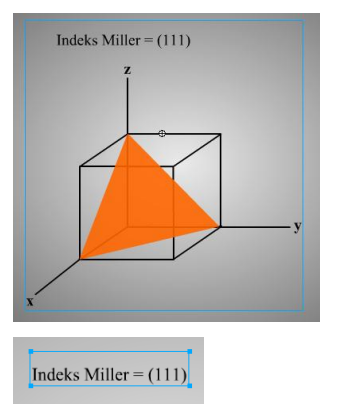

### Pembuatan Petunjuk Simulasi 2

a. Buat *background* petunjuk simulasi pada *layer* yang diberi nama "petunjuk".

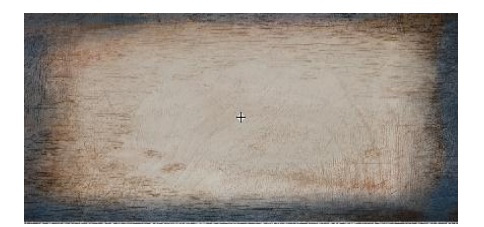

b. Buat *movieclip background* petunjuk simulasi yang diberi nama "petunjuk".

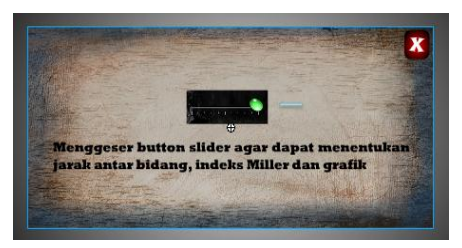

c. Buat gambar *slider* pada *layer* yang diberi nama "gambar" di dalam *movieclip* "petunjuk".

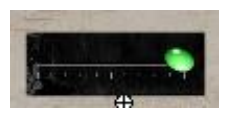

d. Buat *static text* pada *layer* yang diberi nama "teks" di dalam *movieclip* "petunjuk".

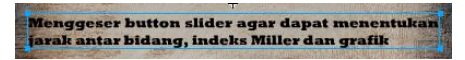

e. Buat *button* panah dan *close* pada *layer* yang diberi naama *"button"* di dalam *movieclip* "petunjuk".

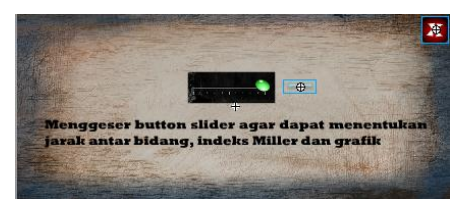

f. Buat *movieclip* pada *button* panah.

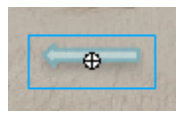

- g. Buat *motion tween* pada *layer* 1 *frame* ke-1 sampai dengan *frame* ke-10 di dalam *movieclip button* panah.
- h. Buat ActionScript button close Action-Button:

on (press) {

\_parent.petunjuk.\_visible = 0;

- }
- Buat ActionScript pada layer "button". (ActionScript ⇒ stop();)
- j. Buat button tanya pada layer "petunjuk".

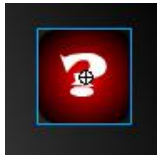

- k. Buat *ActionScript* pada *button* tanya. (*ActionScript* terlampir)
- Buat ActionScript pada layer "petunjuk". (ActionScript ⇒petunjuk.\_visible = 0;)

## IV. Pembuatan Program Evaluasi

#### Pembuatan Input Nama dan NRP

a. Buat *static text* Nama dan NRP pada *layer* yang diberi nama "soal" *frame* ke-11.

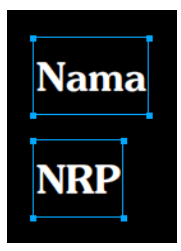

 Buat *input text* Nama dan NRP pada *layer* yang diberi nama "soal" *frame* ke-11 → *input text* pertama diberi nama variabel "nama" → *input text* kedua diberi nama variabel "nrp".

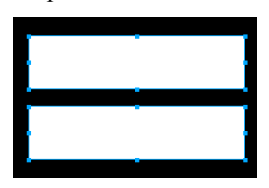

c. Buat *button* soal pada *layer* "soal" *frame* ke-11.

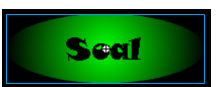

d. Buat *ActionScript* pada *button* soal. *Action-Button*:

on (release) {

nextFrame();

}

#### Pembuatan Soal

Soal Nomor 1:

a. Buat *static text* pada *layer* yang diberi nama "soal" *frame* ke-12.

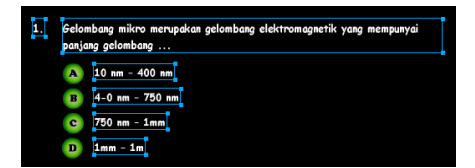

b. Buat *button* jawaban soal pada *layer* "soal" *frame* ke-12 → *button* jawaban A → *button* jawaban B → *button* jawaban C → *button* jawaban D.

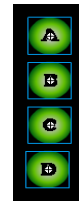

c. Buat *ActionScript* pada *button* jawaban A. *Action-Button*:

```
on (release) {
    skor = skor+0;
    no1 = "a";
    centang1a._visible = 1;
    centang1b._visible = 0;
    centang1c._visible = 0;
    centang1d._visible = 0;
    next1._visible = 1;
}
```

d. Buat *ActionScript* pada *button* jawaban B. *Action-Button*:

```
on (release) {
```

```
skor = skor+0;
no1 = "b";
```

```
centang1b._visible = 1;
          centang1c._visible = 0;
           centang1d._visible = 0;
           centang1a._visible = 0;
           next1._visible = 1;
}
                Buat ActionScript pada button jawaban C.
           e.
                Action-Button:
on (release) {
           skor = skor + 0;
          no1 = "c":
          centang1c._visible = 1;
          centang1d._visible = 0;
          centang1a._visible = 0;
          centang1b._visible = 0;
           next1._visible = 1;
}
```

```
f. Buat ActionScript pada button jawaban D. Action-Button:
```

```
on (release) {
```

```
skor = skor+1;
no1 = "d";
centang1d._visible = 1;
centang1a._visible = 0;
centang1b._visible = 0;
centang1c._visible = 0;
next1._visible = 1;
```

"soal" frame ke-12.

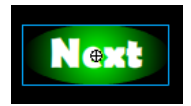

h. Buat *ActionScript* pada *button* "next1". *Action-Button*:

on (release) {

```
nextFrame();
```

}

}

i. Buat *ActionScript* pada *layer* "soal" *frame* 12. *Action-Frame:* 

centang1a.\_visible = 0;

g.

centang1b.\_visible = 0;

centang1c.\_visible = 0;

```
centang1d._visible = 0;
```

next1.\_visible =0;

- j. Buat movieclip silang pada layer "centang" frame ke-12 → movieclip silang A → movieclip silang B → movieclip silang C → movieclip silang D.
  - X X X
- k. Buat movieclip silang A yang diberi nama "centang1a" pada layer "centang" frame ke-12.

X

 Buat movieclip silang B yang diberi nama "centang1b" pada layer "centang" frame ke-12.

X

 m. Buat *movieclip* silang C yang diberi nama "centang1c" pada layer "centang" frame ke-12.

## X

 n. Buat *movieclip* silang D yang diberi nama "centang1d" pada layer "centang" frame ke-12.

## X

#### Soal Nomor 2:

a. Buat *static text* pada *layer* yang diberi nama "soal" *frame* ke-13.

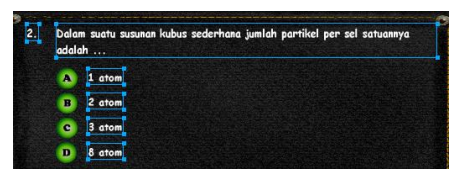

b. Buat *button* jawaban soal pada *layer* "soal" *frame* ke-13 → *button* jawaban A → *button* jawaban B → *button* jawaban C → *button* jawaban D.

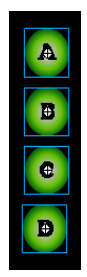

c. Buat ActionScript pada button jawaban A. Action-Button:

on (release) {

```
skor = skor+1;
no2 = "a";
centang1a._visible = 1;
centang1b._visible = 0;
centang1c._visible = 0;
centang1d._visible = 0;
next2._visible = 1;
```

}

d. Buat *ActionScript* pada *button* jawaban B. *Action-Button*:

```
on (release) {
```

```
skor = skor+0;
no2 = "b";
centang1b._visible = 1;
centang1c._visible = 0;
centang1d._visible = 0;
centang1a._visible = 0;
next2._visible = 1;
```

}

e. Buat ActionScript pada button jawaban C. Action-Button:

```
on (release) {
```

```
skor = skor+0;
no2 = "c";
centang1c._visible = 1;
centang1d._visible = 0;
centang1a._visible = 0;
centang1b._visible = 0;
next2._visible = 1;
```

}

f. Buat *ActionScript* pada *button* jawaban D. *Action-Button*:

```
on (release) {
```

```
skor = skor+0;
no2 = "d";
centang1d._visible = 1;
centang1a._visible = 0;
centang1b._visible = 0;
centang1c._visible = 0;
next2._visible = 1;
```

}

g. Buat *button next* yang diberi nama "next2" pada *layer* "soal" *frame* ke-13.

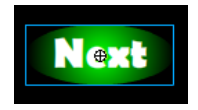

h. Buat ActionScript pada button "next2". Action-Button:

on (release) {

nextFrame();

}

i. Buat *ActionScript* pada *layer* "soal" *frame* 13. *Action-Frame:* 

centang1a.\_visible = 0;

centang1b.\_visible = 0;

centang1c.\_visible = 0;

centang1d.\_visible = 0;

next2.\_visible =0;

- j. Buat movieclip silang pada layer "centang" frame ke-13 → movieclip silang A → movieclip silang B → movieclip silang C → movieclip silang D.
  - XXXX
- Buat *movieclip* silang A yang diberi nama "centang2a" pada layer "centang" frame ke-13.

X

 Buat movieclip silang B yang diberi nama "centang2b" pada layer "centang" frame ke-13.

X

 m. Buat *movieclip* silang C yang diberi nama "centang2c" pada layer "centang" frame ke-13. X

 n. Buat movieclip silang D yang diberi nama "centang2d" pada layer "centang" frame ke-13.

X

#### Soal Nomor 3:

a. Buat *static text* pada *layer* yang diberi nama "soal" *frame* ke-14.

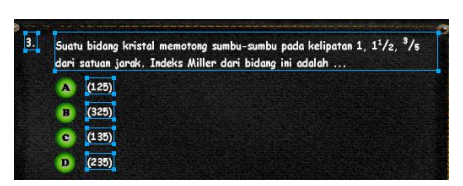

b. Buat *button* jawaban soal pada *layer* "soal" *frame* ke-14 → *button* jawaban A → *button* jawaban B → *button* jawaban C → *button* jawaban D.

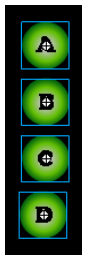

c. Buat ActionScript pada button jawaban A.

Action-Button:

on (release) {

```
skor = skor+0;
no3 = "a";
centang1a._visible = 1;
```

```
centang1b._visible = 0;
          centang1c._visible = 0;
           centang1d._visible = 0;
           next3._visible = 1;
}
                Buat ActionScript pada button jawaban B.
           d.
                Action-Button:
on (release) {
           skor = skor + 1;
           no3 = "b";
           centang1b._visible = 1;
          centang1c._visible = 0;
          centang1d._visible = 0;
           centang1a._visible = 0;
          next3._visible = 1;
}
                Buat ActionScript pada button jawaban C.
           e.
                Action-Button:
on (release) {
           skor = skor + 0;
          no3 = "c";
          centang1c._visible = 1;
           centang1d._visible = 0;
           centang1a._visible = 0;
          centang1b._visible = 0;
```

}

next3.\_visible = 1;

f. Buat *ActionScript* pada *button* jawaban D. *Action-Button*:

#### on (release) {

```
skor = skor+0;
no3 = "d";
centang1d._visible = 1;
centang1a._visible = 0;
centang1b._visible = 0;
centang1c._visible = 0;
next3._visible = 1;
```

}

g. Buat *button next* yang diberi nama "next3" pada *layer* "soal" *frame* ke-14.

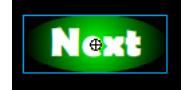

h. Buat ActionScript pada button "next3". Action-Button:

on (release) {

```
nextFrame();
```

}

i. Buat *ActionScript* pada *layer* "soal" *frame* 14. *Action-Frame:* 

```
centang1a._visible = 0;
```

centang1b.\_visible = 0;

centang1c.\_visible = 0;

centang1d.\_visible = 0;

next3.\_visible =0;

- j. Buat movieclip silang pada layer "centang" frame ke-14 → movieclip silang A → movieclip silang B → movieclip silang C → movieclip silang D.
  - XXXX
- Buat movieclip silang A yang diberi nama "centang3a" pada layer "centang" frame ke-14.

X

 Buat movieclip silang B yang diberi nama "centang3b" pada layer "centang" frame ke-14.

X

 m. Buat *movieclip* silang C yang diberi nama "centang3c" pada layer "centang" frame ke-14.

## X

 n. Buat *movieclip* silang D yang diberi nama "centang3d" pada layer "centang" *frame* ke-14.

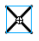

#### Soal Nomor 4:

a. Buat *static text* pada *layer* yang diberi nama "soal" *frame* ke-15.

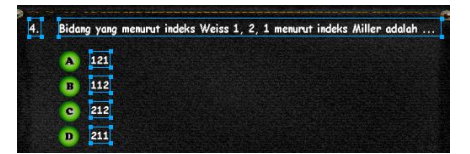

b. Buat *button* jawaban soal pada *layer* "soal" *frame* ke-15 → *button* jawaban A → *button* jawaban B → *button* jawaban C → *button* jawaban D.

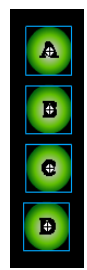

c. Buat ActionScript pada button jawaban A. Action-Button:

```
on (release) {
```

```
skor = skor+0;
no4 = "a";
centang1a._visible = 1;
centang1b._visible = 0;
centang1c._visible = 0;
centang1d._visible = 0;
next4._visible = 1;
```

}

d. Buat *ActionScript* pada *button* jawaban B. *Action-Button*:

```
on (release) {
```

```
skor = skor+0;
```

```
no4 = "b";
          centang1b._visible = 1;
           centang1c._visible = 0;
          centang1d._visible = 0;
           centang1a._visible = 0;
           next4._visible = 1;
}
                Buat ActionScript pada button jawaban C.
           e.
                Action-Button:
on (release) {
           skor = skor + 1;
           no4 = "c";
          centang1c._visible = 1;
          centang1d._visible = 0;
          centang1a._visible = 0;
          centang1b._visible = 0;
           next4._visible = 1;
}
                Buat ActionScript pada button jawaban D.
          f.
                Action-Button:
on (release) {
           skor = skor + 0;
           no4 = "d";
           centang1d._visible = 1;
          centang1a._visible = 0;
          centang1b._visible = 0;
```

```
centang1c._visible = 0;
```

}

g. Buat *button next* yang diberi nama "next4" pada *layer* "soal" *frame* ke-15.

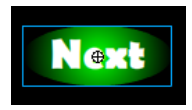

h. Buat *ActionScript* pada *button* "next4". *Action-Button*:

on (release) {

nextFrame();

}

i. Buat *ActionScript* pada *layer* "soal" *frame* 15. *Action-Frame:* 

centang1a.\_visible = 0;

centang1b.\_visible = 0;

centang1c.\_visible = 0;

```
centang1d._visible = 0;
```

next4.\_visible =0;

 j. Buat movieclip silang pada layer "centang" frame ke-15 → movieclip silang A → movieclip silang B → movieclip silang C → movieclip silang D.

```
XXXX
```

 Buat movieclip silang A yang diberi nama "centang4a" pada layer "centang" frame ke-15. X

 Buat *movieclip* silang B yang diberi nama "centang4b" pada *layer* "centang" *frame* ke-15.

X

 m. Buat *movieclip* silang C yang diberi nama "centang4c" pada layer "centang" frame ke-15.

## X

 n. Buat *movieclip* silang D yang diberi nama "centang4d" pada layer "centang" frame ke-15.

X

#### Soal Nomor 5:

 Buat *static text* pada *layer* yang diberi nama "soal" *frame* ke-16.

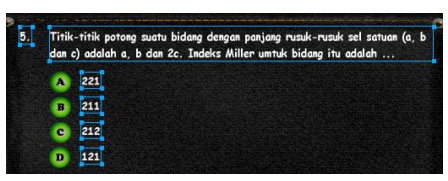

b. Buat *button* jawaban soal pada *layer* "soal" *frame* ke-16 → *button* jawaban A → *button* jawaban B → *button* jawaban C → *button* jawaban D.

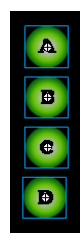

```
c. Buat ActionScript pada button jawaban A. Action-Button:
```

```
on (release) {
```

```
skor = skor+1;
no5 = "a";
centang1a._visible = 1;
centang1b._visible = 0;
centang1c._visible = 0;
centang1d._visible = 0;
next5._visible = 1;
```

}

d. Buat *ActionScript* pada *button* jawaban B. *Action-Button*:

```
on (release) {
```

```
skor = skor+0;
no5 = "b";
centang1b._visible = 1;
centang1c._visible = 0;
centang1d._visible = 0;
centang1a._visible = 0;
next5._visible = 1;
```

}

e. Buat *ActionScript* pada *button* jawaban C. *Action-Button*:

```
on (release) {
```

```
skor = skor+0;
no5 = "c";
```

```
centang1c._visible = 1;
centang1d._visible = 0;
centang1a._visible = 0;
centang1b._visible = 0;
next5._visible = 1;
}
f. Buat ActionScript pada button jawaban D.
Action-Button:
on (release) {
```

skor = skor+0; no5 = "d"; centang1d.\_visible = 1; centang1a.\_visible = 0; centang1b.\_visible = 0; centang1c.\_visible = 0; next5.\_visible = 1;

}

g. Buat *button next* yang diberi nama "next5" pada *layer* "soal" *frame* ke-16.

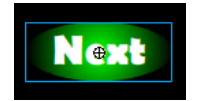

h. Buat *ActionScript* pada *button* "next5". *Action-Button*:

on (release) {

nextFrame();

}

i. Buat ActionScript pada layer "soal" frame 16.

Action-Frame:

centang1a.\_visible = 0; centang1b.\_visible = 0; centang1c.\_visible = 0; centang1d.\_visible = 0;

- next5.\_visible =0;
  - j. Buat movieclip silang pada layer "centang" frame ke-16 → movieclip silang A → movieclip silang B → movieclip silang C → movieclip silang D.

X X X

 Buat movieclip silang A yang diberi nama "centang5a" pada layer "centang" frame ke-16.

X

 Buat movieclip silang B yang diberi nama "centang5b" pada layer "centang" frame ke-16.

## X

 m. Buat *movieclip* silang C yang diberi nama "centang5c" pada layer "centang" frame ke-16.

## X

X

 n. Buat *movieclip* silang D yang diberi nama "centang5d" pada layer "centang" *frame* ke-16.

#### Soal Nomor 6:

a. Buat *static text* pada *layer* yang diberi nama "soal" *frame* ke-17.

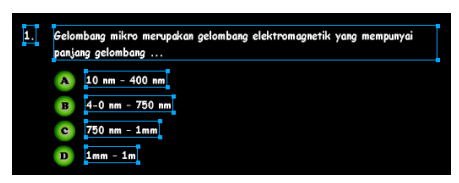

b. Buat *button* jawaban soal pada *layer* "soal" *frame* ke-17 → *button* jawaban A → *button* jawaban B → *button* jawaban C → *button* jawaban D.

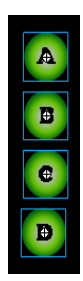

c. Buat *ActionScript* pada *button* jawaban A. *Action-Button*:

on (release) {

}

```
skor = skor+0;
no6 = "a";
centang1a._visible = 1;
centang1b._visible = 0;
centang1c._visible = 0;
centang1d._visible = 0;
next6._visible = 1;
```
```
Buat ActionScript pada button jawaban B.
           d.
                Action-Button:
on (release) {
           skor = skor + 0;
           no6 = "b";
           centang1b._visible = 1;
           centang1c._visible = 0;
          centang1d._visible = 0;
           centang1a._visible = 0;
           next6._visible = 1;
                Buat ActionScript pada button jawaban C.
           e.
                Action-Button:
on (release) {
           skor = skor + 1;
          no6 = "c";
           centang1c._visible = 1;
          centang1d._visible = 0;
```

centang1a.\_visible = 0;

centang1b.\_visible = 0;

next6.\_visible = 1;

}

}

Buat ActionScript pada button jawaban D. f. Action-Button:

```
on (release) {
```

```
skor = skor + 0;
no6 = "d";
```

```
centang1d._visible = 1;
centang1a._visible = 0;
centang1b._visible = 0;
centang1c._visible = 0;
next6._visible = 1;
```

g. Buat *button next* yang diberi nama "next6" pada *layer* "soal" *frame* ke-17.

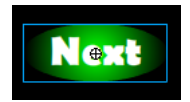

h. Buat ActionScript pada button "next6". Action-Button:

```
on (release) {
```

nextFrame();

}

i. Buat *ActionScript* pada *layer* "soal" *frame* 17. *Action-Frame:* 

```
centang1a._visible = 0;
```

centang1b.\_visible = 0;

centang1c.\_visible = 0;

centang1d.\_visible = 0;

next6.\_visible =0;

 j. Buat movieclip silang pada layer "centang" frame ke-17 → movieclip silang A → movieclip silang B → movieclip silang C → movieclip silang D. X X X

- k. Buat *movieclip* silang A yang diberi nama "centang6a" pada *layer* "centang" *frame* ke-17.
- Buat *movieclip* silang B yang diberi nama "centang6b" pada *layer* "centang" *frame* ke-17.

X

 m. Buat *movieclip* silang C yang diberi nama "centang6c" pada layer "centang" frame ke-17.

X

 n. Buat *movieclip* silang D yang diberi nama "centang6d" pada layer "centang" frame ke-17.

# X

#### Soal Nomor 7:

a. Buat *static text* pada *layer* yang diberi nama "soal" *frame* ke-18.

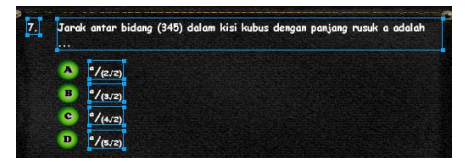

b. Buat *button* jawaban soal pada *layer* "soal" *frame* ke-18 → *button* jawaban A → *button* jawaban B → *button* jawaban C → *button* jawaban D.

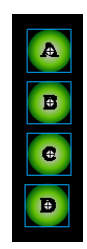

c. Buat *ActionScript* pada *button* jawaban A. *Action-Button*:

```
on (release) {
```

```
skor = skor+0;
no7 = "a";
centang1a._visible = 1;
centang1b._visible = 0;
centang1c._visible = 0;
centang1d._visible = 0;
next7._visible = 1;
```

d. Buat ActionScript pada button jawaban B. Action-Button:

```
on (release) {
```

}

```
skor = skor+0;
no7 = "b";
centang1b._visible = 1;
centang1c._visible = 0;
centang1d._visible = 0;
```

```
centang1a._visible = 0;
next7._visible = 1;
```

e. Buat *ActionScript* pada *button* jawaban C. *Action-Button*:

on (release) {

```
skor = skor+0;
no7 = "c";
centang1c._visible = 1;
centang1d._visible = 0;
centang1a._visible = 0;
centang1b._visible = 0;
next7._visible = 1;
```

}

f. Buat *ActionScript* pada *button* jawaban D. *Action-Button*:

```
on (release) {
```

```
skor = skor+1;
no7 = "d";
centang1d._visible = 1;
centang1a._visible = 0;
centang1b._visible = 0;
centang1c._visible = 0;
next7._visible = 1;
```

}

g. Buat *button next* yang diberi nama "next7" pada *layer* "soal" *frame* ke-18.

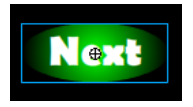

h. Buat ActionScript pada button "next7". Action-Button:

```
on (release) {
```

nextFrame();

}

i. Buat *ActionScript* pada *layer* "soal" *frame* 18. *Action-Frame*:

```
centang1a._visible = 0;
```

```
centang1b._visible = 0;
```

```
centang1c._visible = 0;
```

```
centang1d._visible = 0;
```

next7.\_visible =0;

 j. Buat movieclip silang pada layer "centang" frame ke-18 → movieclip silang A → movieclip silang B → movieclip silang C → movieclip silang D.

```
XXXX
```

 k. Buat *movieclip* silang A yang diberi nama "centang7a" pada *layer* "centang" *frame* ke-18.

```
X
```

 Buat movieclip silang B yang diberi nama "centang7b" pada layer "centang" frame ke-18. X

 m. Buat *movieclip* silang C yang diberi nama "centang7c" pada *layer* "centang" *frame* ke-18.

X

 n. Buat *movieclip* silang D yang diberi nama "centang7d" pada layer "centang" frame ke-18.

 $\times$ 

#### Soal Nomor 8:

 Buat *static text* pada *layer* yang diberi nama "soal" *frame* ke-19.

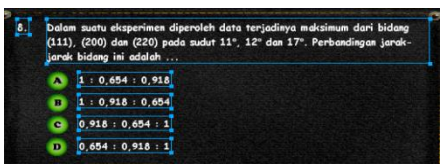

b. Buat *button* jawaban soal pada *layer* "soal" *frame* ke-19 → *button* jawaban A → *button* jawaban B → *button* jawaban C → *button* jawaban D.

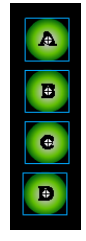

c. Buat ActionScript pada button jawaban A. Action-Button:

on (release) {

```
skor = skor + 1;
           no8 = "a";
          centang1a._visible = 1;
           centang1b._visible = 0;
           centang1c._visible = 0;
           centang1d._visible = 0;
           next8._visible = 1;
}
           d.
                Buat ActionScript pada button jawaban B.
                Action-Frame:
on (release) {
           skor = skor + 0;
           no8 = "b";
          centang1b._visible = 1;
          centang1c._visible = 0;
          centang1d._visible = 0;
           centang1a._visible = 0;
           next8. visible = 1;
}
                Buat ActionScript pada button jawaban C.
           e.
                Action-Frame:
on (release) {
           skor = skor + 0;
           no8 = "c";
```

centang1c.\_visible = 1;

centang1d.\_visible = 0;

centang1a.\_visible = 0;

```
centang1b._visible = 0;
next8._visible = 1;
```

f. Buat *ActionScript* pada *button* jawaban D. *Action-Button*:

```
on (release) {
```

```
skor = skor+0;
no8 = "d";
centang1d._visible = 1;
centang1a._visible = 0;
centang1b._visible = 0;
centang1c._visible = 0;
next8._visible = 1;
```

}

g. Buat *button next* yang diberi nama "next8" pada *layer* "soal" *frame* ke-19.

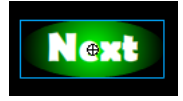

h. Buat ActionScript pada button "next8". Action-Button:

on (release) {

```
nextFrame();
```

}

i. Buat *ActionScript* pada *layer* "soal" *frame* 19. *Action-Frame:* 

centang1a.\_visible = 0;

centang1b.\_visible = 0;

centang1c.\_visible = 0; centang1d.\_visible = 0; next8.\_visible =0;

> j. Buat movieclip silang pada layer "centang" frame ke-19 → movieclip silang A → movieclip silang B → movieclip silang C → movieclip silang D.

```
XXXX
```

 Buat *movieclip* silang A yang diberi nama "centang8a" pada layer "centang" frame ke-19.

# X

 Buat movieclip silang B yang diberi nama "centang8b" pada layer "centang" frame ke-19.

# X

 m. Buat *movieclip* silang C yang diberi nama "centang8c" pada layer "centang" *frame* ke-19.

### X

 n. Buat *movieclip* silang D yang diberi nama "centang8d" pada layer "centang" frame ke-19.

### X

#### Soal Nomor 9:

a. Buat *static text* pada *layer* yang diberi nama "soal" *frame* ke-20.

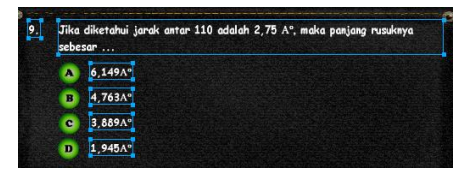

b. Buat *button* jawaban soal pada *layer* "soal" *frame* ke-20 → *button* jawaban A → *button* jawaban B → *button* jawaban C → *button* jawaban D.

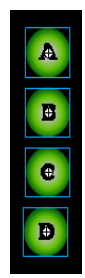

c. Buat ActionScript pada button jawaban A. Action-Button:

```
on (release) {
```

```
skor = skor+0;
no9 = "a";
centang1a._visible = 1;
centang1b._visible = 0;
centang1c._visible = 0;
centang1d._visible = 0;
next9._visible = 1;
```

}

d. Buat *ActionScript* pada *button* jawaban B. *Action-Button*:

```
on (release) {
```

centang1a.\_visible = 0;

centang1b.\_visible = 0;

```
centang1c._visible = 0;
next9._visible = 1;
```

g. Buat *button next* yang diberi nama "next9" pada *layer* "soal" *frame* ke-20.

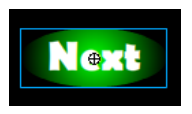

h. Buat ActionScript pada button "next9". Action-Button:

on (release) {

nextFrame();

}

i. Buat *ActionScript* pada *layer* "soal" *frame* 20.

Action-Button:

```
centang1a._visible = 0;
```

```
centang1b._visible = 0;
```

centang1c.\_visible = 0;

centang1d.\_visible = 0;

next10.\_visible =0;

- j. Buat movieclip silang pada layer "centang" frame ke-20 → movieclip silang A → movieclip silang B → movieclip silang C → movieclip silang D.
  - XXXX

X

k.

 Buat movieclip silang B yang diberi nama "centang9b" pada layer "centang" frame ke-20.

# X

m. Buat *movieclip* silang C yang diberi nama "centang9c" pada *layer* "centang" *frame* ke-20.

# X

 n. Buat *movieclip* silang D yang diberi nama "centang9d" pada layer "centang" frame ke-20.

# imes

Soal Nomor 10:

 Buat *static text* pada *layer* yang diberi nama "soal" *frame* ke-21.

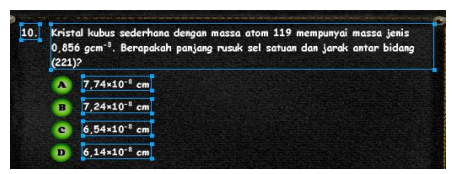

b. Buat *button* jawaban soal pada *layer* "soal" *frame* ke-21 → *button* jawaban A → *button* jawaban B → *button* jawaban C → *button* jawaban D.

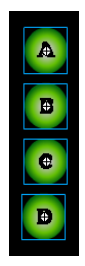

c. Buat *ActionScript* pada *button* jawaban A. *Action-Button*:

```
on (release) {
```

```
skor = skor+0;
no10 = "a";
centang1a._visible = 1;
centang1b._visible = 0;
centang1c._visible = 0;
centang1d._visible = 0;
next10._visible = 1;
```

}

d. Buat *ActionScript* pada *button* jawaban B. *Action-Button*:

```
on (release) {
```

```
skor = skor+0;
no10 = "b";
centang1b._visible = 1;
centang1c._visible = 0;
centang1d._visible = 0;
centang1a._visible = 0;
next10._visible = 1;
```

}

```
e. Buat ActionScript pada button jawaban C.
Action-Button:
on (release) {
skor = skor+0;
```

```
no10 = "c";
centang1c._visible = 1;
centang1d._visible = 0;
centang1a._visible = 0;
centang1b._visible = 0;
next10._visible = 1;
```

f. Buat ActionScript pada button jawaban D. Action-Button:

```
on (release) {
```

```
skor = skor+1;
no10 = "d";
centang1d._visible = 1;
centang1a._visible = 0;
centang1b._visible = 0;
centang1c._visible = 0;
next10._visible = 1;
```

- }
- g. Buat *button next* yang diberi nama "next10" pada *layer* "soal" *frame* ke-21.

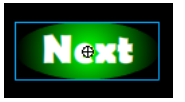

h. Buat ActionScript pada button "next10".

Action-Button:

on (release) {

nextFrame();

}

i. Buat ActionScript pada layer "soal" frame 21.

```
centang1a._visible = 0;
```

```
centang1b._visible = 0;
```

centang1c.\_visible = 0;

centang1d.\_visible = 0;

next11.\_visible =0;

- j. Buat movieclip silang pada layer "centang" frame ke-21 → movieclip silang A → movieclip silang B → movieclip silang C → movieclip silang D.
  - XXXX
- k. Buat *movieclip* silang A yang diberi nama "centang10a" pada *layer* "centang" *frame* ke-21.

X

 Buat *movieclip* silang B yang diberi nama "centang10b" pada *layer* "centang" *frame* ke-21.

X

 m. Buat *movieclip* silang C yang diberi nama "centang10c" pada *layer* "centang" *frame* ke-21.

X

 n. Buat *movieclip* silang D yang diberi nama "centang10d" pada *layer* "centang" *frame* ke-21.

X

#### Soal Nomor 11:

a. Buat *static text* pada *layer* yang diberi nama "soal" *frame* ke-22.

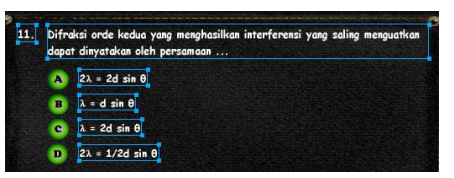

b. Buat *button* jawaban soal pada *layer* "soal" *frame* ke-22 → *button* jawaban A → *button* jawaban B → *button* jawaban C → *button* jawaban D.

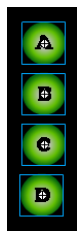

c. Buat ActionScript pada button jawaban A. Action-Button:

on (release) {

```
skor = skor+0;
no11 = "a";
centang1a._visible = 1;
centang1b._visible = 0;
centang1c._visible = 0;
centang1d._visible = 0;
```

```
next11._visible = 1;
          d.
                Buat ActionScript pada button jawaban B.
                Action-Button:
on (release) {
          skor = skor + 1;
          no11 = "b";
          centang1b._visible = 1;
          centang1c._visible = 0;
          centang1d._visible = 0;
          centang1a._visible = 0;
          next11._visible = 1;
```

Buat ActionScript pada button jawaban C. e. Action-Button:

```
on (release) {
```

}

}

```
skor = skor + 0;
no11 = "c";
centang1c._visible = 1;
centang1d._visible = 0;
centang1a._visible = 0;
centang1b._visible = 0;
next11._visible = 1;
```

}

f. Buat ActionScript pada button jawaban D. Action-Button:

```
on (release) {
```

```
skor = skor+0;
no11 = "d";
centang1d._visible = 1;
centang1a._visible = 0;
centang1b._visible = 0;
centang1c._visible = 0;
next11._visible = 1;
```

- }
- g. Buat *button next* yang diberi nama "next11" pada *layer* "soal" *frame* ke-22.

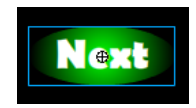

h. Buat *ActionScript* pada *button* "next11". *Action-Button*:

```
on (release) {
```

```
nextFrame();
```

}

i. Buat *ActionScript* pada *layer* "soal" *frame* 22. *Action-Frame:* 

centang1a.\_visible = 0;

centang1b.\_visible = 0;

centang1c.\_visible = 0;

centang1d.\_visible = 0;

next11.\_visible =0;

 j. Buat movieclip silang pada layer "centang" frame ke-22 → movieclip silang A → movieclip silang B → movieclip silang C → movieclip silang D. 

- k. Buat *movieclip* silang A yang diberi nama "centang11a" pada *layer* "centang" *frame* ke-22.
- 1. Buat *movieclip* silang B yang diberi nama "centang11b" pada *layer* "centang" *frame* ke-22.

#### X

 m. Buat *movieclip* silang C yang diberi nama "centang11c" pada *layer* "centang" *frame* ke-22.

### X

 n. Buat *movieclip* silang D yang diberi nama "centang11d" pada *layer* "centang" *frame* ke-22.

### X

#### Soal Nomor 12:

a. Buat *static text* pada *layer* yang diberi nama "soal" *frame* ke-23.

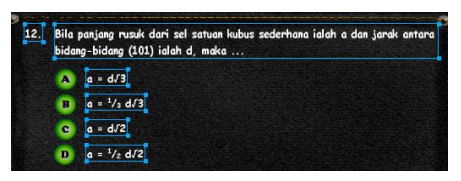

b. Buat *button* jawaban soal pada *layer* "soal" *frame* ke-23 → *button* jawaban A → *button* jawaban B → *button* jawaban C → *button* jawaban D.

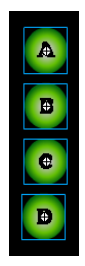

c. Buat *ActionScript* pada *button* jawaban A. *Action-Button*:

```
on (release) {
```

```
skor = skor+0;
no12 = "a";
centang1a._visible = 1;
centang1b._visible = 0;
centang1c._visible = 0;
centang1d._visible = 0;
next12._visible = 1;
```

}

d. Buat *ActionScript* pada *button* jawaban B. *Action-Button*:

```
on (release) {
```

```
skor = skor+0;
no12 = "b";
centang1b._visible = 1;
centang1c._visible = 0;
centang1d._visible = 0;
centang1a._visible = 0;
next12._visible = 1;
```

}

```
on (release) {
```

```
skor = skor+1;
no12 = "c";
centang1c._visible = 1;
centang1d._visible = 0;
centang1a._visible = 0;
centang1b._visible = 0;
next12._visible = 1;
```

f. Buat *ActionScript* pada *button* jawaban D. *Action-Button*:

```
on (release) {
```

```
skor = skor+0;
no12 = "d";
centang1d._visible = 1;
centang1a._visible = 0;
centang1b._visible = 0;
centang1c._visible = 0;
next12._visible = 1;
```

- }
- g. Buat *button next* yang diberi nama "next12" pada *layer* "soal" *frame* ke-23.

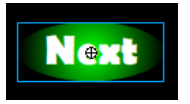

h. Buat ActionScript pada button "next12".

Action-Button:

on (release) {

nextFrame();

}

i. Buat *ActionScript* pada *layer* "soal" *frame* 23. *Action-Frame:* 

```
centang1a._visible = 0;
```

```
centang1b._visible = 0;
```

centang1c.\_visible = 0;

centang1d.\_visible = 0;

next12.\_visible =0;

- j. Buat movieclip silang pada layer "centang" frame ke-23 → movieclip silang A → movieclip silang B → movieclip silang C → movieclip silang D.
  - XXXX
- k. Buat *movieclip* silang A yang diberi nama "centang12a" pada *layer* "centang" *frame* ke-23.

X

 Buat *movieclip* silang B yang diberi nama "centang12b" pada *layer* "centang" *frame* ke-23.

# X

 m. Buat *movieclip* silang C yang diberi nama "centang12c" pada *layer* "centang" *frame* ke-23. X

 n. Buat *movieclip* silang D yang diberi nama "centang12d" pada *layer* "centang" *frame* ke-23.

X

### Soal Nomor 13:

a. Buat *static text* pada *layer* yang diberi nama "soal" *frame* ke-24.

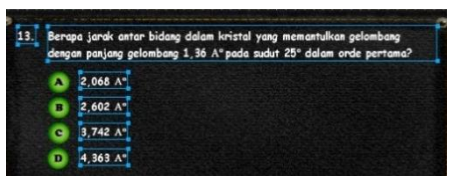

b. Buat *button* jawaban soal pada *layer* "soal" *frame* ke-24 → *button* jawaban A → *button* jawaban B → *button* jawaban C → *button* jawaban D.

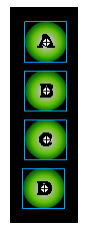

c. Buat ActionScript pada button jawaban A. Action-Button:

on (release) {

```
skor = skor+1;
no13 = "a";
centang1a._visible = 1;
centang1b._visible = 0;
centang1c._visible = 0;
```

```
centang1d._visible = 0;
next13._visible = 1;
```

d. Buat *ActionScript* pada *button* jawaban B. *Action-Button*:

on (release) {

```
skor = skor+0;
no13 = "b";
centang1b._visible = 1;
centang1c._visible = 0;
centang1d._visible = 0;
centang1a._visible = 0;
next13._visible = 1;
```

}

}

e. Buat *ActionScript* pada *button* jawaban C. *Action-Button*:

```
on (release) {
```

```
skor = skor+0;
no13 = "c";
centang1c._visible = 1;
centang1d._visible = 0;
centang1a._visible = 0;
centang1b._visible = 0;
next13._visible = 1;
```

f. Buat *ActionScript* pada *button* jawaban D. *Action-Button*;

```
on (release) {
    skor = skor+0;
    no13 = "d";
    centang1d._visible = 1;
    centang1a._visible = 0;
    centang1b._visible = 0;
    centang1c._visible = 0;
    next13._visible = 1;
```

g. Buat *button next* yang diberi nama "next13" pada *layer* "soal" *frame* ke-24.

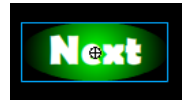

h. Buat ActionScript pada button "next13". Action-Button:

on (release) {

nextFrame();

}

}

i. Buat *ActionScript* pada *layer* "soal" *frame* 24. *Action-Frame:* 

centang1a.\_visible = 0;

centang1b.\_visible = 0;

centang1c.\_visible = 0;

centang1d.\_visible = 0;

next13.\_visible =0;

 j. Buat movieclip silang pada layer "centang" frame ke-24 → movieclip silang A → movieclip silang B → movieclip silang C → movieclip silang D.

X X X X

 Buat *movieclip* silang A yang diberi nama "centang13a" pada *layer* "centang" *frame* ke-24.

X

 Buat *movieclip* silang B yang diberi nama "centang13b" pada *layer* "centang" *frame* ke-24.

### X

 m. Buat *movieclip* silang C yang diberi nama "centang13c" pada *layer* "centang" *frame* ke-24.

#### X

 n. Buat *movieclip* silang D yang diberi nama "centang13d" pada *layer* "centang" *frame* ke-24.

### X

#### Soal Nomor 14:

a. Buat *static text* pada *layer* yang diberi nama "soal" *frame* ke-25.

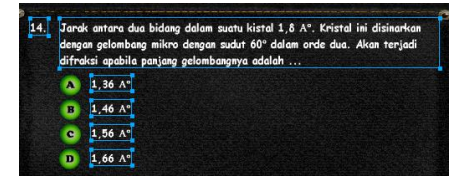

b. Buat *button* jawaban soal pada *layer* "soal" *frame* ke-25 → *button* jawaban A → *button* jawaban B → *button* jawaban C → *button* jawaban D.

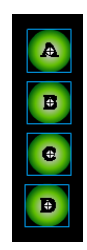

c. Buat *ActionScript* pada *button* jawaban A. *Action-Button*:

```
on (release) {
```

```
skor = skor+0;
no14 = "a";
centang1a._visible = 1;
centang1b._visible = 0;
centang1c._visible = 0;
centang1d._visible = 0;
next14._visible = 1;
```

d. Buat *ActionScript* pada *button* jawaban B. *Action-Button*:

```
on (release) {
```

}

```
skor = skor+0;
no14 = "b";
centang1b._visible = 1;
centang1c._visible = 0;
centang1d._visible = 0;
```

```
centang1a._visible = 0;
next14._visible = 1;
```

e. Buat *ActionScript* pada *button* jawaban C. *Action-Button*:

on (release) {

```
skor = skor+1;
no14 = "c";
centang1c._visible = 1;
centang1d._visible = 0;
centang1a._visible = 0;
centang1b._visible = 0;
next14._visible = 1;
```

}

f. Buat *ActionScript* pada *button* jawaban D. *Action-Button*:

```
on (release) {
```

```
skor = skor+0;
no14 = "d";
centang1d._visible = 1;
centang1a._visible = 0;
centang1b._visible = 0;
centang1c._visible = 0;
next14._visible = 1;
```

}

g. Buat *button next* yang diberi nama "next14" pada *layer* "soal" *frame* ke-25.

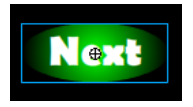

h. Buat *ActionScript* pada *button* "next14". *Action-Button*:

```
on (release) {
```

nextFrame();

}

i. Buat *ActionScript* pada *layer* "soal" *frame* 25. *Action-Frame:* 

```
centang1a._visible = 0;
```

```
centang1b._visible = 0;
```

```
centang1c._visible = 0;
```

```
centang1d._visible = 0;
```

next14.\_visible =0;

 j. Buat movieclip silang pada layer "centang" frame ke-25 → movieclip silang A → movieclip silang B → movieclip silang C → movieclip silang D.

```
XXXX
```

 Buat *movieclip* silang A yang diberi nama "centang14a" pada *layer* "centang" *frame* ke-25.

```
X
```

 Buat *movieclip* silang B yang diberi nama "centang14b" pada *layer* "centang" *frame* ke-25. X

 m. Buat *movieclip* silang C yang diberi nama "centang14c" pada *layer* "centang" *frame* ke-25.

X

n. Buat *movieclip* silang D yang diberi nama "centang14d" pada *layer* "centang" *frame* ke-25.

# X

#### Soal Nomor 15:

 Buat *static text* pada *layer* yang diberi nama "soal" *frame* ke-26.

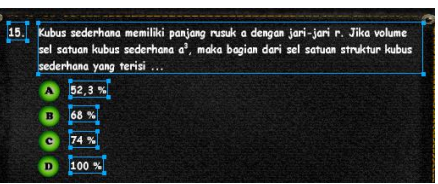

b. Buat *button* jawaban soal pada *layer* "soal" *frame* ke-26 → *button* jawaban A → *button* jawaban B → *button* jawaban C → *button* jawaban D.

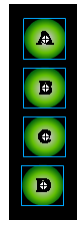

c. Buat ActionScript pada button jawaban A. Action-Button:

on (release) {

skor = skor+1;

```
no15 = "a";
          centang1a._visible = 1;
          centang1b._visible = 0;
          centang1c._visible = 0;
          centang1d._visible = 0;
          next15._visible = 1;
}
          d.
                Buat ActionScript pada button jawaban B.
                Action-Button:
on (release) {
          skor = skor + 0:
          no15 = "b";
          centang1b._visible = 1;
          centang1c._visible = 0;
          centang1d._visible = 0;
          centang1a._visible = 0;
          next15._visible = 1;
}
                Buat ActionScript pada button jawaban C.
          e.
                Action-Button:
on (release) {
          skor = skor + 0;
          no15 = "c";
          centang1c._visible = 1;
```

centang1d.\_visible = 0; centang1a.\_visible = 0; centang1b.\_visible = 0;

f. Buat *ActionScript* pada *button* jawaban D. *Action-Button*:

```
on (release) {
```

```
skor = skor+0;
no15 = "d";
centang1d._visible = 1;
centang1a._visible = 0;
centang1b._visible = 0;
centang1c._visible = 0;
next15._visible = 1;
```

}

g. Buat *button next* yang diberi nama "next15" pada *layer* "soal" *frame* ke-26.

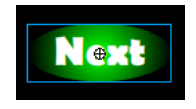

h. Buat ActionScript pada button "next15". Action-Button:

on (release) {

```
nextFrame();
```

}

i. Buat *ActionScript* pada *layer* "soal" *frame* 26. *Action-Frame:* 

centang1a.\_visible = 0;

centang1b.\_visible = 0;

centang1c.\_visible = 0;

centang1d.\_visible = 0;

next15.\_visible =0;

 j. Buat movieclip silang pada layer "centang" frame ke-26 → movieclip silang A → movieclip silang B → movieclip silang C → movieclip silang D.

```
XXXX
```

 Buat *movieclip* silang A yang diberi nama "centang15a" pada *layer* "centang" *frame* ke-26.

X

 Buat *movieclip* silang B yang diberi nama "centang15b" pada *layer* "centang" *frame* ke-26.

X

 m. Buat *movieclip* silang C yang diberi nama "centang15c" pada *layer* "centang" *frame* ke-26.

# X

 n. Buat *movieclip* silang D yang diberi nama "centang15d" pada *layer* "centang" *frame* ke-26.

X

#### Pembuatan Hasil Koreksi Evaluasi

a. Buat *static text* Nama, NRP, Benar, Salah dan Nilai pada *layer* yang diberi nama "soal" *frame* ke-27.

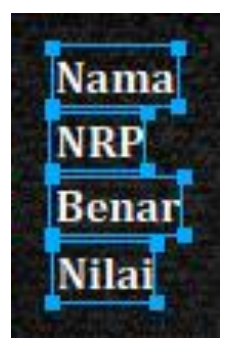

b. Buat dynamic text pada layer "soal" frame ke-27 → dynamic text pertama diberi nama variabel "nama\_anda" → dynamic text keduaa diberi nama variabel "nrp\_anda" → dynamic text ketiga diberi nama variabel "benar" → dynamic text keempat diberi nama variabel "salah" → dynamic text kelima diberi nama variabel "nilai" → dynamic text keenam diberi nama variabel "nilai" → dynamic text keenam diberi nama variabel "komentar".

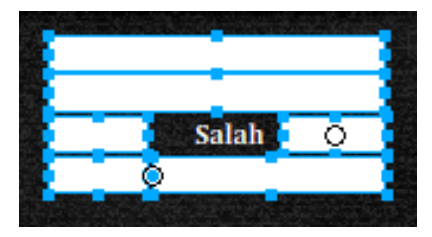

c. Buat tabel jawaban dan kunci pada later "soal" frame ke-27.

| No | Jawaban   | Kunci | Nø  | Jawaban | Kunci | No  | Jawaban | Kunci |
|----|-----------|-------|-----|---------|-------|-----|---------|-------|
| 1. |           |       | 6.  |         |       | 11. |         |       |
| 2. |           |       | 7.  |         |       | 12. |         |       |
| з. |           |       | 8.  |         |       | 13. |         |       |
| 4. | Common C. |       | 9.  |         |       | 14. |         |       |
| 5. |           |       | 10. |         |       | 15. |         |       |
d. Buat *static text* No, Jawaban, Kunci dan Nomor Soal pada *layer* "soal" *frame* ke-27.

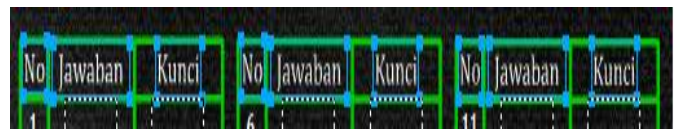

Buat dynamic text pada masing-masing kolom tabel e. jawaban dan kunci  $\rightarrow$  dynamic text soal nomor 1 diberi nama variabel "no1" dan "kunci1"  $\rightarrow$  dynamic text soal nomor 2 diberi nama variabel "no2" dan "kunci2"  $\rightarrow$ dynamic text soal nomor 3 diberi nama variabel "no3" dan "kunci3"  $\rightarrow$  dynamic text soal nomor 4 diberi nama variabel "no4" dan "kunci4"  $\rightarrow$  dynamic text soal nomor 5 diberi nama variabel "no5" dan "kunci5"  $\rightarrow$  dynamic text soal nomor 6 diberi nama variabel "no6" dan "kunci6"  $\rightarrow$ dynamic text soal nomor 7 diberi nama variabel "no7" dan "kunci7"  $\rightarrow$  dynamic text soal nomor 8 diberi nama variabel "no8" dan "kunci8"  $\rightarrow$  dynamic text soal nomor 9 diberi nama variabel "no9" dan "kunci9"  $\rightarrow$  dynamic text soal nomor 10 diberi nama variabel "no10" dan "kunci10"  $\rightarrow$ dvnamic text soal nomor 11 diberi nama variabel "no11" dan "kuncill"  $\rightarrow$  dynamic text soal nomor 12 diberi nama variabel "no12" dan "kunci12"  $\rightarrow$  dynamic text soal nomor 13 diberi nama variabel "no13" dan "kunci13"  $\rightarrow dvnamic$ text soal nomor 14 diberi nama variabel "no14" dan "kunci14"  $\rightarrow$  dynamic text soal nomor 15 diberi nama variabel "no15" dan "kunci15".

| No | Jawaban   | Kunci     | No  | Jawaban  | Kunci      | No  | Jawaban   | Kunci       |
|----|-----------|-----------|-----|----------|------------|-----|-----------|-------------|
| 1. |           |           | 6.  | 1 20-21  |            | 11. | 1 262 1   | 1 1 1 1 1 1 |
| 2. | E 19402 E |           | 7.  |          | R ROAD R   | 12. | g state g |             |
| 3. |           |           | 8.  |          | 2 2042 2   | 13. | 2 20 22 2 |             |
| 4. | 1 20 2 1  | 1 3 6 1   | 9.  |          | R Shield R | 14. |           |             |
| 5. |           | R SHORE S | 10. | R SHOE R | R STATE    | 15. | E Sheet 2 | R STORE     |

f. Buat *button* pembahasan pada *layer* "soal" *frame* ke-27.

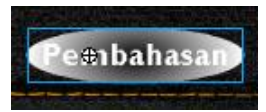

g. Buat *ActionScript* pada *button* pembahasan. *Action-Button*:

## on (press) {

nextFrame()

}

h. Buat *ActionScript* pada *layer* "soal" *frame* ke-27. *Action-Frame:* 

```
_parent._jawab._visible = 0;
stop();
benar = skor;
salah = 15-skor;
nilai = Math.round(skor*6.67);
nama_anda = nama;
nrp_anda = nrp;
if (benar<10) {
    komentar = "Remidi!!!";
} else {
    komentar = "Tuntas!!!";
}
kunci1 = "d";
```

kunci2 = "a"; kunci3 = "b"; kunci4 = "c"; kunci5 = "a"; kunci6 = "c"; kunci7 = "d"; kunci8 = "a"; kunci9 = "c"; kunci10 = "d"; kunci11 = "b"; kunci12 = "c"; kunci13 = "a"; kunci14 = "c";

### Pembahasan Soal Nomor 1:

a. Buat *static text* pada *layer* yang diberi nama "centang" *frame* ke-28.

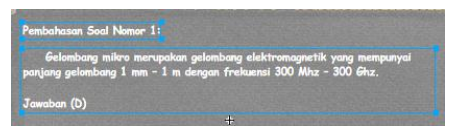

 Buat *movieclip* pada *layer* "centang" *frame* ke-28 yang diberi nama "jawab".

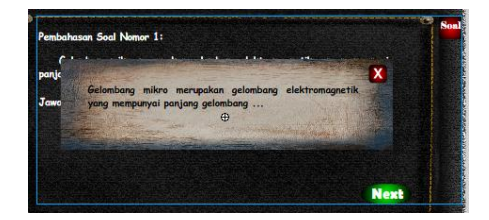

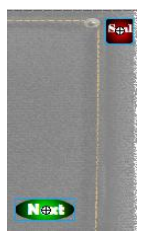

d. Buat *ActionScript* pada *button* soal. *Action-Button*:

```
on (press) {
```

```
soal1._visible = 1;
```

}

e. Buat ActionScript pada button next . Action-Button:

on (press) {

```
nextFrame();
```

}

f. Buat *background* soal pada *layer* yang diberi nama "soal" *frame* ke-1.

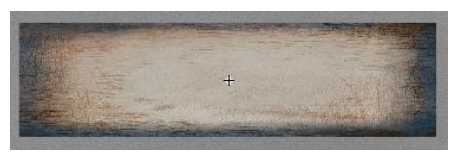

g. Buat *movieclip background* soal yang diberi nama "soal1" pada *layer* "soal" *frame* ke-1.

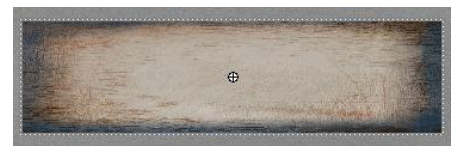

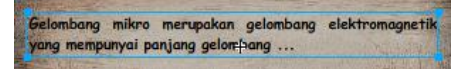

i. Buat button silang pada layer 1 di dalam movieclip "soal1".

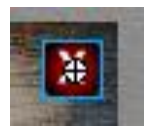

j. Buat ActionScript pada button silang. Action-Button:

on (press) {

```
_parent.soal1._visible = 0;
```

}

k. Buat *ActionScript* pada *layer* "soal" *frame* ke-1. *Action-Frame:* 

stop();

soal1.\_visible = 0;

Pembahasan Soal Nomor 2:

 Buat *static text* pada *layer* yang diberi nama "jawab" *frame* ke-2 di dalam *movieclip* "jawab".

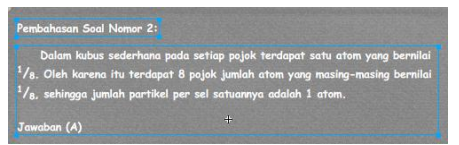

b. Buat *button* soal, *button back* dan *button next* pada *layer* "jawab" *frame* ke-2.

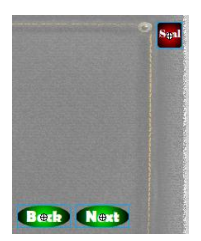

c. Buat *ActionScript* pada *button* soal. *Action-Button*:

```
on (press) {
```

```
soal2._visible = 1;
```

## }

d. Buat ActionScript pada button back. Action-Button:

## on (press) {

prev*Frame(*);

### }

e. Buat *ActionScript* pada *button next* . *Action-Button*:

## on (press) {

```
nextFrame();
```

### }

 Buat *background* soal pada *layer* yang diberi nama "soal" *frame* ke-2.

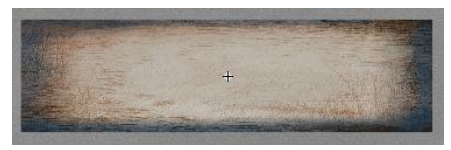

g. Buat *movieclip background* soal yang diberi nama "soal2" pada *layer* "soal" *frame* ke-2.

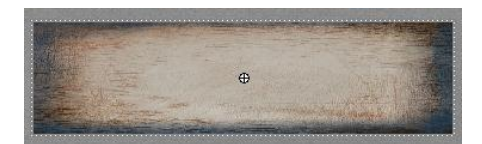

h. Buat static text pada layer 1 di dalam movieclip "soal2".

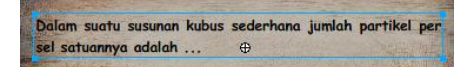

i. Buat *button* silang pada *layer* 1 di dalam *movieclip* "soal2".

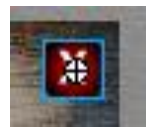

j. Buat ActionScript pada button silang. Action-Button:

```
on (press) {
```

\_parent.soal2.\_visible = 0;

}

k. Buat *ActionScript* pada *layer* "soal" *frame* ke-2. *Action-Frame:* 

stop();

```
soal2._visible = 0;
```

Pembahasan Soal Nomor 3:

 Buat *static text* pada *layer* yang diberi nama "jawab" *frame* ke-3 di dalam *movieclip* "jawab".

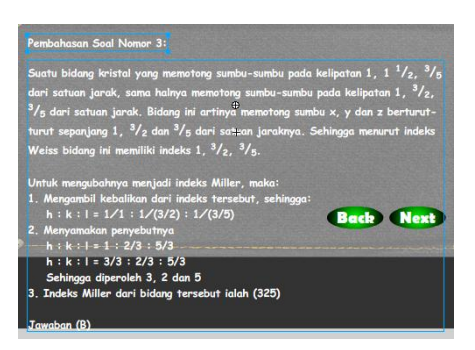

b. Buat *button* soal, *button back* dan *button next* pada *layer* "jawab" *frame* ke-2.

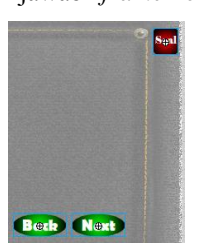

c. Buat *ActionScript* pada *button* soal. *Action-Button*:

```
on (press) {
```

```
soal3._visible = 1;
```

}

d. Buat ActionScript pada button back. Action-Button:

on (press) {

prevFrame();

e. Buat ActionScript pada button next . Action-Button:

on (press) {

nextFrame();

f. Buat *movieclip* dari *rectangle tool* yang diberi nama "mask" pada *layer* 3 *frame* ke-3 di dalam *movieclip* "jawab".

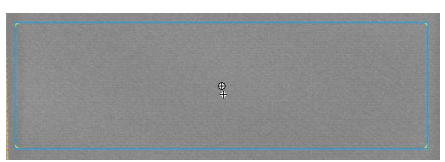

g. Buat *scrool* pada *layer* yang diberi nama "jawab" *frame* ke-3.

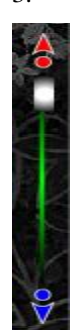

h. Buat *button* pada panah atas *scrool* dan pada panah bawah *scrool* pada *layer* "jawab".

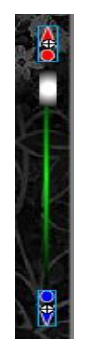

i. Buat ActionScript pada button panah atas scrool.

Action-Button:

on (rollOver) {

240

```
bar.geser=-1
}
on (rollOut) {
    bar.geser=0
}
on (press) {
    bar.geser=-5
}
on (release) {
    bar.geser=0
}
on (releaseOutside) {
    bar.geser=0
}
```

}

j. Buat movieclip pada button panah atas scrool.

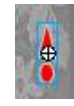

k. Buat *ActionScript* pada *button* panah bawah *scrool*. *Action-Button*:

```
}
on (press) {
```

```
bar.geser=+5
```

}
on (release) {
 bar.geser=0
}
on (releaseOutside) {

```
bar.geser=0
```

}

1. Buat *movieclip* pada *button* panah bawah *scrool*.

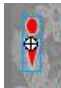

m. Buat movieclip pada layer "scrool" yang diberi nama "bar".

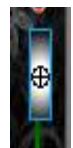

n. Buat *ActionScript* pada *layer* "jawab" *frame* ke-3. *Action-Frame:* 

pem3.setMask(mask)

```
bg = batas.getBounds(this);
slider = bar.getBounds(this);
```

```
silder – bal.getBounds(tills),
```

```
bar.onPress = function() {
```

this.offset = \_ymouse-this.\_y;

```
this.aktif = true;
```

};

```
bar.onRelease = function() {
```

this.aktif = false;

};

```
bar.onReleaseOutside = function() {
```

```
this.aktif = false;
};
bar.onMouseMove = function() {
         if (this.aktif) {
                  if
                             (this._y>=bg.yMin+this._height/2
                                                                        &&
this._y<=bg.yMax-this._height/2) {
                          this._y = _ymouse-this.offset;
                  } else {
                          if (this._y<bg.yMin+this._height/2) {
                                    this._y = bg.yMin+this._height/2+1;
                                    this.aktif = false:
                           } else {
                                    this. y = bg.yMax-this. height/2-1;
                                    this.aktif = false;
                           }
                  }
         }
};
bar.geser = 0;
pem3.ypos = pem3._y;
bar.onEnterFrame = function() {
        if (this. y>=bg.yMin+this. height/2 && this. y<=bg.yMax-
this._height/2) {
                 this._y += this.geser;
         } else {
                  this.geser = 0;
                 if (this._y<bg.yMin+this._height/2) {
```

242

```
this._y = bg.yMin+this._height/2+1;
} else {
    this._y = bg.yMax-this._height/2-1;
}
pem3._y = pem3.ypos-(bar._y-bar._height/2-bg.yMin)/(bg.yMax-this._height-bg.yMin)*(pem3._height-mask._height+30);
```

```
};
```

 Buat *background* soal pada *layer* yang diberi nama "soal" *frame* ke-3.

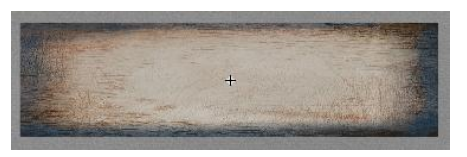

p. Buat movieclip background soal yang diberi nama "soal3" pada layer "soal" frame ke-3.

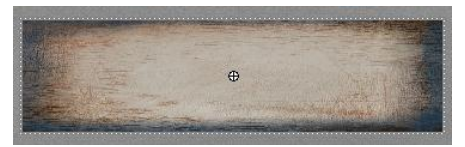

q. Buat static text pada layer 1 di dalam movieclip "soal3".

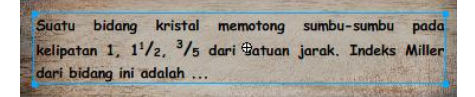

r. Buat button silang pada layer 1 di dalam movieclip "soal3".

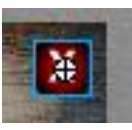

s. Buat ActionScript pada button silang.

Action-Button:

on (press) {

\_parent.soal3.\_visible = 0;

}

t. Buat *ActionScript* pada *layer* "soal" *frame* ke-3. *Action-Frame:* 

stop();

soal3.\_visible = 0;

# Pembahasan Soal Nomor 4:

Buat *static text* pada *layer* yang diberi nama "jawab" *frame* ke-4 di dalam *movieclip* "jawab".

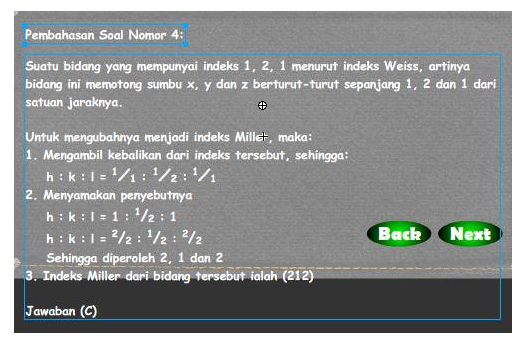

b. Buat *button* soal, *button back* dan *button next* pada *layer* "jawab" *frame* ke-4.

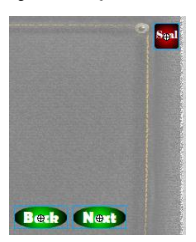

c. Buat ActionScript pada button soal.

Action-Button:

```
on (press) {
```

soal4.\_visible = 1;

}

d. Buat ActionScript pada button back. Action-Button:

on (press) {

prevFrame();

}

e. Buat ActionScript pada button next . Action-Button:

on (press) {

nextFrame();

}

f. Buat *movieclip* dari *rectangle tool* yang diberi nama "mask" pada *layer* 3 *frame* ke-4 di dalam *movieclip* "jawab".

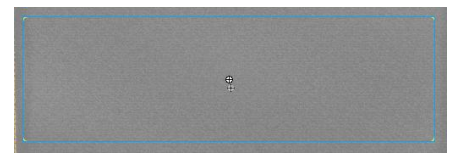

g. Buat *scrool* pada *layer* yang diberi nama "jawab" *frame* ke-4.

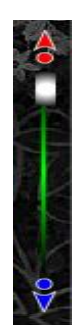

h. Buat *button* pada panah atas *scrool* dan pada panah bawah *scrool* pada *layer* "jawab".

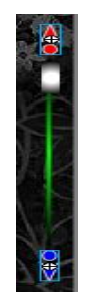

i. Buat ActionScript pada button panah atas scrool.

Action-Button:

```
on (rollOver) {
    bar.geser=-1
}
on (rollOut) {
    bar.geser=0
}
on (press) {
    bar.geser=-5
}
on (release) {
```

```
bar.geser=0
```

```
}
on (releaseOutside) {
```

```
bar.geser=0
```

}

j. Buat movieclip pada button panah atas scrool.

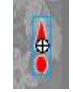

k. Buat *ActionScript* pada *button* panah bawah *scrool*. *Action-Button*:

```
on (rollOver) {
```

```
bar.geser=+1
```

```
}
on (rollOut) {
    bar.geser=0
}
on (press) {
    bar.geser=+5
}
on (release) {
    bar.geser=0
}
on (releaseOutside) {
    bar.geser=0
}
```

1. Buat *movieclip* pada *button* panah bawah *scrool*.

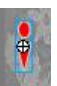

m. Buat movieclip pada layer "scrool" yang diberi nama "bar".

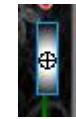

n. Buat *ActionScript* pada *layer* "jawab" *frame* ke-4. *Action-Frame:* 

```
pem4.setMask(mask)
```

```
bg = batas.getBounds(this);
```

```
slider = bar.getBounds(this);
```

```
bar.onPress = function() {
```

```
this.offset = _ymouse-this._y;
```

this.aktif = true;

```
};
```

```
bar.onRelease = function() {
```

```
this.aktif = false;
```

};

```
bar.onReleaseOutside = function() {
```

this.aktif = false;

## };

```
bar.onMouseMove = function() {
```

```
if (this.aktif) {
```

```
this._y<=bg.yMax-this._height/2) {
```

this.\_y = \_ymouse-this.offset;

} else {

if (this.\_y<bg.yMin+this.\_height/2) {

&&

```
this._y = bg.yMin+this._height/2+1;
                                  this.aktif = false;
                          } else {
                                   this._y = bg.yMax-this._height/2-1;
                                   this.aktif = false;
                          }
                 }
        }
};
bar.geser = 0;
pem4.ypos = pem4._y;
bar.onEnterFrame = function() {
        if
            (this. y>=bg.yMin+this. height/2
                                                && this. y<=bg.yMax-
this._height/2) {
                 this._y += this.geser;
         } else {
                 this.geser = 0;
                 if (this. y<bg.yMin+this. height/2) {
                          this._y = bg.yMin+this._height/2+1;
                 } else {
                          this. y = bg.yMax-this. height/2-1;
                 }
         }
        pem4._y = pem4.ypos-(bar._y-bar._height/2-bg.yMin)/(bg.yMax-
this. height-bg.yMin)*(pem4. height-mask. height+30);
```

249

};

 Buat *background* soal pada *layer* yang diberi nama "soal" *frame* ke-4.

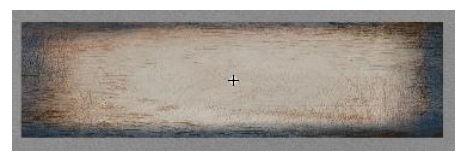

p. Buat movieclip background soal yang diberi nama "soal4" pada layer "soal" frame ke-4.

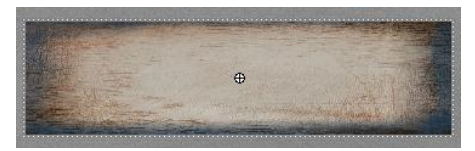

q. Buat static text pada layer 1 di dalam movieclip "soal4".

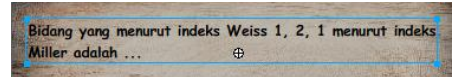

r. Buat button silang pada layer 1 di dalam movieclip "soal4".

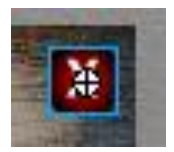

s. Buat ActionScript pada button silang. Action-Frame:

```
on (press) {
```

```
soal4._visible = 1;
```

}

t. Buat ActionScript pada layer "soal" frame ke-4.

Action-Frame:

stop();

```
soal4._visible = 0;
```

## Pembahasan Soal Nomor 5:

 Buat *static text* pada *layer* yang diberi nama "jawab" *frame* ke-5 di dalam *movieclip* "jawab".

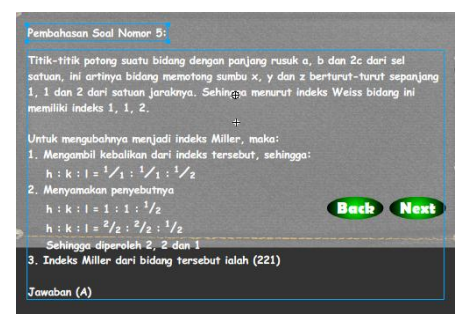

Buat button soal, button back dan button next pada layer
"jawab" frame ke-5.

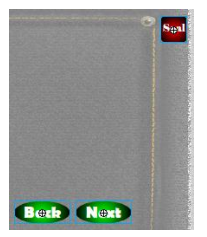

c. Buat *ActionScript* pada *button* soal. *Action-Button*:

on (press) {

```
soal5._visible = 1;
```

}

d. Buat ActionScript pada button back. Action-Button:

on (press) {

prevFrame();

}

e. Buat *ActionScript* pada *button next* . *Action-Button*:

#### on (press) {

nextFrame();

#### }

f. Buat *movieclip* dari *rectangle tool* yang diberi nama "mask" pada *layer* 3 *frame* ke-5 di dalam *movieclip* "jawab".

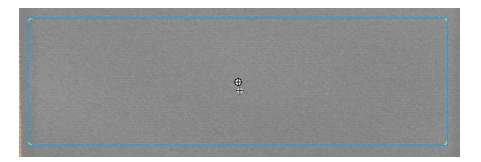

g. Buat *scrool* pada *layer* yang diberi nama "jawab" *frame* ke-5.

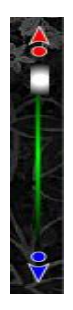

h. Buat *button* pada panah atas *scrool* dan pada panah bawah *scrool* pada *layer* "jawab".

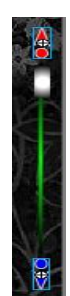

```
Buat ActionScript pada button panah atas scrool.
          i.
               Action-Button:
on (rollOver) {
         bar.geser=-1
}
on (rollOut) {
         bar.geser=0
}
on (press) {
         bar.geser=-5
}
on (release) {
         bar.geser=0
}
on (releaseOutside) {
```

```
bar.geser=0
```

}

j. Buat movieclip pada button panah atas scrool.

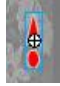

k. Buat *ActionScript* pada *button* panah bawah *scrool*. *Action-Button*:

```
on (rollOver) {
```

```
bar.geser = +1
```

}

```
on (rollOut) {
```

```
bar.geser=0
```

```
}
on (press) {
    bar.geser=+5
}
on (release) {
    bar.geser=0
}
on (releaseOutside) {
    bar.geser=0
}
```

1. Buat *movieclip* pada *button* panah bawah *scrool*.

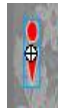

m. Buat movieclip pada layer "scrool" yang diberi nama "bar".

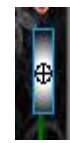

n. Buat *ActionScript* pada *layer* "jawab" *frame* ke-5. *Action-Frame:* 

pem5.setMask(mask)

```
bg = batas.getBounds(this);
```

```
slider = bar.getBounds(this);
```

```
bar.onPress = function() {
```

this.offset = \_ymouse-this.\_y;

this.aktif = true;

};

```
bar.onRelease = function() {
```

```
this.aktif = false;
};
bar.onReleaseOutside = function() {
         this.aktif = false;
};
bar.onMouseMove = function() {
        if (this.aktif) {
                            (this._y>=bg.yMin+this._height/2
                 if
                                                                        &&
this._y<=bg.yMax-this._height/2) {
                          this._y = _ymouse-this.offset;
                  } else {
                          if (this._y<bg.yMin+this._height/2) {
                                    this. y = bg.yMin+this. height/2+1;
                                    this.aktif = false:
                           } else {
                                    this._y = bg.yMax-this._height/2-1;
                                    this.aktif = false;
                           }
                  }
         }
};
bar.geser = 0;
pem5.ypos = pem5._y;
bar.onEnterFrame = function() {
        if (this._y>=bg.yMin+this._height/2 && this._y<=bg.yMax-
this. height/2) {
                 this._y += this.geser;
```

```
} else {
    this.geser = 0;
    if (this._y<bg.yMin+this._height/2) {
        this._y = bg.yMin+this._height/2+1;
        } else {
            this._y = bg.yMax-this._height/2-1;
        }
    }
    pem5._y = pem5.ypos-(bar._y-bar._height/2-bg.yMin)/(bg.yMax-this._height-bg.yMin)*(pem5._height-mask._height+30);</pre>
```

};

 Buat *background* soal pada *layer* yang diberi nama "soal" *frame* ke-5.

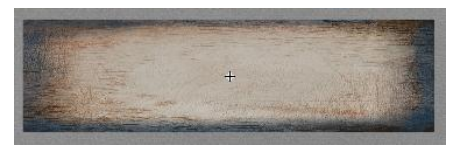

 p. Buat *movieclip background* soal yang diberi nama "soal5" pada *layer* "soal" *frame* ke-5.

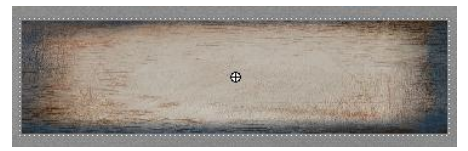

q. Buat static text pada layer 1 di dalam movieclip "soal5".

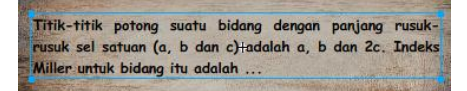

r. Buat button silang pada layer 1 di dalam movieclip "soal5".

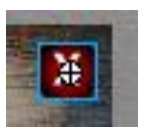

s. Buat *ActionScript* pada *button* silang. *Action-Button*:

```
on (press) {
```

```
_parent.soal5._visible = 0;
```

}

t. Buat *ActionScript* pada *layer* "soal" *frame* ke-5. *Action-Frame:* 

stop();

soal5.\_visible = 0;

Pembahasan Soal Nomor 6:

 Buat *static text* pada *layer* yang diberi nama "jawab" *frame* ke-6 di dalam *movieclip* "jawab".

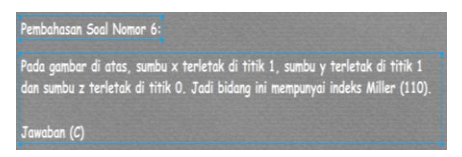

b. Buat *button* soal, *button back* dan *button next* pada *layer* "jawab" *frame* ke-6.

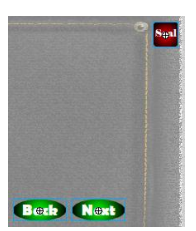

```
c. Buat ActionScript pada button soal.
Action-Button:
on (press) {
    soal6._visible = 1;
}
d. Buat ActionScript pada button back.
Action-Button:
on (press) {
    prevFrame();
}
e. Buat ActionScript pada button next .
Action-Button:
```

```
on (press) {
```

```
nextFrame();
```

}

f. Buat *background* soal pada *layer* yang diberi nama "soal" *frame* ke-6.

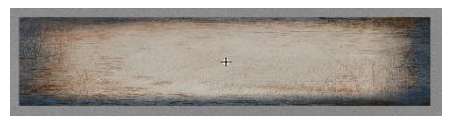

g. Buat *movieclip background* soal yang diberi nama "soal6" pada *layer* "soal" *frame* ke-6.

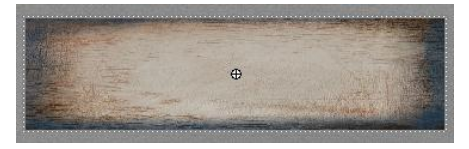

h. Buat static text pada layer 1 di dalam movieclip "soal6".

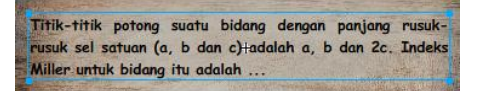

i. Buat button silang pada layer 1 di dalam movieclip "soal6".

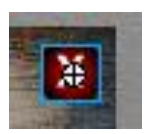

j. Buat ActionScript pada button silang. Action-Button:

on (press) {

```
_parent.soal6._visible = 0;
```

}

k. Buat *ActionScript* pada *layer* "soal" *frame* ke-6. *Action-Frame:* 

stop();

```
soal6._visible = 0;
```

Pembahasan Soal Nomor 7:

 Buat *static text* pada *layer* yang diberi nama "jawab" *frame* ke-7 di dalam *movieclip* "jawab".

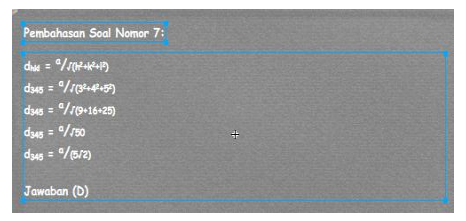

b. Buat *button* soal, *button back* dan *button next* pada *layer* "jawab" *frame* ke-7.

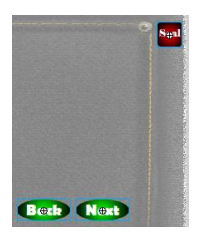

c. Buat *ActionScript* pada *button* soal. *Action-Button*:

```
on (press) {
```

soal7.\_visible = 1;

# }

d. Buat ActionScript pada button back. Action-Button:

# on (press) {

prevFrame();

#### }

e. Buat *ActionScript* pada *button next* . *Action-Button*:

## on (press) {

nextFrame();

}

 Buat *background* soal pada *layer* yang diberi nama "soal" *frame* ke-7.

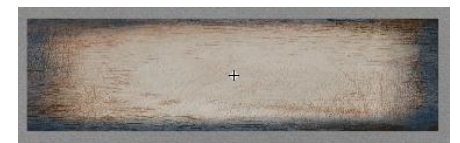

g. Buat *movieclip background* soal yang diberi nama "soal7" pada *layer* "soal" *frame* ke-7.

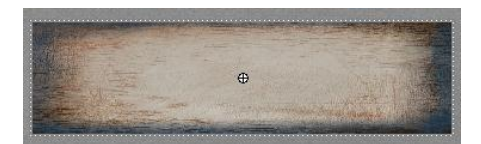

h. Buat static text pada layer 1 di dalam movieclip "soal7".

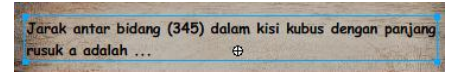

i. Buat button silang pada layer 1 di dalam movieclip "soal7".

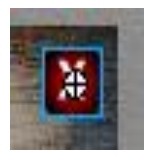

j. Buat ActionScript pada button silang. Action-Button:

on (press) {

\_parent.soal7.\_visible = 0;

### }

k. Buat *ActionScript* pada *layer* "soal" *frame* ke-7. *Action-Frame:* 

stop();

soal7.\_visible = 0;

### Pembahasan Soal Nomor 8:

Buat *static text* pada *layer* yang diberi nama "jawab" *frame* ke-8 di dalam *movieclip* "jawab".

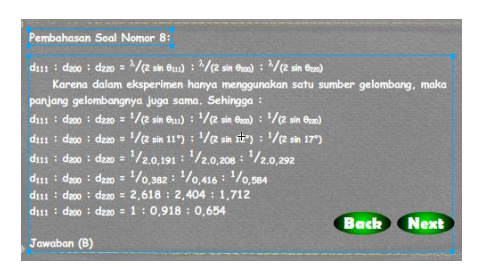

b. Buat *button* soal, *button back* dan *button next* pada *layer* "jawab" *frame* ke-8.

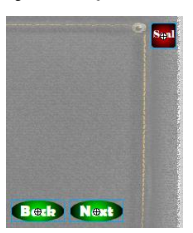

c. Buat ActionScript pada button soal. Action-Button:

```
on (press) {
```

```
soal8._visible = 1;
```

}

d. Buat *ActionScript* pada *button back*. *Action-Button*:

on (press) {

prevFrame();

}

e. Buat *ActionScript* pada *button next* . *Action-Button*:

on (press) {

nextFrame();

}

 Buat background soal pada layer yang diberi nama "soal" frame ke-8.

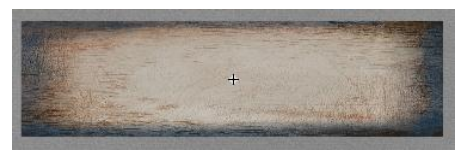

 g. Buat movieclip background soal yang diberi nama "soal8" pada layer "soal" frame ke-8.

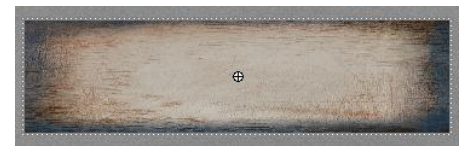

h. Buat static text pada layer 1 di dalam movieclip "soal 8".

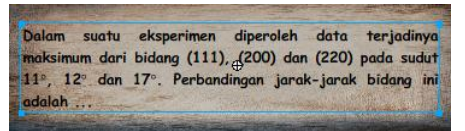

i. Buat button silang pada layer 1 di dalam movieclip "soal8".

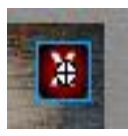

j. Buat *ActionScript* pada *button* silang. *Action-Button*:

on (press) {

```
_parent.soal8._visible = 0;
```

}

k. Buat ActionScript pada layer "soal" frame ke-8.

Action-Frame:

stop();

soal8.\_visible = 0;

## Pembahasan Soal Nomor 9:

Buat *static text* pada *layer* yang diberi nama "jawab" *frame* ke-9 di dalam *movieclip* "jawab".

| Pembahasan Soal Nomor 9:                                                                                                    |           |  |
|----------------------------------------------------------------------------------------------------|-----------|--|
| $ \begin{aligned} d_{110} &= 2.75 \Lambda^{\circ} \\ d_{142} &= {}^{0}/(p_{1}^{\circ} k^{2} k^{2}) \\ d_{110} &= {}^{0}/(p_{1}^{\circ} k^{2} k^{2}) \\ 2.75 &= {}^{0}/((v_{1} k^{2} k^{2})) \\ 2.75 &= {}^{0}/(v_{1} k^{2} k^{2}) \\ 2.75 &= {}^{0}/r_{2} \\ a &= {}^{0}/r_{2} \\ a &= {}^{0$ |           |  |
| Jawaban (C)                                                                                                    | Back Next |  |

b. Buat *button* soal, *button back* dan *button next* pada *layer* "jawab" *frame* ke-9.

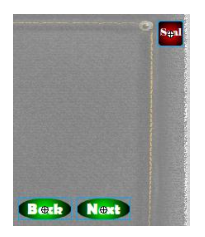

c. Buat ActionScript pada button soal.

Action-Button:

```
on (press) {
```

```
soal9._visible = 1;
```

}

d. Buat ActionScript pada button back. Action-Button:

on (press) {

prevFrame();

}

e. Buat ActionScript pada button next . Action-Button:

```
on (press) {
```

## nextFrame();

}

f. Buat *background* soal pada *layer* yang diberi nama "soal" *frame* ke-9.

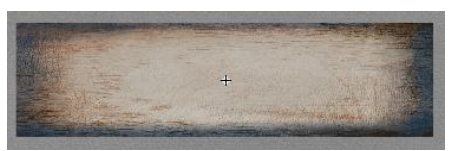

g. Buat *movieclip background* soal yang diberi nama "soal9" pada *layer* "soal" *frame* ke-9.

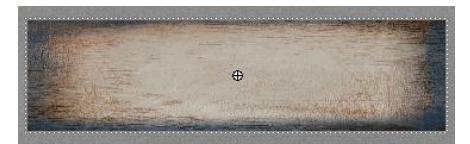

h. Buat static text pada layer 1 di dalam movieclip "soal9".

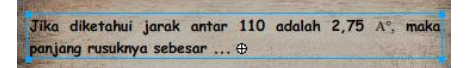

i. Buat button silang pada layer 1 di dalam movieclip "soal9".

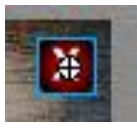

j. Buat ActionScript pada button silang. Action-Button:

on (press) {

\_parent.soal9.\_visible = 0;

}

k. Buat *ActionScript* pada *layer* "soal" *frame* ke-9. *Action-Frame:* 

stop();
soal9.\_visible = 0;

# Pembahasan Soal Nomor 10:

 Buat *static text* pada *layer* yang diberi nama "jawab" *frame* ke-10 di dalam *movieclip* "jawab".

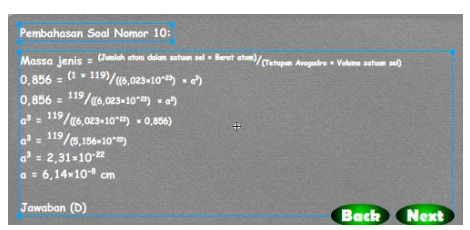

b. Buat *button* soal, *button back* dan *button next* pada *layer* "jawab" *frame* ke-10.

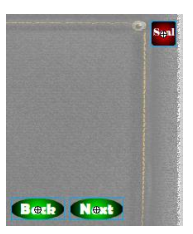

c. Buat *ActionScript* pada *button* soal. *Action-Button*:

on (press) {

```
soal10._visible = 1;
```

}

d. Buat ActionScript pada button back. Action-Button:

on (press) {

prevFrame();

}
e. Buat ActionScript pada button next .

Action-Button:

on (press) {

nextFrame();

}

f. Buat *background* soal pada *layer* yang diberi nama "soal" *frame* ke-10.

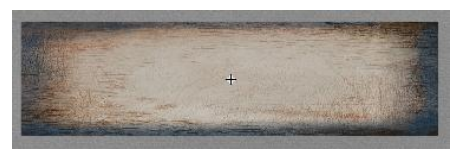

 g. Buat *movieclip background* soal yang diberi nama "soal10" pada *layer* "soal" *frame* ke-10.

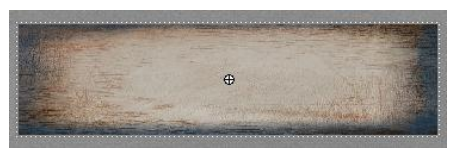

h. Buat static text pada layer 1 di dalam movieclip "soal10".

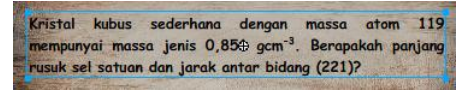

i. Buat *button* silang pada *layer* 1 di dalam *movieclip* "soal10".

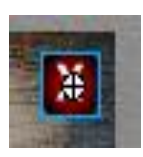

j. Buat ActionScript pada button silang. Action-Button:

on (press) {

\_parent.soal10.\_visible = 0;

```
}
```

k. Buat *ActionScript* pada *layer* "soal" *frame* ke-10. *Action-Frame*:

stop();

```
soal10._visible = 0;
```

Pembahasan Soal Nomor 11:

 Buat *static text* pada *layer* yang diberi nama "jawab" *frame* ke-11 di dalam *movieclip* "jawab".

| Pembahasan Soal Nomor          |  |
|--------------------------------|--|
| n.λ=2d sin θ                   |  |
| $2_{\lambda} = 2d \sin \theta$ |  |
| A = a sin o                    |  |
| Jawaban (B)                    |  |

b. Buat *button* soal, *button back* dan *button next* pada *layer* "jawab" *frame* ke-11.

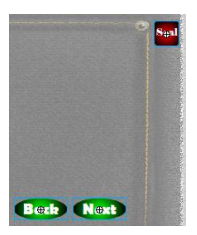

c. Buat *ActionScript* pada *button* soal. *Action-Button*:

```
on (press) {
```

```
soal11._visible = 1;
```

}

d. Buat ActionScript pada button back. Action-Button:

on (press) {

prevFrame();

}

e. Buat ActionScript pada button next . Action-Button:

## on (press) {

nextFrame();

}

f. Buat *background* soal pada *layer* yang diberi nama "soal" *frame* ke-11.

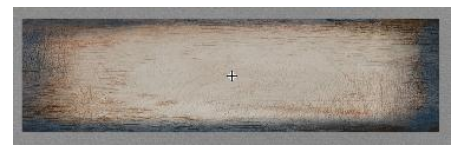

g. Buat *movieclip background* soal yang diberi nama "soal11" pada *layer* "soal" *frame* ke-11.

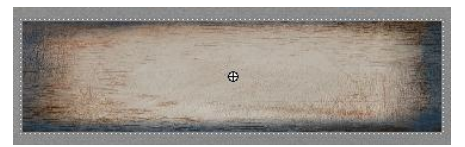

h. Buat static text pada layer 1 di dalam movieclip "soal11".

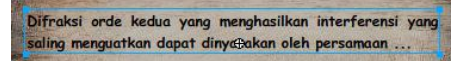

i. Buat *button* silang pada *layer* 1 di dalam *movieclip* "soal11".

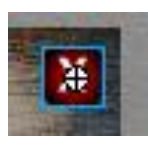

j. Buat *ActionScript* pada *button* silang. *Action-Button*:

on (press) {

\_parent.soal11.\_visible = 0;

}

k. Buat *ActionScript* pada *layer* "soal" *frame* ke-11. *Action-Frame*:

stop();

soal11.\_visible = 0;

Pembahasan Soal Nomor 12:

a. Buat *static text* pada *layer* yang diberi nama "jawab" *frame* ke-12 di dalam *movieclip* "jawab".

| due = a/s(12+12+13)                       |  |  |
|-------------------------------------------|--|--|
| $d_{101} = \frac{a}{(1^2+0^2+1^2)}$       |  |  |
| d <sub>101</sub> = <sup>a</sup> /J(1+0+1) |  |  |
| d101 = a/√2                               |  |  |
| a = d101√2                                |  |  |
| α = d√∠                                   |  |  |
| Jawaban (C)                               |  |  |

b. Buat *button* soal, *button back* dan *button next* pada *layer* "jawab" *frame* ke-12.

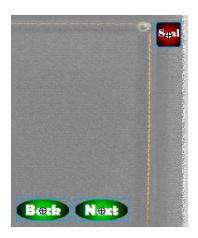

c. Buat *ActionScript* pada *button* soal. *Action-Button*:

on (press) {

```
soal12._visible = 1;
```

}

d. Buat ActionScript pada button back. Action-Button:

```
on (press) {
          prevFrame();
```

Buat ActionScript pada button next . e. Action-Button:

```
on (press) {
```

```
nextFrame();
```

}

}

Buat background soal pada layer yang diberi nama "soal" f. frame ke-12.

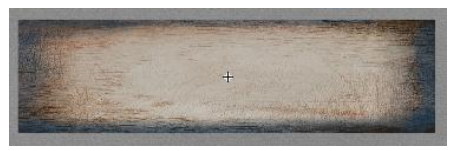

Buat movieclip background soal yang diberi nama "soal12" g. pada layer "soal" frame ke-12.

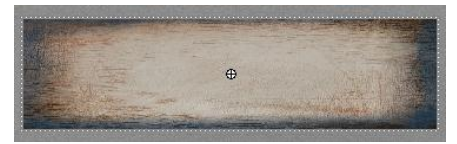

Buat static text pada layer 1 di dalam movieclip "soal12". h.

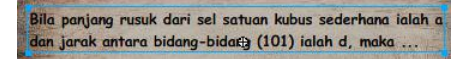

Buat button silang pada layer 1 di dalam movieclip i. "soal12".

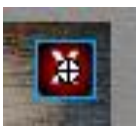

Buat ActionScript pada button silang. j.

Action-Button:

on (press) {

```
_parent.soal12._visible = 0;
```

}

Buat ActionScript pada layer "soal" frame ke-12.
 Action-Frame:

stop();

soal12.\_visible = 0;

Pembahasan Soal Nomor 13:

 Buat *static text* pada *layer* yang diberi nama "jawab" *frame* ke-13 di dalam *movieclip* "jawab".

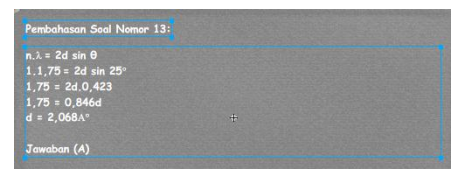

b. Buat *button* soal, *button back* dan *button next* pada *layer* "jawab" *frame* ke-13.

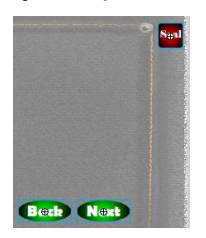

c. Buat *ActionScript* pada *button* soal. *Action-Button*:

on (press) {

soal13.\_visible = 1;

}

d. Buat ActionScript pada button back.

Action-Button:

on (press) {

prevFrame();

}

e. Buat ActionScript pada button next . Action-Button:

on (press) {

```
nextFrame();
```

}

 Buat *background* soal pada *layer* yang diberi nama "soal" *frame* ke-13.

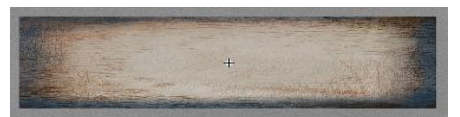

g. Buat *movieclip background* soal yang diberi nama "soal13" pada *layer* "soal" *frame* ke-13.

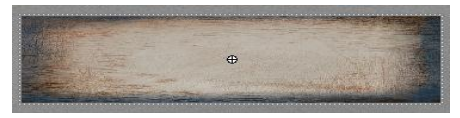

h. Buat static text pada layer 1 di dalam movieclip "soal13".

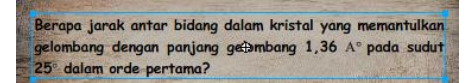

i. Buat *button* silang pada *layer* 1 di dalam *movieclip* "soal13".

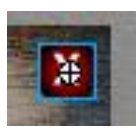

j. Buat ActionScript pada button silang.

on (press) {

```
_parent.soal13._visible = 0;
```

}

Buat ActionScript pada layer "soal" frame ke-13.
 Action-Frame:

stop();

soal13.\_visible = 0;

Pembahasan Soal Nomor 14:

a. Buat *static text* pada *layer* yang diberi nama "jawab" *frame* ke-14 di dalam *movieclip* "jawab".

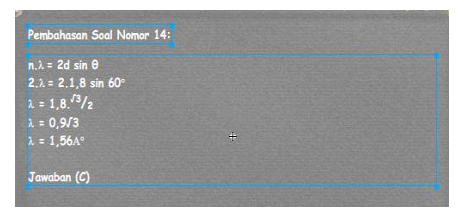

b. Buat *button* soal, *button back* dan *button next* pada *layer* "jawab" *frame* ke-14.

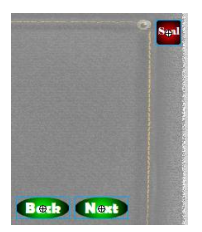

c. Buat *ActionScript* pada *button* soal. *Action-Button*:

on (press) {

```
soal14._visible = 1;
```

}

d. Buat ActionScript pada button back. Action-Button:

on (press) {

prevFrame();

}

e. Buat ActionScript pada button next . Action-Button:

on (press) {

nextFrame();

}

f. Buat *background* soal pada *layer* yang diberi nama "soal" *frame* ke-14.

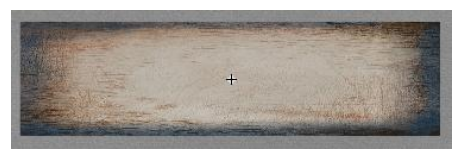

g. Buat *movieclip background* soal yang diberi nama "soal14" pada *layer* "soal" *frame* ke-14.

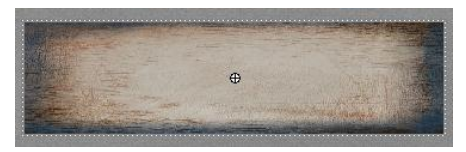

h. Buat static text pada layer 1 di dalam movieclip "soal14".

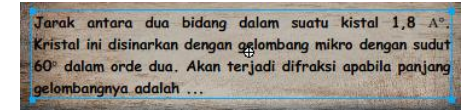

i. Buat *button* silang pada *layer* 1 di dalam *movieclip* "soal14".

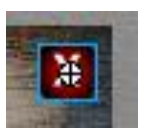

j. Buat ActionScript pada button silang. Action-Button:

```
on (press) {
```

```
_parent.soal14._visible = 0;
```

}

k. Buat *ActionScript* pada *layer* "soal" *frame* ke-14. *Action-Frame:* 

stop();

soal14.\_visible = 0;

Pembahasan Soal Nomor 15:

Buat *static text* pada *layer* yang diberi nama "jawab" *frame* ke-15 di dalam *movieclip* "jawab".

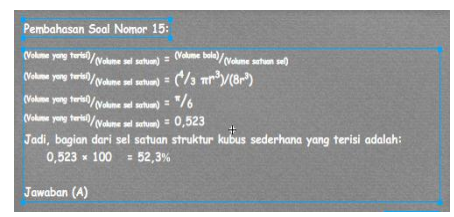

b. Buat *button* soal dan *button back* pada *layer* "jawab" *frame* ke-15.

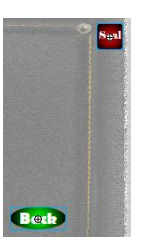

c. Buat ActionScript pada button soal.

Action-Button:

on (press) {

soal15.\_visible = 1;

}

d. Buat ActionScript pada button back. Action-Button:

on (press) {

```
prevFrame();
```

}

e. Buat *background* soal pada *layer* yang diberi nama "soal" *frame* ke-15.

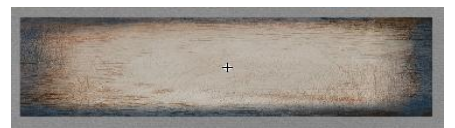

 Buat *movieclip background* soal yang diberi nama "soal15" pada *layer* "soal" *frame* ke-15.

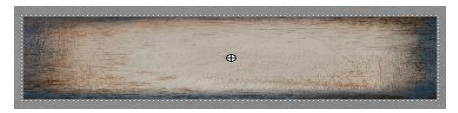

g. Buat static text pada layer 1 di dalam movieclip "soal15".

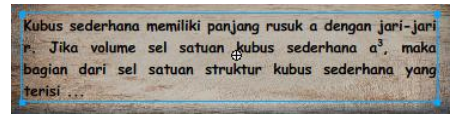

h. Buat *button* silang pada *layer* 1 di dalam *movieclip* "soal15".

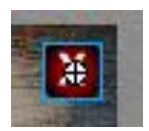

i. Buat *ActionScript* pada *button* silang. *Action-Button*:

on (press) {

\_parent.soal15.\_visible = 0;

}

j. Buat *ActionScript* pada *layer* "soal" *frame* ke-15. *Action-Frame:* 

stop();

soal15.\_visible = 0;

## Lampiran II. Story Board

Dalam *story board* ini menggambarkan keseluruhan isi tampilan media dari Pengembangan Media Belajar Fisika Berbasis Komputer pada Pemodelan Difraksi Sinar-X dengan Kristal Buatan Kubus Sederhana.

**Tabel Lampiran 2.** *Story Board* Pengembangan Media Belajar Fisika pada Pemodelan Difraksi Sinar-X dengan Kristal Buatan Kubus Sederhana

| No | Keterangan                                                            | Visual                                                                                                    |
|----|-----------------------------------------------------------------------|----------------------------------------------------------------------------------------------------|
| 1. | Tampilan awal pembuka dan<br>menu utama                               | EVALUATION DE LA COMPANYA DE LA COMPANYA DE LA COMP |
| 2. | Tampilan awal pembuka menu<br>program dan sub menu pilihan<br>program | <image/> <image/> <section-header><section-header><section-header><section-header></section-header></section-header></section-header></section-header>                                                                                                    |

| 3. | Tampilan sub menu pilihan<br>Tujuan                      | WIVERSITAS KATOLIK WIDYA MANDALA SURABAYA<br>FAKULTAS KEGURUAN DAN ILMU PENDIDIKAN<br>PROGRAM STUDI PENDIDIKAN FISIKA<br>Tujuan :<br>1. Menunjukkan Grafik Hubungan antara<br>Amplitudo dengan 20<br>2. Menentukan Jarak Antar Bidang (dw.)<br>3. Menentukan Jarak Antar Bidang (dw.)                                                                                                    |                    |
|----|----------------------------------------------------------|----------------------------------------------------------------------------------------------------|--------------------|
| 4. | Tampilan sub menu pilihan<br>Materi <i>slide</i> pertama | WINYERSITAS KATOLIK WIDYA MANDALA SURABAYA BUKUTAS REGURUAN DAN ILMU PENDIDIKAN SURABAYA DEGORAM SUDI PENDIDIKAN FISIKA         WINYERSITAS KATOLIK WIDYA MANDALA SURABAYA BUKUTAS REGURUAN DAN ILMU PENDIDIKAN SURABAYA DAN ILMU PENDIDIKAN SURABAYAN SURABAYA DAN ILMU PENDIDIKAN SURABAYAN SURABAYAN | Max C<br>Evaluas I |

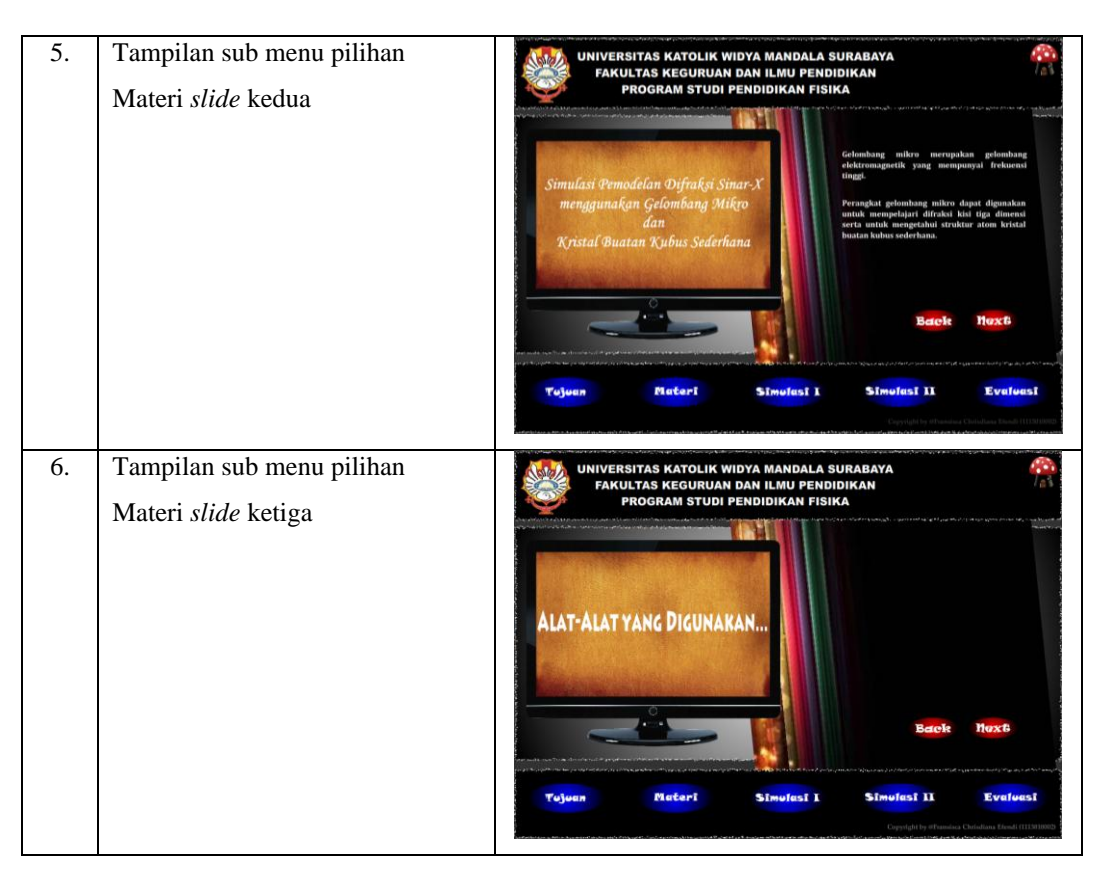

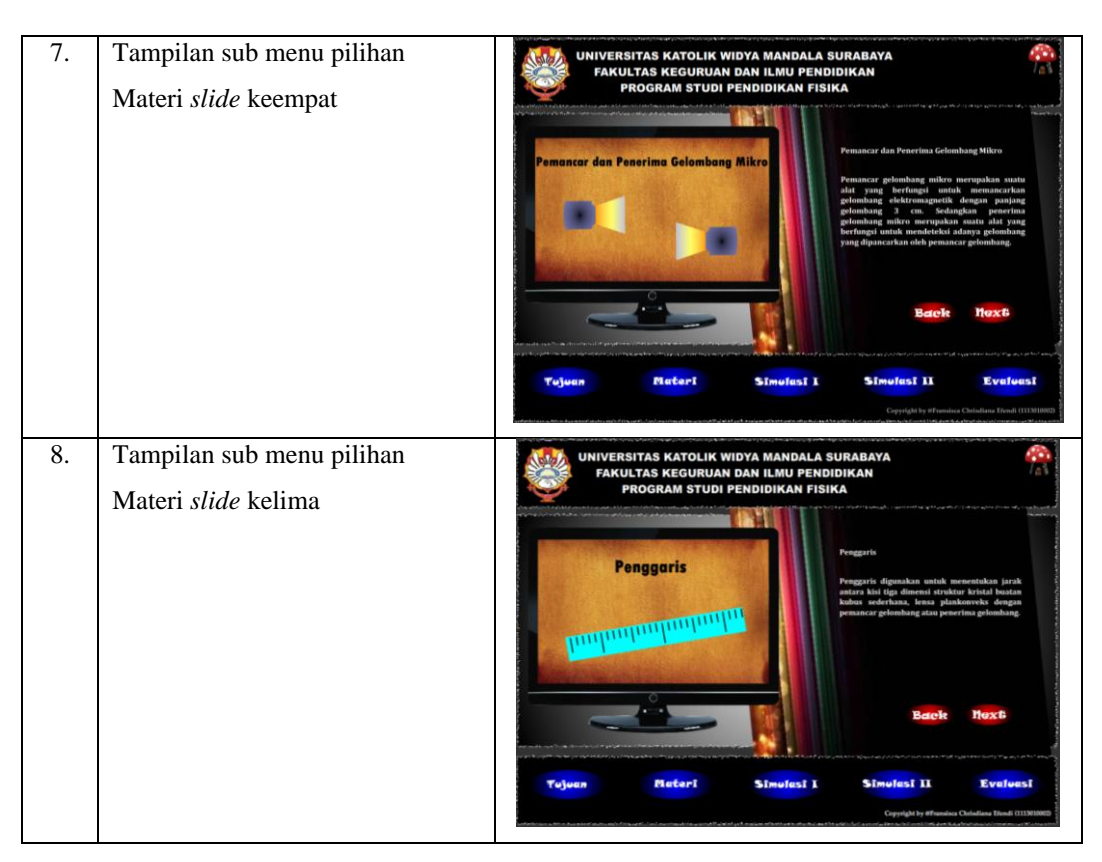

| 9.  | Tampilan sub menu pilihan<br>Materi <i>slide</i> keenam  | UNIVERSITAS KATOLIK WIDYA MANDALA SURABAYA<br>TAKULTAS KEGURUAN DAN ILMU PENDIDIKAN<br>PROBRAM STUDI PENDIDIKAN FISIKA<br>UNIVERSITAS KATOLIK WIDYA MANDALA SURABAYA<br>PROBRAM STUDI PENDIDIKAN FISIKA<br>UNIVERSITAS KATOLIK WIDYA MANDALA SURABAYA<br>PROBRAM STUDI PENDIDIKAN FISIKA<br>Natura Mandala Mandala |
|-----|----------------------------------------------------------|----------------------------------------------------------------------------------------------------|
| 10. | Tampilan sub menu pilihan<br>Materi <i>slide</i> ketujuh | Back     Hox B       Tujuen     Rateri     Simulasi I     Simulasi I     Evaluesi       Tujuen     Rateri     Simulasi I     Simulasi II     Evaluesi       Tujuen     Rateri     Simulasi I     Simulasi II     Evaluesi       Tujuen     Rateri     Simulasi I     Simulasi II     Evaluesi       Tujuen     Rateri     Simulasi I     Simulasi II     Evaluesi       Wilversitas Katolik Widya Mandala SuraBaya<br>Fakultas Keolunan ban Ilmu Pendidikan<br>Program Studi Pendidikan Fisika     Simulasi II     Simulasi                                                                                                    |
|     |                                                          | Кristal Buatan Kubus Sederhana<br>                                                                                                    |
|     |                                                          | Tujuan Matari Simulasi I Simulasi II Evaluasi                                                                                                    |

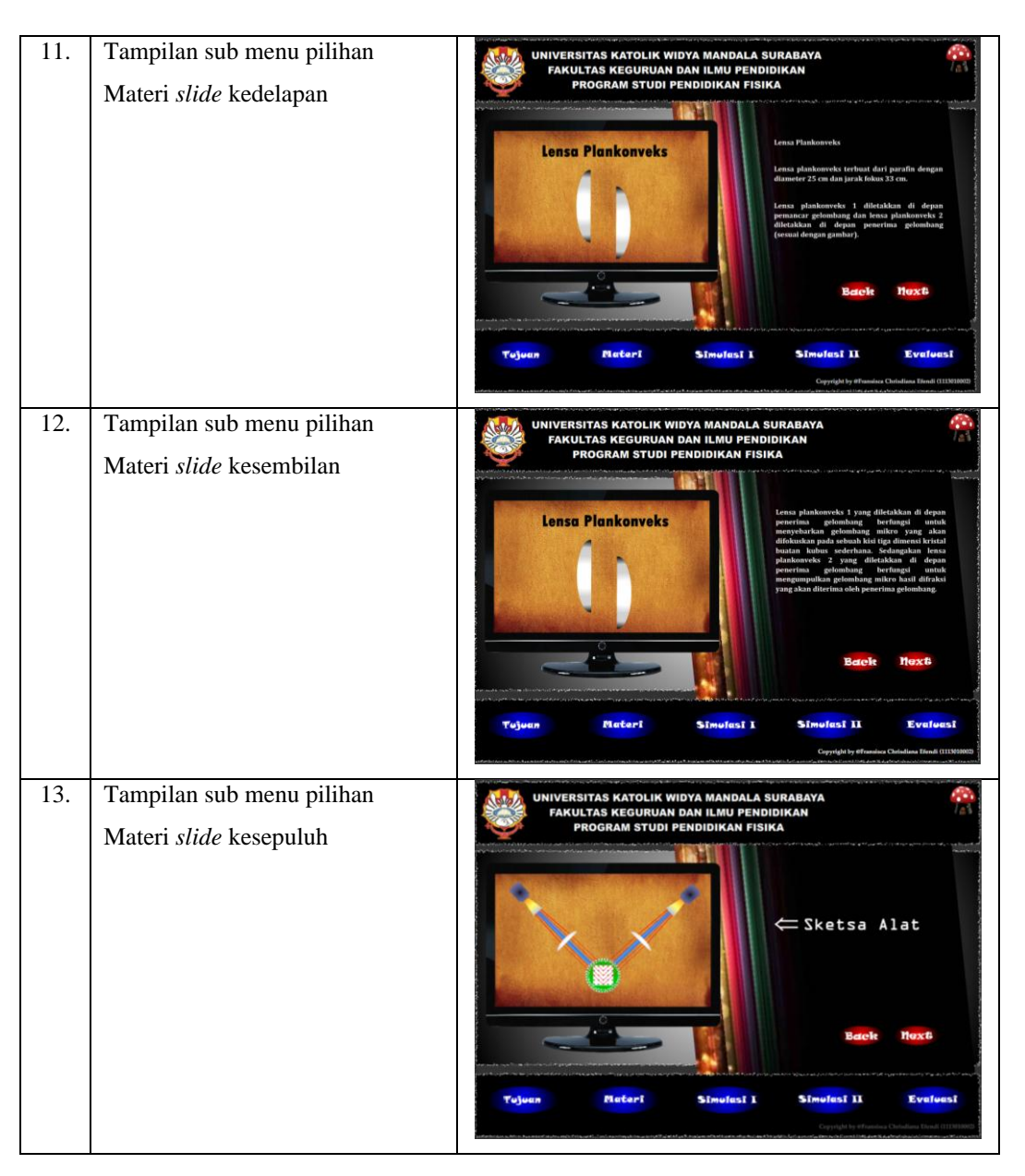

| 14. | Tampilan sub menu pilihan<br>Materi <i>slide</i> kesebelas    | WIVERSITAS KATOLIK WIDYA MANDALA SURABAYA<br>FAKULTAS KEGURUAN DAN ILMU PENDIDIKAN<br>PROGRAM STUDI PENDIDIKAN FISIKA                                                                                                    |
|-----|---------------------------------------------------------------|----------------------------------------------------------------------------------------------------|
|     |                                                               |                                                                                                    |
|     |                                                               | Tujuan Matari Simulasi I Simulasi II Evaluasi<br>Capitakiy Humina Caladian Hadi (11111110)                                                                                                    |
| 15. | Tampilan sub menu pilihan<br>Materi s <i>lide</i> kedua belas | UNIVERSITAS KATOLIK WIDYA MANDALA SURABAYA<br>FAKULTAS KEGURUAN DAN ILMU PENDIDIKAN<br>PROGRAM STUDI PENDIDIKAN FISIKA                                                                                                    |
|     |                                                               | HUKUM BRAGG<br>HUKUM BRAGG<br>HUKUM |
|     |                                                               | Back Text                                                                                                    |
|     |                                                               | Yujuan Natari Simulasi I Simulasi II Evaluasi Capityi Yimika Chalam Indi 1119999                                                                                                    |

| 16. | Tampilan sub menu pilihan<br>Materi <i>slide</i> ketiga belas | UNIVERSITAS KATOLIK WIDYA MANDALA S<br>FAKULTAS KEGURUAN DAN ILMU PEND<br>PROGRAM STUDI PENDIDIKAN FISI                                                                                                    | SURABAYA 🤗<br>IDIKAN KA                                                                                                    |
|-----|---------------------------------------------------------------|----------------------------------------------------------------------------------------------------|----------------------------------------------------------------------------------------------------|
|     |                                                               | A RANK AND AND AND AND AND AND AND AND AND AND                                                                                                    | HUKUM BRAGG<br>Barterfall interferent konstraktift elisih fas a<br>denia berkas kornes serus entrapaka bildisati 24<br>ata merupaka bilangan bulat dari panjang<br>gelombing. |
|     |                                                               | Tujuan Materi Simulasi I                                                                                                    | Simolasi II Evaloasi                                                                                                    |
|     |                                                               | مى تىرىكى تىرىكى يەرىپىرىكى يەركىيە يەركىيەت بىرىكىيەت بىرىكى ئىرىكىيەت بىرىكىيەت بىرىكىيەت بىرىكىيەت بىرىكىيەت<br>يېرىكىيەت بىرىكىيەت بىرىكىيەت بىرىكىيەت بىرىكىيەت بىرىكىيەت بىرىكىيەت بىرىكىيەت بىرىكىيەت بىرىكىيەت بىرىكىيەت بى | Copyright by #Framisca Chrisdiana Herati (111501002)<br>An an Lei an a' ann a' a' an bhfar an Siadon à a' a' ann an a' a' ann a' a' ann a' a' a' ann a' a' a' a' a' a'        |
| 17. | Tampilan sub menu pilihan                                     | UNIVERSITAS KATOLIK WIDYA MANDALA S                                                                                                    |                                                                                                    |
|     | Materi <i>slide</i> keempat belas                             | PROGRAM STUDI PENDIDIKAN FISI                                                                                                    |                                                                                                    |

| 18. | Tampilan sub menu pilihan<br>Materi <i>slide</i> kelima belas | UNIVERSITAS KATOLIK WIDYA MANDALA SURABAYA<br>FARULTAS KEGURUAN DAN ILMU PENDIDIKAN<br>PROGRAM STUDI PENDIDIKAN FISIKA                                                                                                    |
|-----|---------------------------------------------------------------|----------------------------------------------------------------------------------------------------|
|     |                                                               | Image: Provide the structure of the structure of the struc                                      |
|     |                                                               | Back Hext                                                                                                    |
|     |                                                               | Tujuan Matari Simulasi I Simulasi II Evaluesi<br>Damid kerimba shadaa tada 1990                                                                                                    |
| 19. | Tampilan sub menu pilihan                                     | UNIVERSITAS KATOLIK WIDYA MANDALA SURABAYA<br>FAKULTAS KEGURUAN DAN ILMU PENDIDIKAN<br>PROGRAM STUDI PENDIDIKAN FISIKA                                                                                                    |
|     | Materi conton soai nomor 1                                    | Controls<br>Trendstare prior & antice bid reag (132) dadam kited<br>with the second paragraph of the second paragraph of the secon |
|     |                                                               | Tojven fleteri Sinofasi I Sinofasi II Evaluesi<br>Capitali patinaka Challan Itali Internet                                                                                                    |

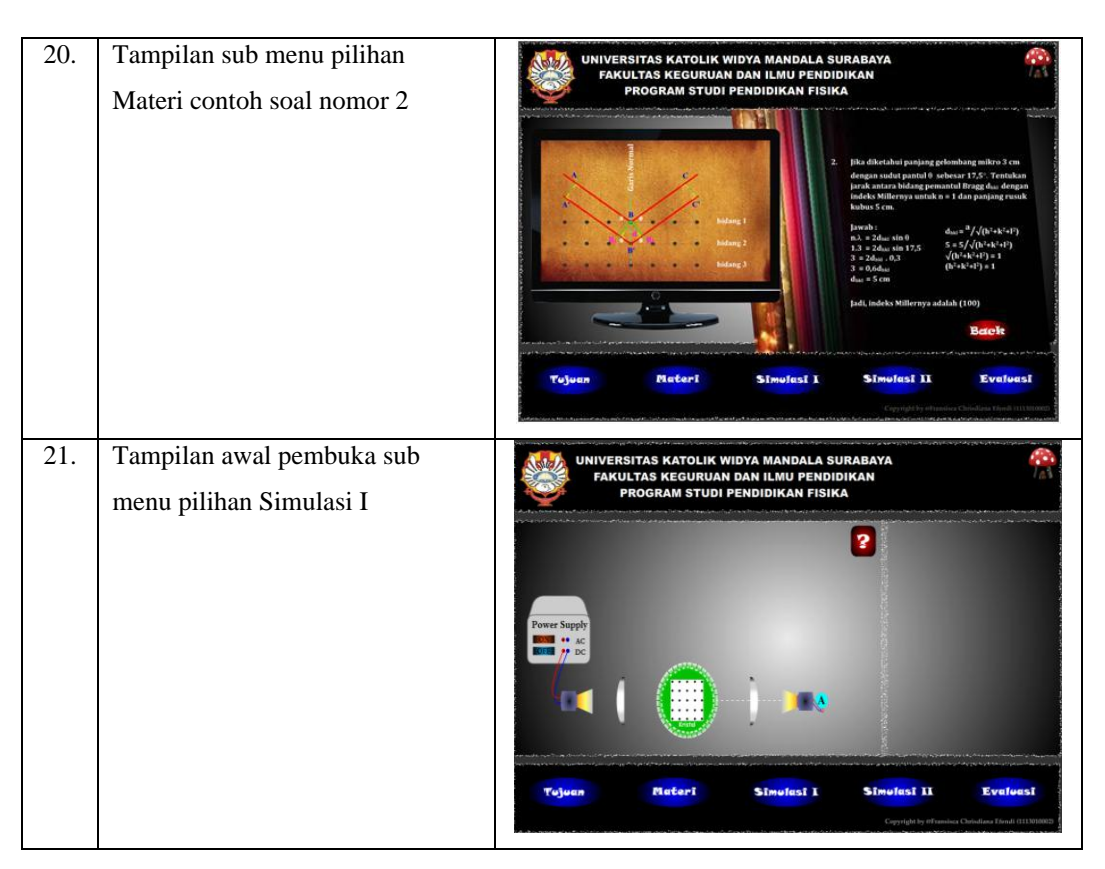

| 22. | Tampilan sub menu pilihan                                                 | WIVERSITAS KATOLIK WIDYA MANDALA SURABAYA                                                                                                    |
|-----|---------------------------------------------------------------------------|----------------------------------------------------------------------------------------------------|
|     | Simulasi I dalam keadaan awal                                             | Yours       Yours       Yours <th< th=""></th<> |
| 23. | Tampilan sub menu pilihan<br>Simulasi I saat menentukan sudut<br>hamburan | <page-header><section-header></section-header></page-header>                                                                                                    |

| 24. | Tampilan sub menu pilihan                                                        | WIVERSITAS KATOLIK WIDYA MANDALA SURABAYA RAKULTAS KEGURUAN DAN ILMU PENDIDIKAN |
|-----|----------------------------------------------------------------------------------|---------------------------------------------------------------------------------|
|     | Simulasi I saat memasukkan data                                                  | PROGRAM STUDI PENDIDIKAN FISIKA                                                 |
|     | ke dalam tabel percobaan                                                         |                                                                                 |
| 25. | Tampilan sub menu pilihan<br>Simulasi I saat me <i>reset</i><br>pengambilan data | <page-header></page-header>                                                     |

| 26. | Tampilan sub menu pilihan         | UNIVERSITAS KATOLIK WIDYA MANDALA SURABAYA<br>FAKULTAS KEGURUAN DAN ILMU PENDIDIKAN                                                                                                    | 200<br>1 a 1                                  |
|-----|-----------------------------------|----------------------------------------------------------------------------------------------------|-----------------------------------------------|
|     | Simulasi I saat proses simulasi I | PROGRAM STUDI PENDIDIKAN FISIKA                                                                                                    |                                               |
|     | diakhiri                          | 2                                                                                                    |                                               |
|     |                                   |                                                                                                    |                                               |
|     |                                   | Power Supply                                                                                                    |                                               |
|     |                                   |                                                                                                    |                                               |
|     |                                   |                                                                                                    |                                               |
|     |                                   | Tujuen Materi Simulasi i Simulasi II I                                                                                                    | Evaluasi                                      |
|     |                                   | Cepyright by #Familya Christia                                                                                                    | na Efendi (1113010002)                        |
| 27. | Tampilan awal pembuka sub         | UNIVERSITAS KATOLIK WIDYA MANDALA SURABAYA<br>FAKULTAS KEGURUAN DAN ILMU PENDIDIKAN                                                                                                    |                                               |
|     | menu pilihan Simulasi II          | PROGRAM STUDI PENDIDIKAN FISIKA                                                                                                    | ر میں اور اور اور اور اور اور اور اور اور اور |
|     |                                   | 29 0                                                                                                    | 3                                             |
|     |                                   | A 500                                                                                                    |                                               |
|     |                                   | daa Infinity                                                                                                    |                                               |
|     |                                   | h <sup>2</sup> +h <sup>2</sup> +l <sup>2</sup> 0                                                                                                    |                                               |
|     |                                   |                                                                                                    | w 100 120 20                                  |
|     |                                   |                                                                                                    |                                               |
|     |                                   | Tujudin Patteri Simurasi A Simurasi A Simurasi A S                                                                                                    | na Trendi (111)(11002)                        |
| 28. | Tampilan sub menu pilihan         | UNIVERSITAS KATOLIK WIDYA MANDALA SURABAYA                                                                                                    | <u>@</u>                                      |
|     | Simulasi II untuk indeks Miller   | FAKULTAS KEGURUAN DAN ILMU PENDIDIKAN<br>PROGRAM STUDI PENDIDIKAN FISIKA                                                                                                    | /AV                                           |
|     | (100)                             | 10 258 EMANUMENT                                                                                                    | 2                                             |
|     |                                   | 4 17.68                                                                                                    |                                               |
|     |                                   | duai 6.719                                                                                                    |                                               |
|     |                                   | b <sup>2</sup> +k <sup>2</sup> +f <sup>2</sup> 1                                                                                                    |                                               |
|     |                                   |                                                                                                    |                                               |
|     |                                   |                                                                                                    | H 104 128                                     |
|     |                                   | Tujuan Matari Simulasi I Simulasi II I                                                                                                    | Evalvasi                                      |
|     |                                   | Laying by Premier Conduction and Conduction and Con |                                               |

| 29. | Tampilan sub menu pilihan                                             | WIVERSITAS KATOLIK WIDYA MANDALA SURABAYA                                                                                                    |
|-----|-----------------------------------------------------------------------|----------------------------------------------------------------------------------------------------|
|     | Simulasi II untuk indeks Miller                                       | PROGRAM STUDI PENDIDIKAN FISIKA                                                                                                    |
|     | (110)                                                                 | 20 100 Indeks Miller = (110)                                                                                                    |
|     |                                                                       | A 1.714                                                                                                    |
|     |                                                                       | dui 3.917                                                                                                    |
|     |                                                                       | h <sup>1</sup> 4k <sup>2</sup> 4f <sup>2</sup> 2                                                                                                    |
|     |                                                                       |                                                                                                    |
|     |                                                                       |                                                                                                    |
|     |                                                                       | Tujuan Matari Simulasi I Simulasi II Evaluasi                                                                                                    |
|     |                                                                       | Capital by dismine Chindren Hend (31331888)                                                                                                    |
|     |                                                                       | And a construction of the standard of the standard and the second standard and the second stand |
| 30. | Tampilan sub menu pilihan                                             | UNIVERSITAS KATOLIK WIDYA MANDALA SURABAYA                                                                                                    |
| 30. | Tampilan sub menu pilihan<br>Simulasi II untuk indeks Miller          | UNIVERSITAS KATOLIK WIDYA MANDALA SURABAYA<br>FAKULTAS KEGURUAN DAN ILMU PENDIDIKAN<br>PROGRAM STUDI PENDIDIKAN FISIKA                                                                                                    |
| 30. | Tampilan sub menu pilihan<br>Simulasi II untuk indeks Miller<br>(111) | UNIVERSITAS KATOLIK WIDYA MANDALA SURABAYA<br>FAKULTAS KEGURUAN DAN ILMU PENDIDIKAN<br>PROGRAM STUDI PENDIDIKAN FISIKA<br>20 60.45 Index Miller-(11)                                                                                                    |
| 30. | Tampilan sub menu pilihan<br>Simulasi II untuk indeks Miller<br>(111) | UNIVERSITAS KATOLIK WIDYA MANDALA SURABAYA<br>FAKULTAS KEGURUAN DAN ILMU PENDIDIKAN<br>PROGRAM STUDI PENDIDIKAN FISIKA<br>20 60.45 Index Miler~(111)<br>2 4.49                                                                                                    |
| 30. | Tampilan sub menu pilihan<br>Simulasi II untuk indeks Miller<br>(111) | UNIVERSITAS KATOLIK WIDYA MANDALA SURABAYA<br>FAKULTAS KEGURUAN DAN ILMU PENDIDIKAN<br>PROGRAM STUDI PENDIDIKAN FISIKA<br>20 60.45 Indes Miler-(11)<br>4 4.49<br>duu 2.98                                                                                                    |
| 30. | Tampilan sub menu pilihan<br>Simulasi II untuk indeks Miller<br>(111) | UNIVERSITAS KATOLIK WIDYA MANDALA SURABAYA<br>FAKULTAS KEGURUAN DAN ILMU PENDIDIKAN<br>PROGRAM STUDI PENDIDIKAN FISIKA<br>20 60.45<br>A 4.9<br>du 2.98<br>k <sup>2</sup> k <sup>2</sup> 4f <sup>2</sup> 3                                                                                                    |
| 30. | Tampilan sub menu pilihan<br>Simulasi II untuk indeks Miller<br>(111) | UNIVERSITAS KATOLIK WIDYA MANDALA SURABAYA<br>FAKULTAS KEGURUAN DAN LIAU PENDIDIKAN<br>PROGRAM STUDI PENDIDIKAN FISIKA<br>20 60.45<br>A 4.49<br>das 2.98<br>k <sup>2+k<sup>2</sup>+l<sup>2</sup></sup> 3                                                                                                    |
| 30. | Tampilan sub menu pilihan<br>Simulasi II untuk indeks Miller<br>(111) | UNIVERSITAS KATOLIK WIDYA MANDALA SURABAYA<br>FAKULTAS KEGURUAN DAN ILMU PENDIDIKAN<br>PROGRAM STUDI PENDIDIKAN FISIKA                                                                                                    |
| 30. | Tampilan sub menu pilihan<br>Simulasi II untuk indeks Miller<br>(111) | VINVERSITAS KATOLIK WIDYA MANDALA SURABAYA<br>PROGRAM STUDI PENDIDIKAN FISIKA<br>20 60.45<br>4 4.49<br>4u 2.98<br>4 <sup>2</sup> 4 <sup>2</sup> 4 <sup>2</sup> 3<br>0 0 0 0 0 0 0 0 0 0 0 0 0 0 0 0 0 0 0                                                                                                     |

| 31. | Tampilan awal pembuka sub<br>menu pilihan Evaluasi | UNIVERSITAS KATOLIK WIDYA MANDALA SURABAYA<br>FAKULTAS KEGURUAN DAN ILMU PENDIDIKAN<br>PROGRAM STUDI PENDIDIKAN FISIKA |                                                                                                    |                                                                             |                                             |                                             |  |  |
|-----|----------------------------------------------------|----------------------------------------------------------------------------------------------------|----------------------------------------------------------------------------------------------------|-----------------------------------------------------------------------------|---------------------------------------------|---------------------------------------------|--|--|
|     |                                                    |                                                                                                    | Nama<br>NRP                                                                                                    | Fransisca<br>111301<br>Seaf                                                 | 0002                                        |                                             |  |  |
|     |                                                    | Tujuan                                                                                                    | Materi                                                                                                    | Simolasi 1                                                                  | Cignigity of a                              | Evelyesi<br>sisa Onisiana Hendi (1113)33003 |  |  |
| 32. | Tampilan sub menu pilihan<br>Evaluasi soal nomor 1 | UNIF<br>I. G                                                                                                    | VERSITAS KATOLIK WII<br>AKULTAS KEGURUAN I<br>PROGRAM STUDI PI<br>Selombang mikro merupaka<br>anjang gelombang<br>and no m - 400 nm<br>a. 4-0 nm - 750 nm<br>c. 750 nm - 1m<br>imm - 1m | DYA MANDALA SU<br>DAN ILMU PENDID<br>INDIDIKAN FISIK<br>In gelombang elektr | IRABAYA<br>IIKAN<br>A<br>omagnetik yang mes | mpunya:                                     |  |  |
|     |                                                    | Tujuan                                                                                                    | Materi                                                                                                    | Simelasi I                                                                  | Simolasi II                                 | Eveloasi                                    |  |  |

| 33. | Tampilan sub menu pilihan<br>Evaluasi soal nomor 2 | UNIVERSITAS KATOLIK WIDYA MANDALA SURABAYA<br>FAKULTAS KEGURUAN DAN ILMU PENDIDIKAN<br>PROGRAM STUDI PENDIDIKAN FISIKA  2. Dalam suatu susunan kubus sederhana jumlah partikel per sel satuannya<br>adalah<br>1 atom<br>2 atom<br>3 atom<br>3 atom<br>5 & atom                                                                                                    |
|-----|----------------------------------------------------|----------------------------------------------------------------------------------------------------|
| 34. | Tampilan sub menu pilihan                          | Tojuun         Next           Tojuun         Neteri         Simulasi I         Simulasi II         Evaluesi           Capital primate chadae tata         Capital primate chadae tata         Capital primate chadae tata         Capital primate chadae tata           WINVERSITAS KATOLIK WIDYA MANDALA SURABAYA         FARULTAS KEGURUAN DAN ILAU PENDIDIKAN         Farita pendidikan         Farita pendidikan |
|     | Evaluasi soal nomor 3                              | <ul> <li>Suetu bidang kristal memotang numbu-sumbu pada kelipatan 1, 1<sup>1</sup>/2, <sup>3</sup>/s<br/>dari satuan jarék. Indeks Miller dari bidang ini adalah</li> <li>(25)</li> <li>(235)</li> <li>(235)</li> <li>(235)</li> </ul>                                                                                                    |

| 35. | Tampilan sub menu pilihan<br>Evaluasi soal nomor 4 | UNIVERSITAS KATOLIK WIDYA MANDALA SURABAYA<br>FAKULTAS KEGURUAN DAN ILMU PENDIDIKAN<br>PROGRAM STUDI PENDIDIKAN FISIKA                                                                                                    |
|-----|----------------------------------------------------|----------------------------------------------------------------------------------------------------|
|     | Evaluasi soal nomor 4                              | <ul> <li>4. Bidang yang menurut indeks Weiss 1, 2, 1 menurut indeks Willer adalah</li> <li>121</li> <li>112</li> <li>212</li> <li>211</li> </ul>                                                                                                    |
| 36. | Tampilan sub menu pilihan                          | Tujuen         Natari         Simulasi i         Simulasi iii         Evaluesi           Copied by these of Chadae Had Hillings         Copied by these of Chadae Had Hillings         Copied by these of Chadae Had Hillings         Copied by these of Chadae Had Hillings           VINVERSITAS KATOLIK WIDYA MANDALA SURABAYA         Copied by these of Chadae Had Hillings         Copied by these of Chadae Had Hillings           VINVERSITAS KEGURUAN DAN ILMU PENDIDIKAN         Copied by the Chadae Had Hillings         Copied by the Chadae Had Hillings |
|     | Evaluasi soal nomor 5                              | PROGRAM STUDI PENDIDIKAN FISIKA 5. Tirik-tirik potong suatu bidang dengan panjang rusuk-rusuk sel satuan (a, b dar c) adalah a, b dan 2c. Indeks Miller umtuk bidang itu adalah 221 211 2 212 2 12 2 12 2 12 2 12 2                                                                                                    |
|     |                                                    | Tojuan Plateri Simulasi i Simulasi ii Evaluesi<br>Capadith shadari thad arithman                                                                                                    |

| 37. | Tampilan sub menu pilihan<br>Evaluasi soal nomor 6 | UNIVERSITAS KATOLIK WIDYA MANDALA SURABAYA<br>FAKULTAS KEGURUAN DAN ILMU PENDIDIKAN<br>PROGRAM STUDI PENDIDIKAN FISIKA                                                                                                    |
|-----|----------------------------------------------------|----------------------------------------------------------------------------------------------------|
|     |                                                    | 6. Bidang yang diarsir dalam kubus di bawah ini adalah bidang<br>A 100<br>D 101<br>D 111<br>Vertice<br>Vertice<br>Verti |
| 38. | Tampilan sub menu pilihan<br>Evaluasi soal nomor 7 | UNIVERSITAS KATOLIK WIDYA MANDALA SURABAYA<br>FAKULTAS KEGURUAN DAN ILMU PENDIDIKAN<br>PROGRAM STUDI PENDIDIKAN FISIKA<br>7. Jarek antar bidang (345) dalam kisi kubus dengan panjang rusuk a adalah<br><br>X */(z/2)<br>B */(z/2)<br>C */(4/2)<br>C */(4/2)<br>D */(5/2)                                                                                                    |
|     |                                                    | Tujuen Pleteri Simulesi I Simulesi II Eveluesi<br>Capity chude chadau that (2000)                                                                                                    |

| 39. | Tampilan sub menu pilihan                          | UNIVERSITAS KATOLIK WIDYA MANDALA SURABAYA                                                                                                    |  |  |  |  |  |  |
|-----|----------------------------------------------------|----------------------------------------------------------------------------------------------------|--|--|--|--|--|--|
|     | Evaluasi soal nomor 8                              | <ul> <li>PROGRAM STUDI PENDIDIKAN FISIKA</li> <li>8. Dalam zuatu eksperimen diperoleh data terjadinya maksimum dari bidang (111), (200) dan (220) pada zudur 11<sup>s</sup>, 12<sup>m</sup> dan 17<sup>s</sup>. Perbandingan jarak-jarak bidang ini adalah</li> <li>1 : 0,054 : 0,918</li> <li>1 : 0,918 : 0,654 :</li> <li>0 : 0,654 : 0,918 : 1</li> </ul>                                                                                                    |  |  |  |  |  |  |
|     |                                                    | Tojuen Meteri Simulesi I Simulesi II Eveluesi<br>Gangli hadawa (dadas bad minema                                                                                                    |  |  |  |  |  |  |
| 40. | Tampilan sub menu pilihan<br>Evaluasi soal nomor 9 | UNIVERSITAS KATOLIK WIDYA MANDALA SURABAYA     FAKULTAS KEGURUAN DAN ILMU PENDIDIKAN     PROGRAM STUDI PENDIDIKAN FISIKA      9. Jika diketahui jarak antar 110 adalah 2,75 A*, maka panjang rusuknya     sebesar                                                                                                    |  |  |  |  |  |  |
|     |                                                    | <ul> <li>6.149A*</li> <li>4.763A*</li> <li>3.889A*</li> <li>1.945A*</li> </ul>                                                                                                    |  |  |  |  |  |  |
|     |                                                    | Next                                                                                                    |  |  |  |  |  |  |
|     |                                                    | Cojecto Colecci ambienti la Simulati la Evenedati e e entre a constructiva e entre entre e |  |  |  |  |  |  |

| 41. | Tampilan sub menu pilihan                           | UNIVERSITAS KATOLIK WIDYA MANDALA SURABAYA                                                                                                    |  |  |  |  |  |  |
|-----|-----------------------------------------------------|----------------------------------------------------------------------------------------------------|--|--|--|--|--|--|
|     | Evaluasi soal nomor 10                              | <ul> <li>PROGRAM STUDI PENDIDIKAN FISIKA</li> <li>10. Kristal kubus sederhana dengan massa atom 119 mempunyai massa jenis 0,656 gem<sup>3</sup>. Berapakah panjang rusuk sel satuan dan jarak antar bidang (221)<sup>2</sup></li> <li>7.74×10<sup>-1</sup> cm</li> <li>7.24×10<sup>-1</sup> cm</li> <li>6.54×10<sup>-1</sup> cm</li> <li>6.14×10<sup>-1</sup> cm</li> </ul>                                                                                                    |  |  |  |  |  |  |
|     |                                                     | Tujuan Mačari Simulasi I Simulasi II Evaluasi<br>Capitakty Anadra Chalanta Indonesian                                                                                                    |  |  |  |  |  |  |
| 42. | Tampilan sub menu pilihan<br>Evaluasi soal nomor 11 | UNIVERSITAS KATOLIK WIDYA MANDALA SURABAYA<br>FAKULTAS KEGURUAN DAN ILMU PENDIDIKAN<br>PROGRAM STUDI PENDIDIKAN FISIKA                                                                                                    |  |  |  |  |  |  |
|     |                                                     | 11. Difraksi orde kedua yang menghasilkan interferensi yang saling menguatkan dela persamaan         ∞       2λ = 2d sin 0         ①       2λ = d sin 0         ①       2 d sin 0         ①       2 d sin 0         ②       2 d sin 0         ②       2 d sin 0         ③       2 d sin 0         ③       2 d sin 0         ③       2 d sin 0         ○       2 d sin 0         ○       2 d sin 0 |  |  |  |  |  |  |

| 43. | Tampilan sub menu pilihan                           | VIVERSITAS KATOLIK WIDYA MANDALA SURABAYA                                                                                                    |
|-----|-----------------------------------------------------|----------------------------------------------------------------------------------------------------|
|     | Evaluasi soal nomor 12                              | PROGRAM STUDI PENDIDIKAN FISIKA <ol> <li>Bila pasiang runak dari sel sahuan kubus sederhana ialah a dan jarak antara bidang-bidang (101) ialah d, maka</li> <li>a = d/3</li> <li>a = d/3</li> <li>a = 1/1 d/3</li> <li>a = 1/2 d/2</li> <li>a = 1/2 d/2</li> </ol> Next Tujuan Pinteri Simulas i Simulas i Si |
| 44. | Tampilan sub menu pilihan<br>Evaluasi soal nomor 13 | Tojsen     Reteri     Sinwlas 1     Sinwlas 1     Sinwlas 1     Centense         WINESSITAS KATOLIK WIDYA MANDALA SURABAYA<br>BRULTAS KEGURUWAN DAN ILMU PENDIDIKAN<br>BROGRAM STUDI PENDIDIKAN FISIKA     Image: Contense     Image: Contense     Image:                                                                                                    |

| 45. | Tampilan sub menu pilihan                           | UNIVERSITAS KATOLIK WIDYA MANDALA SURABAYA RAKULTAS KEGURUAN DAN ILMU PENDIDIKAN                                                                                                    |
|-----|-----------------------------------------------------|----------------------------------------------------------------------------------------------------|
|     | Evaluasi soal nomor 14                              | <ul> <li>PROCRAM STUDI PENDIDIKAN FISIKA</li> <li>14. Jarok antara dua bidang dalam suatu kistal 1,6 A*. Kristal ini disinarkan dengan gelombang mikro dengan sudut 60° dalam arde dua. Akan terjadi difraksi apabila panjang gelombangnya adalah</li> <li>1,36 A*</li> <li>1,46 A*</li> <li>1,56 A*</li> <li>1,66 A*</li> </ul>                        |
| 46. | Tampilan sub menu pilihan<br>Evaluasi soal nomor 15 | Tujuen         Rieteri         Simulasi I         Simulasi II         Evaluesi           Comoti du la sura sura sura sura sura sura sura sur                                                                                                    |
|     | Evaluasi soar nomor 15                              | <ul> <li>15. Kubus sederhana memiliki panjang rusuk a dengan jari-jari r. Jika volume sel satuan kubus sederhana ", maka bagian dari sel satuan struktur kubus sederhana yang terisi</li> <li>\$ 52,3 %</li> <li>\$ 68 %</li> <li>\$ 74 %</li> <li>\$ 100 %</li> </ul> Next Next Yojum Next Simulas 1 Simulas 1 Simulas 1 Simulas 1 Simulas 1 Simulas 1 |

| 47. | Tampilan sub menu pilihanUniversitas katolik widya mandala surabaya<br>fakultas keguruan dan ilmu pendidikan<br>program studi pendidikan fisikaEvaluasi kunci jawabanProgram studi pendidikan fisika |                                  |                                            |                                                       |                                                              | ? <u></u> \                                    |                                                         |                                |                                          |
|-----|----------------------------------------------------------------------------------------------------|----------------------------------|--------------------------------------------|-------------------------------------------------------|--------------------------------------------------------------|------------------------------------------------|---------------------------------------------------------|--------------------------------|------------------------------------------|
|     |                                                                                                    |                                  |                                            | Na<br>NH<br>Be<br>Ni                                  | ama i<br>RP 11<br>enar 10<br>ilai 67                         | Fransisca<br>13010002<br>Salah<br>Tuntas       | 5                                                       |                                |                                          |
|     |                                                                                                    | No<br>1.<br>2.<br>3.<br>4.<br>5. | Jawaban<br>d<br>a<br>b<br>c<br>a           | Kunci<br>d<br>a<br>b<br>c<br>a                        | No Jawaban<br>6. C<br>7. d<br>8. b<br>9. a<br>10. d          | Kunci<br>c<br>d<br>a<br>c<br>d                 | No Jawaban<br>11. b<br>12. b<br>13. c<br>14. d<br>15. a | Kunci<br>b<br>c<br>a<br>c<br>a |                                          |
|     |                                                                                                    | •                                |                                            |                                                       | Pemba                                                        | hasan                                          |                                                         |                                |                                          |
|     |                                                                                                    | Tujuan                           |                                            | later I                                               | Simu                                                         | asī I                                          | Simulasi                                                | TT.                            | Evaluasi                                 |
| 48. | Tampilan sub menu pilihan<br>Evaluasi pembahasan soal nomor<br>1                                                                                                    | Pembaha<br>Pembaha               | ERSITAS<br>IKULTAS<br>PROGR<br>asan Soal I | KATOLII<br>KEGURU<br>KAM STU<br>Nomor 1:<br>kro merup | K WIDYA MAI<br>JAN DAN ILM<br>IDI PENDIDIK<br>pakan gelombar | IDALA SU<br>U PENDIG<br>AN FISIK<br>g elektror | JRABAYA<br>DIKAN<br>A<br>nagnetik yang 1                | nempunyai                      | *                                        |
|     |                                                                                                    | parlang<br>Jawabar               | gelombang                                  | 1 mm -                                                | i m dengan rr                                                | ekuensi 30                                     | 00 Mrz - 300 6                                          | nz.                            | at .                                     |
|     |                                                                                                    | Tujuan                           | M                                          | laterI                                                | Sime                                                         | asi i                                          | Simulasi                                                | n<br>by efussika Ch            | Evaluasi<br>didiana triendi (1115010002) |

| 49. | Tampilan sub menu pilihan      | UNIVERSITAS KATOLIK WIDYA MANDALA SURABAYA                                                                                                    |
|-----|--------------------------------|----------------------------------------------------------------------------------------------------|
|     | Evaluasi pembahasan soal nomor | PROGRAM STUDI PENDIDIKAN FISIKA                                                                                                    |
|     | 2                              | Pembahasan Soal Nomor 2:<br>Dalam kubus sederhana pada setiap pojak terdapat satu atam yang bernilai<br>1/g. Oleh karena itu terdapat 8 pojak jumlah atam yang masing-masing bernilai<br>1/g. sehingga jumlah partikel per sel satuannya adalah 1 atam.<br>Jawaban (A)<br>Beck: Next                                                                                                    |
| 50. | Tampilan sub menu pilihan      | Tujuan         Plačari         Simulasi I         Simulasi II         Evaluesi           UNIVERSITAS KATOLIK WIDYA MANDALA SURABAYA<br>FAKULTAS KEGURUAN DAN ILMU PENDIDIKAN<br>PROGRAM STUDI PENDIDIKAN FISIKA         Image: Construction of the second second |
|     | 3                              | Pembahasan Soal Nomor 3:<br>n : K : I = L/1 : L/(3/2) : L/(3/2)<br>2. Maryamakan penyebutnya<br>h : K : I = 1: 2/3 : 5/3<br>h : K : I = 3/3 : 2/3 : 5/3<br>Schingsa diperolet 3, 2 dan 5<br>3. Indeks Miller dari bidang tersebut ialah (325)<br>Jawaban (8)<br>Beck Next                                                                                                    |
|     |                                | Tujuen Plateri Simulasi I Simulasi II. Eveluasi<br>Capitaliy dawaa Chadaa Madii Makaza                                                                                                    |
| 51. | Tampilan sub menu pilihan | UNIVERSITAS KATOLIK WIDYA MANDALA SURABAYA<br>FAKULTAS KEGURUAN DAN ILMU PENDIDIKAN<br>PROGRAM STUDI PENDIDIKAN FISIKA                                                                                                    | 104<br>104                                        |
|-----|---------------------------|----------------------------------------------------------------------------------------------------|---------------------------------------------------|
|     | 4                         | Pembahasan Saal Namar 4:<br>2. Menyamakan penyebutnya<br>h : k :   = 1 : <sup>1</sup> / <sub>2</sub> : 1<br>h : k :   = <sup>2</sup> / <sub>2</sub> : <sup>1</sup> / <sub>2</sub> : <sup>2</sup> / <sub>2</sub><br>Sehingga diperoleh 2, 1 dan 2<br>3. Indeks Miller dari bidang tersebut ialah (212)<br>Jawaban (C)<br>Back |                                                   |
| 52. | Tampilan sub menu pilihan | Tujuen         Risčeri         Simulasi i         Simulasi i           Constitution         Constitution         Constitution           ViviveRsitas katolik widya Mandala Surabaya<br>Fakultas keguruan dan ikmu Pendidikan<br>PROGRAM Studi Pendidikan Fisika         Constitution                                         | Evelues<br>evelues<br>white Orbidate End (TERREP) |
|     | 5                         | Penbahasan Soal Nomor 5:<br>2. Menyamakan penyebutnya<br>h : k :   = 1 : 1 : <sup>1</sup> / <sub>2</sub><br>h : k :   = <sup>7</sup> / <sub>2</sub> : <sup>1</sup> / <sub>2</sub><br>Sehingga diperoleh 2, 2 dan 1<br>3. Indeks Miller dari bidang tersebut ialah (221)<br>Jawaban (A)                                       |                                                   |
|     |                           | Tujuan Materi Simulasi I Simulasi II<br>Copilatuch                                                                                                    | Eveluesi<br>nices Childrens I famili (1112)(1000) |

| 53. | Tampilan sub menu pilihan      | UNIVERSITAS KATOLIK WIDYA MANDALA SURABAYA RATULTAS KEGURUAN DAN LIMU PENDIDIKAN                                                                                                    |
|-----|--------------------------------|----------------------------------------------------------------------------------------------------|
|     | Evaluasi pembahasan soal nomor | PROGRAM STUDI PENDIDIKAN FISIKA                                                                                                    |
|     | 6                              | Pembahasan Soal Nomor 6:<br>Pada gambar di atas, sumbu x terletak di titik 1, sumbu y terletak di titik 1<br>dan sumbu z terletak di titik 0. Jadi bidang ini mempunyai indeks Miller (110).<br>Jawaban (C)<br>Back Next                                                                                                    |
| 54. | Tampilan sub menu pilihan      | Tujuen         Rietari         Simulesi i         Simulesi II         Evaluesi           Constitution         Constitution         Constitedia         Constitution         Constitedia </td                      |
|     | 7                              | Pembohasan Soal Nomer 7:         Seat $d_{M1} = \frac{\theta}{1/(0^{4}+4^{4}-9)}$ $d_{M2} = \frac{\theta}{1/(0^{4}+4^{4}-9)}$ $d_{M2} = \frac{\theta}{1/(0^{4}-11-25)}$ $d_{M2} = \frac{\theta}{1/(0^{4}-11-25)}$ |
|     |                                | Tojuan Matari Simulasi I Simulasi II Evaluasi<br>Conditi y duada thada a tada a tada a tada a tada a tada a tada a tada a tada a tada a tada a tada a tada a tada                                                                                                    |

| 55. | Tampilan sub menu pilihan           | UNIVERSITAS KATOLIK WIDYA MANDALA SURABAYA RATULTAS KEGURUAN DAN LIAU PENDIDIKAN                                                                                                    |
|-----|-------------------------------------|----------------------------------------------------------------------------------------------------|
|     | Evaluasi pembahasan soal nomor<br>8 | PROGRAM STUDI PENDIDIKAN FISIKA                                                                                                    |
|     |                                     |                                                                                                    |
| 56. | Tampilan sub menu pilihan           | Tojuan         Ratari         Simulasi I         Simulasi II         Evaluasi           Cayadithy dimadua Chiudina Mandi         Cayadithy dimadua Chiudina Mandita         Cayadithy dimadua Chiudina Mandita         Cayadithy dimadua Chiudina Mandita         Cayadithy dimadua Chiudina Mandita         Cayadithy dimadua Chiudina Mandita         Cayadithy dimadua Chiudina Chiudina Mandita         Cayadithy dimadua Chiudina Chiudina C                                                                                                    |
|     | Evaluasi pembahasan soal nomor      | FAKULTAS KEGURUAN DAN ILMU PENDIDIKAN (A)<br>PROGRAM STUDI PENDIDIKAN FISIKA                                                                                                    |
|     | 9                                   | Pembohasan Soal Nomor 9:<br>$d_{110} = 2,75A^{\circ}$<br>$d_{110} = \sqrt{7}(V^{\circ}A^{\circ}A^{\circ})$<br>$d_{110} = \sqrt{7}(V^{\circ}A^{\circ}A^{\circ})$<br>$d_{110} = \sqrt{7}(V^{\circ}A^{\circ}A^{\circ})$<br>$2,75 = \sqrt{7}(1^{\circ}A^{\circ}A^{\circ})$<br>$2,75 = \sqrt{7}(1^{\circ}A^{\circ}A^{\circ})$<br>$2,75 = 2/7(1^{\circ}A^{\circ}A^{\circ})$<br>$2,75 = 2/7(1^{\circ}A^{\circ})$<br>$2,75 = 2/7(1^{\circ}A^{\circ})$<br>$2,75 = 2/7(1^{\circ}A^{\circ})$<br>$2,75 = 2/7(1^{\circ}A^{\circ})$<br>$2,75 = 2/7(1^{\circ}A^{\circ})$<br>$2,75 = 2/7(1^{\circ}A^{\circ})$<br>$2,75 = 2/7(1^{\circ}A^{\circ})$<br>$2,75 = 2/7(1^{\circ}A^{\circ})$<br>$2,75 = 2/7(1^{\circ}A^{\circ})$<br>2,75 = 2/7( |
|     |                                     | Jamaban (C)                                                                                                    |
|     |                                     | Tujuen Pleteri Simulesi i Simulesi ii Eveluesi<br>Capadathy atuadaa Chindina Hand (11381889)                                                                                                    |

| 57. | Tampilan sub menu pilihan             | UNIVERSITAS KATOLIK WIDYA MANDALA SURABAYA                                                                                                    |
|-----|---------------------------------------|----------------------------------------------------------------------------------------------------|
|     | Evaluasi pembahasan soal nomor        | PROGRAM STUDI PENDIDIKAN FISIKA                                                                                                    |
|     | 10                                    | Pembohasan Soal Nomor 10:         Seni           Massa jenis = (Sadah shea dala sheata si + sacri sheat)/(rengua Angudar + Valana sakaa asi)         0,856 = (1 + 119)/((6,023+10^{-10}) + a^2)           0,856 = (1 + 119)/((6,023+10^{-10}) + a^2)         a           0,856 = (1 + 119)/((6,023+10^{-10}) + a^2)         a           a <sup>2</sup> = 119/((6,023+10^{-10}) + 0,856)         a <sup>2</sup> = 119/((6,023+10^{-10}) + 0,856)           a <sup>2</sup> = 119/((6,023+10^{-10}) + 0,856)         a <sup>2</sup> = 119/((6,024+10^{-10}) + 0,856)           a <sup>2</sup> = 119/((6,024+10^{-10}) + 0,856)         a <sup>2</sup> = 119/((6,024+10^{-10}) + 0,856)           a <sup>2</sup> = 119/((6,024+10^{-10}) + 0,856)         a <sup>2</sup> = 119/((6,024+10^{-10}) + 0,856)           a <sup>2</sup> = 119/((6,024+10^{-10}) + 0,856)         a <sup>2</sup> = 119/((6,024+10^{-10}) + 0,856)           a <sup>2</sup> = 119/((6,024+10^{-10}) + 0,856)         a <sup>2</sup> = 119/((6,024+10^{-10}) + 0,856)           a <sup>2</sup> = 119/((6,024+10^{-10}) + 0,856)         a <sup>2</sup> = 119/((6,024+10^{-10}) + 0,856)           a <sup>2</sup> = 119/((6,024+10^{-10}) + 0,856)         a <sup>2</sup> = 119/((6,024+10^{-10}) + 0,856)           a <sup>3</sup> = 119/((6,024+10^{-10}) + 0,856)         a <sup>3</sup> = 119/((6,024+10^{-10}) + 0,856)           a <sup>3</sup> = 119/((6,024+10^{-10}) + 0,856)         a <sup>3</sup> = 119/((6,024+10^{-10}) + 0,856)           a <sup>3</sup> = 119/((6,024+10^{-10}) + 0,856)         a <sup>3</sup> = 119/((6,024+10^{-10}) + 0,856)           a <sup>3</sup> = 119/((6,024+10^{-10}) + 0,856)         a <sup>3</sup> = 119/((6,024+10^{-10}) + 0,856)           a <sup>3</sup> = |
| 50  | · · · · · · · · · · · · · · · · · · · | Tojuan Materi Simulasi I Simulasi II Evaluesi<br>Ceptigithy etimina Chidana thedi MUMAND                                                                                                    |
| 58. | i ampilan sub menu pilinan            | INIVERSITAS KATOLIK WIDYA MANDALA SURABAYA                                                                                                    |
|     | Evaluasi pembahasan soal nomor        |                                                                                                    |
|     | 11                                    | Pembahasan Soal Nomor 11:<br>n,λ=2d sin θ<br>2,λ=2d sin θ<br>λ=d sin θ<br>Jawaban (B)                                                                                                    |
|     |                                       |                                                                                                    |
|     |                                       | Tajuan Matari Simulasi I Simulasi II Evaluasi<br>Anggalika daniar kadan matari                                                                                                    |

| 59. | Tampilan sub menu pilihan            | UNIVERSITAS KATOLIK WIDYA MANDALA SURABAYA RAULTAS KEGURUAN DAN ILMU PENDIDIKAN                                                                                                    |
|-----|--------------------------------------|----------------------------------------------------------------------------------------------------|
|     | Evaluasi pembahasan soal nomor       | PROGRAM STUDI PENDIDIKAN FISIKA                                                                                                    |
|     | 12                                   | Pembohasan Soal Nomor 12:<br>$d_{skl} = \frac{9}{7}(\theta^{s+k+2})$ $d_{los} = \frac{9}{7}(t^{1+2k+2})$ $d_{los} = \frac{9}{7}(t^{1+2k+2})$ $d_{los} = \frac{9}{7}(t^{1+2k+2})$ $d_{los} = \frac{9}{7}(t^{1+2k+2})$ $d_{los} = \frac{1}{7}(t^{1+2k+2})$ $d_{los} = \frac{1}{7}(t^{1+2k+2})$ $d_$ |
| (0) |                                      | Tujuan Materi Simulasi I Simulasi II Eveluasi<br>Capitakity etualua Unidan Unidan Unidan                                                                                                    |
| 60. | Tampilan sub menu pilihan            |                                                                                                    |
|     | Tamphan sub menu phinan              | FAKULTAS KEGURUAN DAN ILMU PENDIDIKAN                                                                                                    |
|     | Evaluasi pembahasan soal nomor       | FAKUTAS KEGURUAN DAN ILMU PENDIDIKAN PROGRAM STUDI PENDIDIKAN PROGRAM STUDI PENDIDIKAN FISIKA                                                                                                    |
|     | Evaluasi pembahasan soal nomor<br>13 | $\begin{tabular}{ c c c c c c c c c c c c c c c c c c c$                                                                                                    |
|     | Evaluasi pembahasan soal nomor<br>13 | ARVITA'S KEGURUAN DAN ILAN PENDIDIKAN<br>PROGRAM STUDI PENDIDIKAN FISIKA<br>Pembohasan Soal Nomor 13:<br>n, 2 = 2d sin 6<br>1,75 = 2d sin 25<br>1,75 = 0,846d<br>d = 2,068A°<br>Joweban (A)<br>Back Next                                                                                                    |
|     | Evaluasi pembahasan soal nomor<br>13 | ANDERSTIKS SALEDIA MORA ILAU PENDIDIAKAN<br>ARUTAS KEGURAAN DAN ILAU PENDIDIAKAN<br>PROGRAM STUDI PENDIDIKAN FISIKA<br>Pembahasan Soal Nomor 13:<br>n,2 ad sin 0<br>1.7,5 : 2 d sin 0<br>1.7,5 : 2 d sin 0<br>1.7,5 : 2 d sin 25*<br>1.75 : 0,846d<br>d = 2,068.*<br>Joweban (A)<br>Back Next<br>Yoursi Evelocities (Simulas Internet)                                                                                                    |

| 61. | Tampilan sub menu pilihan      | UNIVERSITAS KATOLIK WIDYA MANDALA SURABAYA RATULTAS KEGURUAN DAN ILMU PENDIDIKAN                                                                                                    |
|-----|--------------------------------|----------------------------------------------------------------------------------------------------|
|     | Evaluasi pembahasan soal nomor | PROGRAM STUDI PENDIDIKAN FISIKA                                                                                                    |
|     | 14                             | Pembahasan Soal Nomor 14:<br>n, $\lambda$ = 2d sin $\theta$<br>2, $\lambda$ = 2.1, 8 sin 60°<br>$\lambda$ = 1, 8. <sup>73</sup> / <sub>2</sub><br>$\lambda$ = 0, 9/3<br>$\lambda$ = 1, 56A°<br>Joweban (C)<br>Back Next                                                                                                    |
| 62. | Tampilan sub menu pilihan      | Tojuen         Neteri         Simulasi I         Simulasi II         Evaluesi           Universitas Katolik widya Mandala SuraBaya         Fakultas Keguruan ban Ilmu Pendidikan         Program Studi Pendidikan         Program Studi Pendidikan                                                                                                    |
|     | 15                             | Pembahasan Soel Nomor 15:<br>(Velane yang terih)/(Velane sel astrang) = (Velane Soli/(Velane setuen sel)<br>(Velane yang terih)/(Velane sel astrang) = $(A_3 \text{ strt}^2)/(Bc^3)$<br>(Velane yang terih)/(Velane sel astrang) = $A_3$<br>(Velane yang terih)/(Velane sel astrang) = $(B_233)$<br>Jadi, bagian dari sel astruan struktur kubus sederhana yang terisi adalah:<br>$0,523 \times 100 = 52,3\%$<br>Jawaban (A)<br>Bech |
|     |                                | Tojuan Plateri Simufasi I Simufasi II Evaluesi<br>Caydidi by dimensi Chidana dindi attati attati attati attati attati                                                                                                    |

| 63. | Tampilan menu utama Prodi<br>Fisika        | WINIYARSITAS KATOLIK WIDYA MANDALA SURABAYA<br>TAKULTAS KEGURUAN DAN LAW PENDIDIKAN<br>PROGRAM STUDI PENDIDIKAN FISIKA           WANDALAS KEGURUAN DAN LAW PENDIDIKAN FISIKA<br>PROGRAM STUDI PENDIDIKAN FISIKA           WANDALAS KEGURUAN PENDIDIKAN FISIKA           WANDALAS KEGURUAN STUDI PENDIDIKAN FISIKA           WANDALAS KEGURUAN STUDI PENDIDIKAN FISIKA           WANDALAS KEGURUAN STUDI PENDIDIKAN FISIKA           WANDALAS KEGURUAN STUDI PENDIDIKAN FISIKA           WANDALAS KEGURUAN STUDI PENDIDIKAN FISIKA           WANDALAS KEGURUAN STUDI PENDIDIKAN FISIKA           WANDALAS KEGURUAN STUDI PENDIDIKAN FISIKA           WANDALAS KEGURUAN SUBJECT STUDIES           WANDALAS KEGURUAN SUBJECT STUDIES           WANDALAS SUBJECT SUBJECT SUB |
|-----|--------------------------------------------|----------------------------------------------------------------------------------------------------|
| 64. | Tampilan menu utama Ucapan<br>Terima Kasih | <image/> <image/> <section-header><section-header><text><text><text><text><text><text></text></text></text></text></text></text></section-header></section-header>                                                                                                    |

| 65. | Tampilan menu utama Biodata | UNIVERSITAS KATOLIK WIDYA MANDALA SURABAYA<br>FAKULTAS KEGURUAN DAN ILMU PENDIDIKAN<br>PROGRAM STUDI PENDIDIKAN FISIKA                                                                                                    |
|-----|-----------------------------|----------------------------------------------------------------------------------------------------|
|     |                             | Nama       .       Franstsca Chrtsdiana Efendi         NRP       .       1113010002         Jarusan       .       Program Stadt Pendidikan Fisika         Fakulfas       .       Keguruan dan Ilmu Pendidikan         Email       .       Franstscachrtsdiana@gmail.com |

#### Lampiran III. Data Percobaan

Dalam data percobaan ini merupakan hasil data percobaan pada percobaan pemodelan difraksi sinar-X yang menggunakan sumber gelombang mikro yang mempunyai panjang gelombang 3 cm dengan kristal buatan kubus sederhana yang terbuat dari *styrofoam* yang berisi 125 gotri berdiameter 0,5 cm yang berjarak 5 cm antar gotri. Data percobaan ini dijadikan acuan dalam pembuatan program Pengembangan Media Belajar Fisika Berbasis Komputer pada Pemodelan Difraksi Sinar-X dengan Kristal Buatan Kubus Sederhana.

Tabel Lampiran 3. Data Percobaan Pemodelan Difraksi Sinar-XMenggunakan Sumber Gelombang Mikro dengan Kristal Buatan KubusSederhana

| No  | 20°  | A (mA) |
|-----|------|--------|
| 1.  | 0    | 500    |
| 2.  | 5    | 47,5   |
| 3.  | 10   | 12     |
| 4.  | 15   | 19     |
| 5.  | 20   | 17     |
| 6.  | 25   | 11     |
| 7.  | 30   | 57,5   |
| 8.  | 35   | 50     |
| 9.  | 37,5 | 60     |
| 10. | 40   | 32,5   |
| 11. | 45   | 15     |
| 12. | 50   | 2,4    |

| 13. | 55  | 1,5  |
|-----|-----|------|
| 14. | 60  | 2,1  |
| 15. | 63  | 9    |
| 16. | 65  | 1,8  |
| 17. | 70  | 1    |
| 18. | 75  | 1    |
| 19. | 80  | 0,12 |
| 20. | 85  | 0,16 |
| 21. | 90  | 1    |
| 22. | 95  | 1,6  |
| 23. | 100 | 1,7  |

Grafik Hubungan antara 2 $\theta$  dengan Amplitudo:

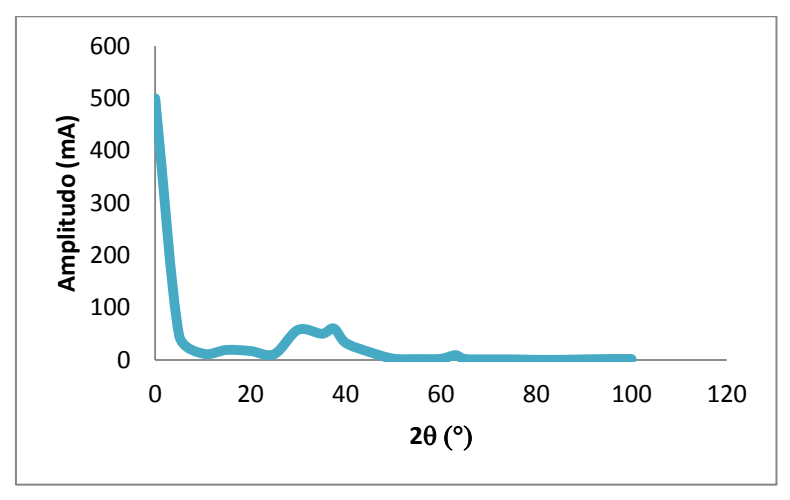

### Lampiran IV. Rubrik Uji Lapangan

Dalam rubrik angket uji lapangan ini menggambarkan angket uji lapangan yang digunakan peneliti untuk melakukan uji coba produk Pengembangan Media Belajar Fisika Berbasis Komputer pada Pemodelan Difraksi Sinar-X dengan Kristal Buatan Kubus Sederhana kepada mahasiswa Peogram Studi Pendidikan Fisika Fakultas Keguruan dan Ilmu Pendidikan Universitas Katolik Widya Mandala Surabaya.

### RUBRIK UJI LAPANGAN

## PENGEMBANGAN MEDIA BELAJAR FISIKA BERBASIS KOMPUTER PADA PEMODELAN DIFRAKSI SINAR-X DENGAN KRISTAL BUATAN KUBUS SEDERHANA

Setelah anda mengoperasikan program ini, berikan tanda (  $\checkmark$ ) pada kolom yang telah disediakan sesuai dengan pertanyaannya.

Keterangan:

SS : Sangat Setuju

S : Setuju

TS : Tidak Setuju

STS : Sangat Tidak Setuju

| No  | o Pernyataan                        |  | Pili | han |     |
|-----|-------------------------------------|--|------|-----|-----|
| 110 |                                     |  | S    | TS  | STS |
| 1   | Tampilan program menarik            |  |      |     |     |
| 2   | Materi mudah dipahami dengan adanya |  |      |     |     |

|    | animasi                                    |  |  |
|----|--------------------------------------------|--|--|
| 3  | Materi yang disajikan dalam program sesuai |  |  |
|    | dengan Hukum Bragg                         |  |  |
| 4  | Soal evaluasi yang disajikan dalam program |  |  |
|    | sesuai dengan Hukum Bragg                  |  |  |
| 5  | Program simulasi dapat membantu            |  |  |
|    | mempercepat pemahaman materi tentang       |  |  |
|    | Hukum Bargg                                |  |  |
| 6  | Program mengasyikan dengan adanya          |  |  |
|    | animasi dan simulasi                       |  |  |
| 7  | Program mudah dioperasikan                 |  |  |
| 8  | Program dapat dipelajari secara mandiri    |  |  |
| 9  | Program dapat digunakan sebagai media      |  |  |
|    | belajar fisika yang baik                   |  |  |
| 10 | Program menambah kebingungan               |  |  |

Tulis komentar anda tentang program tersebut

### Lampiran V. Hasil Uji Lapangan

Dalam hasil uji lapangan ini menggambarkan hasil analisis data uji lapangan yang dilakukan peneliti dari uji coba produk Pengembangan Media Belajar Fisika Berbasis Komputer pada Pemodelan Difraksi Sinar-X dengan Kristal Buatan Kubus Sederhana kepada mahasiswa Peogram Studi Pendidikan Fisika Fakultas Keguruan dan Ilmu Pendidikan Universitas Katolik Widya Mandala Surabaya.

### HASIL UJI LAPANGAN

## PENGEMBANGAN MEDIA BELAJAR FISIKA BERBASIS KOMPUTER PADA PEMODELAN DIFRAKSI SINAR-X DENGAN KRISTAL BUATAN KUBUS SEDERHANA

Setelah anda mengoperasikan program ini, berikan tanda (
v) pada kolom yang telah disediakan sesuai dengan pertanyaannya.

Keterangan:

SS : Sangat Setuju

S : Setuju

TS : Tidak Setuju

STS : Sangat Tidak Setuju

| No | Pernyataan                          | Pilihan |    |    |     |
|----|-------------------------------------|---------|----|----|-----|
|    |                                     | SS      | S  | TS | STS |
| 1  | Tampilan program menarik            | 10      | 18 | 1  | -   |
| 2  | Materi mudah dipahami dengan adanya | 7       | 20 | 2  | -   |

| 2 | 6 | 1 |
|---|---|---|
| 4 | υ | T |

|    | animasi                                 |    |    |    |   |
|----|-----------------------------------------|----|----|----|---|
| 3  | Materi yang disajikan dalam program     | 7  | 21 | 1  | - |
|    | sesuai dengan Hukum Bragg               |    |    |    |   |
| 4  | Soal evaluasi yang disajikan dalam      | 10 | 19 | -  | - |
|    | program sesuai dengan Hukum Bragg       |    |    |    |   |
| 5  | Program simulasi dapat membantu         | 11 | 16 | 2  | _ |
|    | mempercepat pemahaman materi tentang    |    |    |    |   |
|    | Hukum Bargg                             |    |    |    |   |
| 6  | Program mengasyikan dengan adanya       | 12 | 16 | 1  | - |
|    | animasi dan simulasi                    |    |    |    |   |
| 7  | Program mudah dioperasikan              | 12 | 13 | 4  | - |
| 8  | Program dapat dipelajari secara mandiri | 12 | 10 | 6  | 1 |
| 9  | Program dapat digunakan sebagai media   | 13 | 16 | -  | - |
|    | belajar fisika yang baik                |    |    |    |   |
| 10 | Program menambah kebingungan            | _  | 1  | 21 | 7 |

# BUKU PANDUAN PROGRAM "EKSPERIMEN PEMODELAN DIFRAKSI SINAR-X"

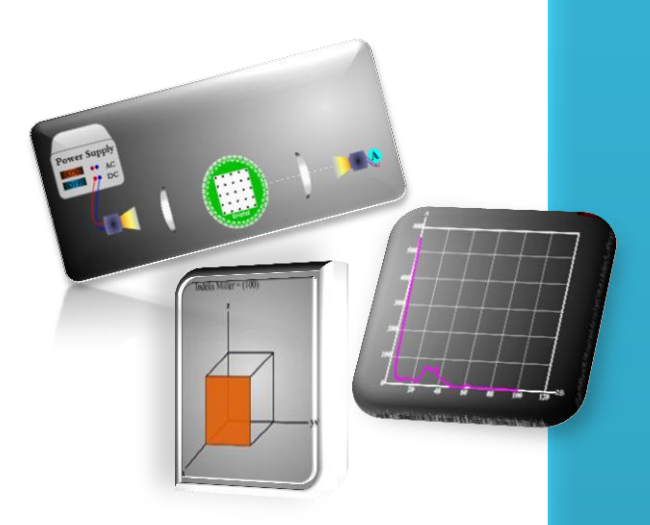

## UNTUK PERGURUAN TINGGI SEMESTER 4

Penulis: Fransisca Chrisdiana Efendi 1113010002

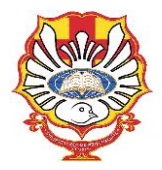

PROGRAM STUDI PENDIDIKAN FISIKA FAKULTAS KEGURUAN DAN ILMU PENDIDIKAN UNIVERSITAS KATOLIK WIDYA MANDALA SURABAYA

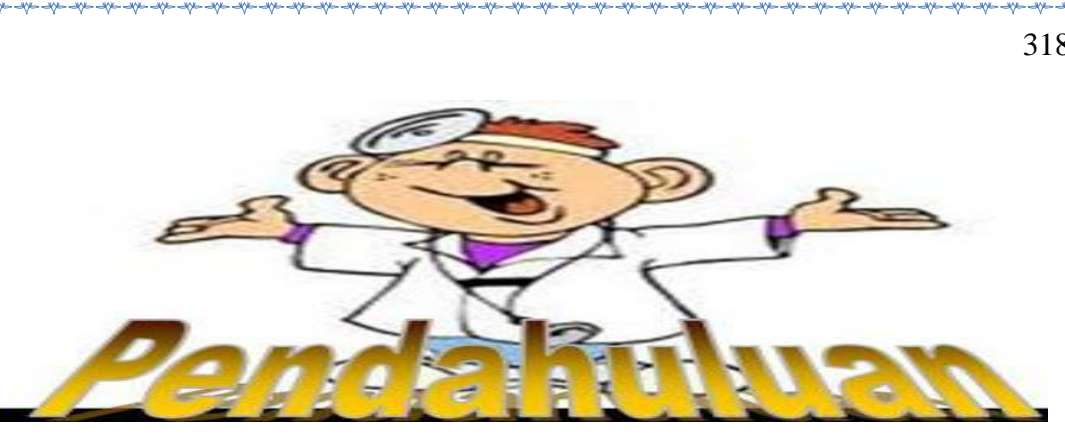

Media belajar ini merupakan media belajar yang membahas tentang pemodelan difraksi sinar-X dengan kristal buatan kubus sederhana. Media belajar ini berisi tentang materi, simulasi, evaluasi dan disertai dengan animasi. Dalam media belajar yang dibuat, pada simulasi eksperimen digunakan sumber gelombang mikro dengan panajang gelombang 3 cm sebagai pengganti sinar-X. Sedangkan untuk pengganti kristal digunakan kristal buatan yang terbuat dari styrofoam yang berisi 125 gotri berdiameter 0,5 cm dengan jarak antar gotri 5 cm.

Media belajar ini berupa Compact Disc (CD) yang dapat diputar dengan bantuan komputer atau laptop sehingga dapat dipelajari sendiri dan dimana saja. Media belajar ini dikembangkan dengan maksud meningkatkan pemahaman mahasiswa terhadap konsep materi eksperimen difraksi sinar-X.

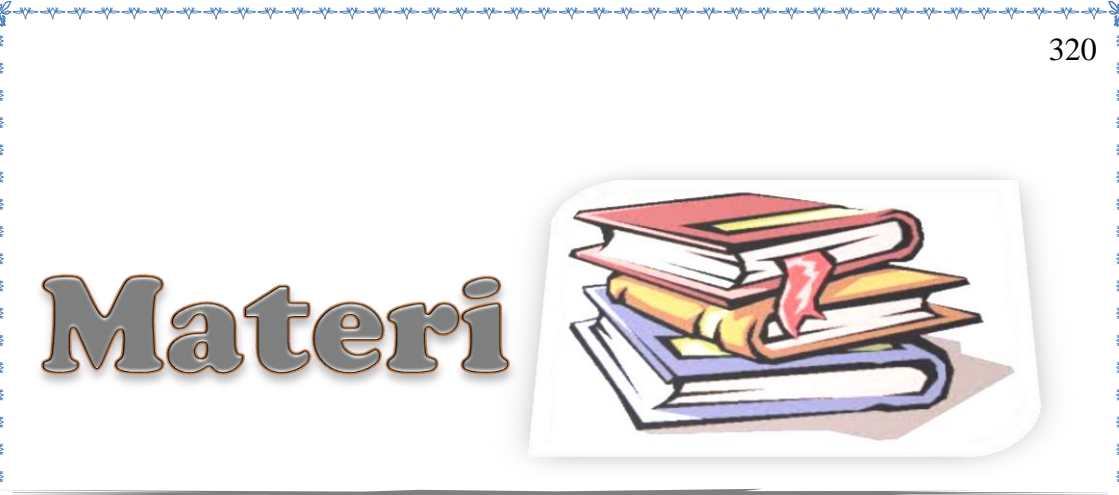

Dalam eksperimen pemodelan difraksi sinar-X, sumber yang digunakan adalah gelombang mikro dengan panjang gelombang 3 cm. Sedangkan kristalnya menggunakan kristal buatan dengan struktur kubus sederhana yang terbuat dari bahan *styrofoam* yang berisi 125 gotri berdiameter 0,5 cm dengan jarak 5 cm antar gotri. Dalam pembuatan media belajar eksperimen difraksi sinar-X ini bertujuan untuk menunjukkan grafik hubungan antara amplitudo dan  $2\theta$ , menentukan jarak antar bidang (d<sub>hkl</sub>) dan menentukan indeks Miller bidang.

Sketsa alat ekperimen pemodelan difraksi sinar-X di susun seperti Gambar 1.

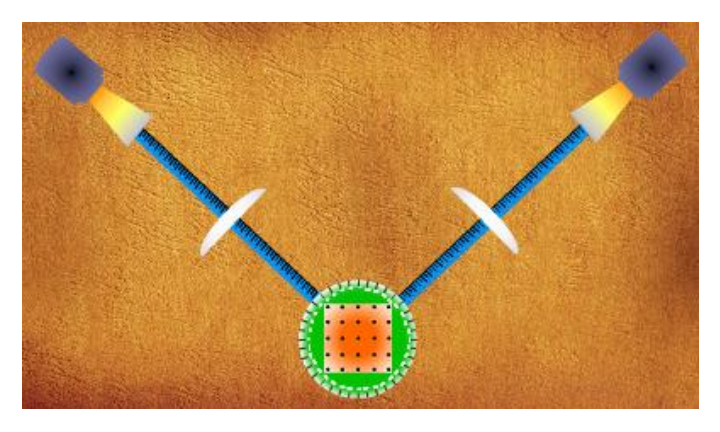

Gambar 1. Susunan Sketsa Alat Eksperimen Pemodelan Difraksi Sinar-X

Alat-alat yang diperlukan dalam eksperimen ini adalah 1 set alat percobaan gelombang mikro, kristal buatan kubus sederhana, *power supply*, kabel dan multimeter.

## 2. Pemancar Gelombang

Pemancar gelombang mikro merupakan suatu alat yang berfungsi untuk memancarkan gelombang elektromagnetik dengan panjang gelombang 3 cm. Sifat dari gelombang ini dibuat sedemikian rupa sehingga dapat bersifat "menyerupai" sifat dari suatu berkas cahaya, sehingga gelombang radio ini merambat pada garis lurus.

### 3. Penerima Gelombang

Penerima gelombang mikro merupakan suatu alat yang berfungsi untuk mendeteksi adanya gelombang yang dipancarkan oleh pemancar gelombang.

### 4. Lensa Plankonveks

Lensa plankonveks terbuat dari parafin dengan diameter 25 cm dan jarak fokus 33 cm. Lensa plankonveks diletakkan di depan pemancar gelombang dan di depan penerima gelombang (sesuai dengan gambar). Lensa plankonveks 1 diletakkan di depan pemancar gelombang. Lensa plankonveks 1 berfungsi untuk menyebarkan gelombang mikro yang akan di fokuskan pada sebuah kisi tiga dimensi struktur atom kristal analog kubus sederhana. Sedangkan lensa plankonveks 2 diletakkan di depan penerima gelombang. Lensa plankonveks 2 berfungsi untuk mengumpulkan gelombang mikro hasil difraksi yang akan diterima oleh penerima gelombang.

## 4. Busur Derajat

Busur derajat berfungsi untuk menetukan sudut hamburan yang terjasi antara pemancara gelombang dengan penerima gelombang.

5. Batang Meteran

le de de de de de de de de de de de de

Batang meteran berfungsi untuk menentukan jarak antara kisi tiga dimensi struktur atom kristal analog kubus sederhana, lensa plankonveks dengan pemancar gelombang/penerima gelombang.

6. Kristal

Kristal kubus sederhana terbuat dari *Styrofoam* yang berisi 125 bola logam (gotri) dengan diameter 0,5 cm dimana jarak antar gotri adalah 5 cm. Kristal kubus sederhana merupakan sistem kristal yang mempunyai 8 titik kisi dan 1 atom.

Dalam eksperimen pemodelan difraksi sinar-X ini digunakan prinsip "Hukum Bragg". Hal ini disajikan dalam Gambar 2.

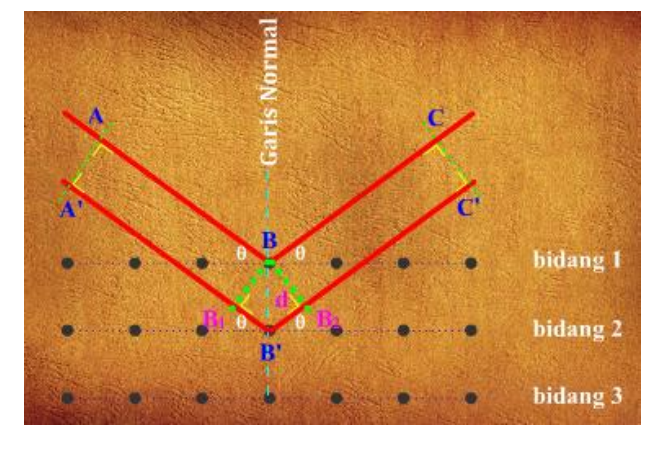

Gambar 2. Skema Prinsip "Hukum Bragg"

Jika terdapat dua berkas sinar monokromatik yang sejajar dijatuhkan pada dua bidang kristal yang sejajar dengan sudut datang sebesar  $\theta$  terhadap bidang kristal, maka sinar akan dipantulkan dengan sudut pantul sebesar  $\theta$  terhadap bidang kristal tersebut.

 $AB + BC \neq A'B' + B'C'$ 

 $AB + BC = (A'B_1 + B_2C') + (B_1B' + B'B_2)$ 

 $\Delta X$  merupakan perbedaan jalan yang ditempuh dan dinyatakan dalam persamaan Bragg.

Jika  $B_1B' = B'B_2 = d \sin \theta$ , maka  $\Delta X = 2 d \sin \theta$ 

Agar terjadi interferensi konstruktif, selisih fasa kedua berkas harus merupakan kelipatan  $2\pi$  atau merupakan bilangan bulat dari panjang gelombang  $\lambda$ . Jadi untuk panjang gelombang tertentu, interferensi konstruktif akan terjadi pada sudut-sudut pantul  $\theta$  yang memenuhi persamaan : n  $\lambda$  = 2d sin  $\theta$  dengan n = 1, 2, 3, 4, ... Persamaan ini disebut dengan persamaan Bragg yang dikenal dengan Hukum Bragg.

Dengan demikian untuk menentukan jarak antara bidang pemantul Bragg d<sub>hkl</sub> dengan indeks Millernya, persamaan Bragg dapat ditulis : **n**  $\lambda$ =  $2d_{hkl} \sin \theta$  dengan  $d_{hkl} = \frac{a}{\sqrt{h^2 + k^2 + l^2}}$  dimana :

a = panjang rusuk kubus h, k, l = indeks Miller

⋏⊳⊲⋏⊳⊲⋏⊳⊲⋏⊳⊲⋏⊳⊲⋏⊳⊲⋏⊳⊲⋏⊳⊲⋏⊳⊲⋏⊳⊲⋏

Grafik yang diperoleh dari hubungan grafik hubungan antara amplitudo dan 20 berdasarkan eksperimen pemodelan difraksi sinar-x disajikan dalam Gambar 3.

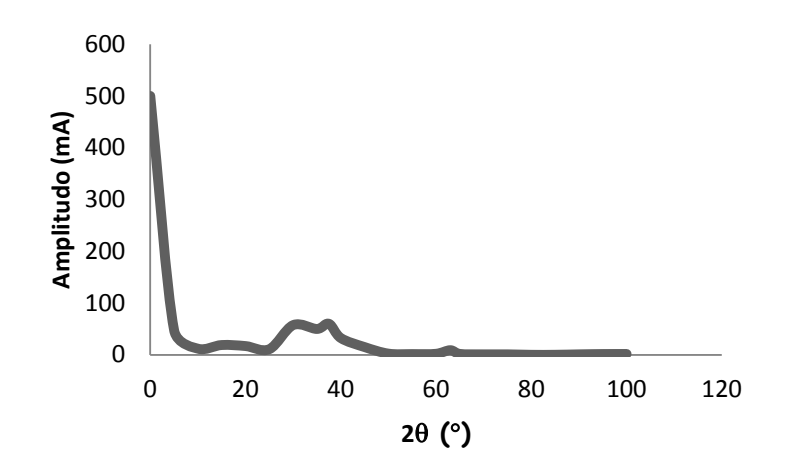

Gambar 3. Grafik Hubungan antara Amplitudo dan  $2\theta$ 

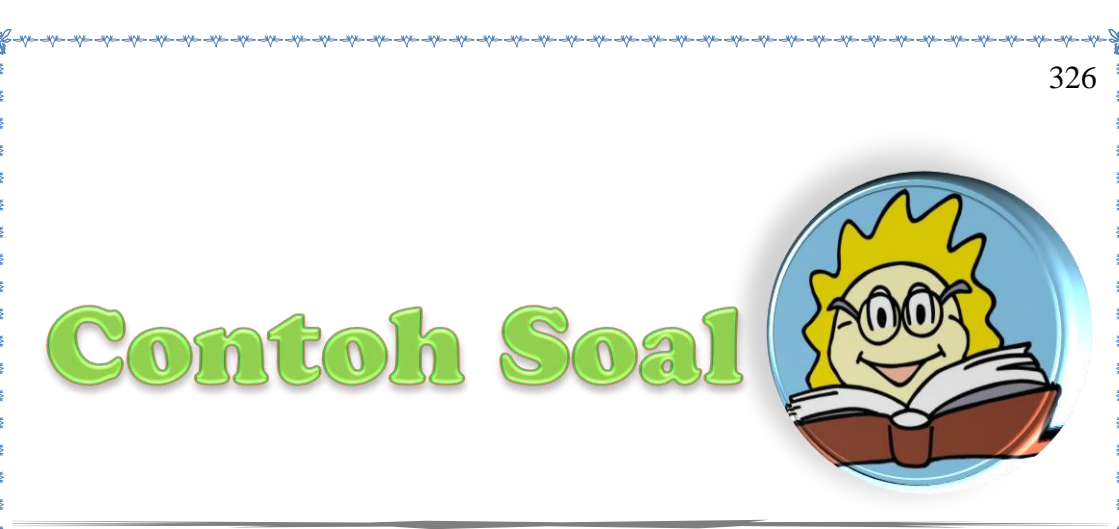

1. Kisi kubus sederhana mempunyai panjang rusuk 3 cm. Jarak antar bidang (132) adalah ...

A. 
$$\frac{3}{\sqrt{14}}$$
 cm  
B.  $\frac{3}{\sqrt{13}}$  cm  
C.  $\frac{3}{\sqrt{12}}$  cm  
D. 3 cm  
**Pembahasan:**  
Diketahui:  
a = 3 cm  
h = 1  
k = 3  
l = 2  
Jawab:

 $d_{hkl} = \frac{a}{\sqrt{h^2 + k^2 + l^2}}$ 

$$d_{132} = \frac{3}{\sqrt{1^2 + 3^2 + 2^2}}$$
$$d_{132} = \frac{3}{\sqrt{1 + 9 + 4}}$$
$$d_{132} = \frac{3}{\sqrt{14}}$$

Jadi, jarak antar bidang (132) adalah  $\frac{3}{\sqrt{14}}$  cm

Panjang gelombang mikro 3 cm dengan sudut pantul  $\theta$  sebesar 17,5°. Jarak antar bidang pemantul Bragg d<sub>hkl</sub> dengan indek Miller untuk n = 1 dan panjang rusuk kubus 5 cm adalah ...

A. 100

2.

B. 110

C. 101

D. 111

Pembahasan:

Diketahui:

 $\lambda$  = 3 cm

 $\theta = 17,5^{\circ}$ 

n = 1

a = 5 cm

## Jawab:

 $n.\lambda = 2d_{hkl}\sin\theta$ 

$$1.3 = 2d_{hkl} \sin 17,5$$
  

$$3 = 2d_{hkl} \cdot 0,3$$
  

$$3 = 0,6d_{hkl}$$
  

$$d_{hkl} = 5 \text{ cm}$$
  

$$d_{hkl} = \frac{a}{\sqrt{h^2 + k^2 + l^2}}$$
  

$$5 = \frac{5}{\sqrt{h^2 + k^2 + l^2}}$$
  

$$\sqrt{h^2 + k^2 + l^2} = 1$$
  

$$h^2 + k^2 + l^2 = 1$$

Jadi, indeks Millernya adalah (100)

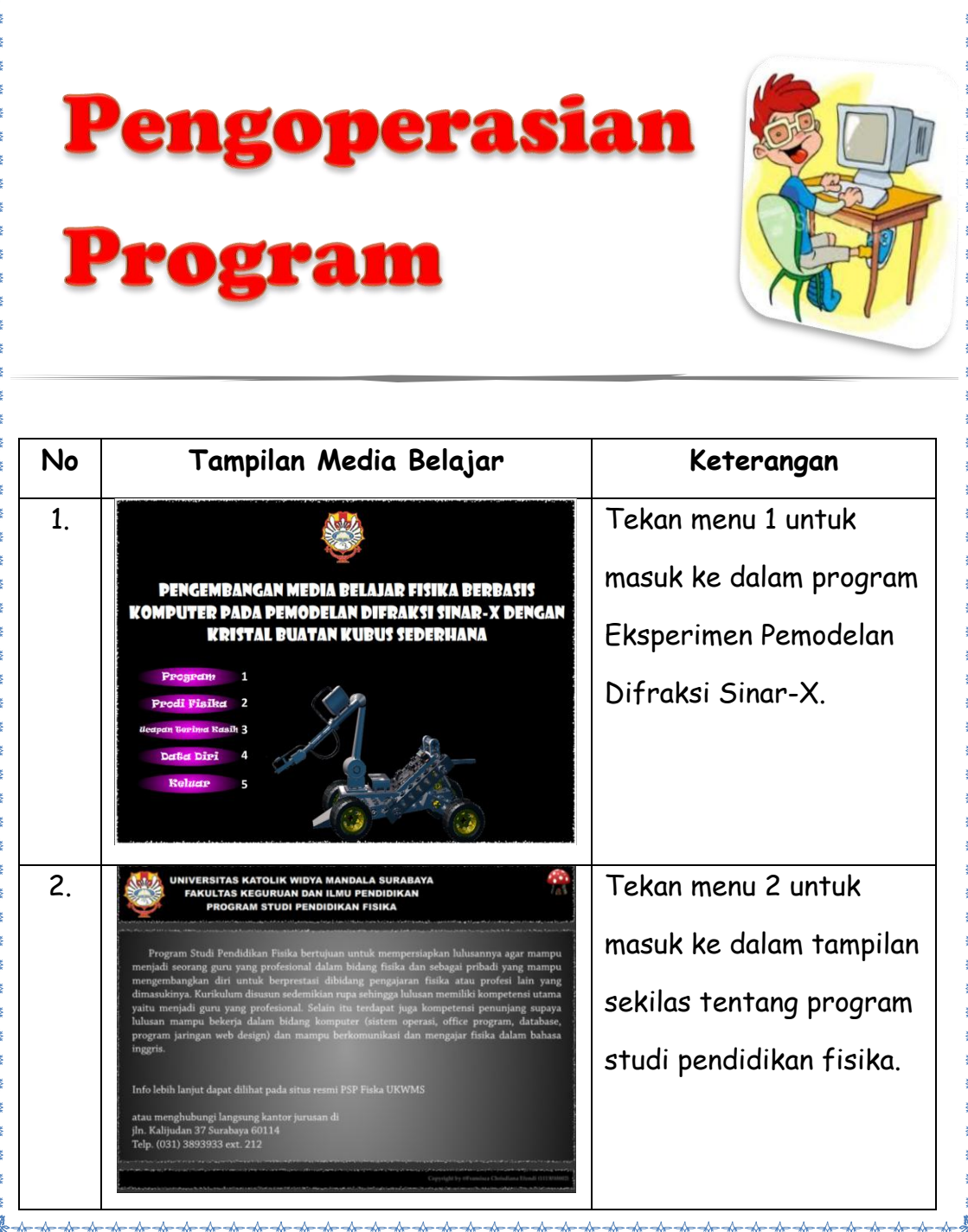

| 3. | WINYERSITAS KATOLIK WIDYA MANDALA SURABAYA<br>RULTAS KEGURUAN DAN ILAU PENDIDIKAN           WANANA KANAN KANANA KANANANANANANANANANAN                                                                                                    | Tekan menu 3 untuk<br>masuk ke dalam tampilan<br>ucapan terima kasih.                        |
|----|----------------------------------------------------------------------------------------------------|----------------------------------------------------------------------------------------------|
| 4. | WINVERSITAS KATOLIK WIDYA MANDALA SURABAYA<br>PARAPUTAS KEGURUAN DAN ILMU PENDIDIKAN<br>PROGRAM STUDI PENDIDIKAN FISIKA       Image: Construct Construction of the construction of the construle of the construction of the construction | Tekan menu 4 untuk<br>masuk ke dalam tampilan<br>biodata perancang<br>program media belajar. |
| 5. | FERGEMBANGAN MEDIA BELAJAR FISIKA BERBASIS<br>KOMPUTER PADA PEMODELAN DIFRAKSI SINAR-X DENGAN<br>KRISTAL BUATAN KUBUS SEDERIHANA<br>Progifizin 1<br>Prodi Fisika 2<br>Heepen Berlind Rasik 3<br>Datka Diei 4<br>Reluaro 5                                                                                                    | Tekan menu 5 untuk<br>keluar program.                                                        |

| 6. | VIIVERSITAS KATOLIK WIDYA MANDALA SURABAYA<br>fakultas keguruan dan ilmu pendidikan<br>program studi pendidikan fisika<br><b>EKSPERIMEN</b><br><b>BENGDELAN DIFRAKSI SINAR-X</b>                                                                                                    | Tekan menu 6 untuk<br>kembali ke tampilan awal<br>program. |
|----|----------------------------------------------------------------------------------------------------|------------------------------------------------------------|
| 7. | 7       8       9       10 model waves 11 model         8       9       10 model waves 11 model       10 model waves 11 model         9       10 model waves 11 model       10 model waves 11 model       10 model waves 11 model         9       10 model waves 11 model       10 model waves 11 model       10 model waves 11 model         9       10 model waves 11 model       10 model waves 11 model       10 model         9       10       11 model       11 model | Tekan menu 7 untuk<br>masuk ke dalam tujuan.               |
| 8. | <section-header><section-header><complex-block></complex-block></section-header></section-header>                                                                                                    | Tekan menu 8 untuk<br>masuk ke dalam materi.               |

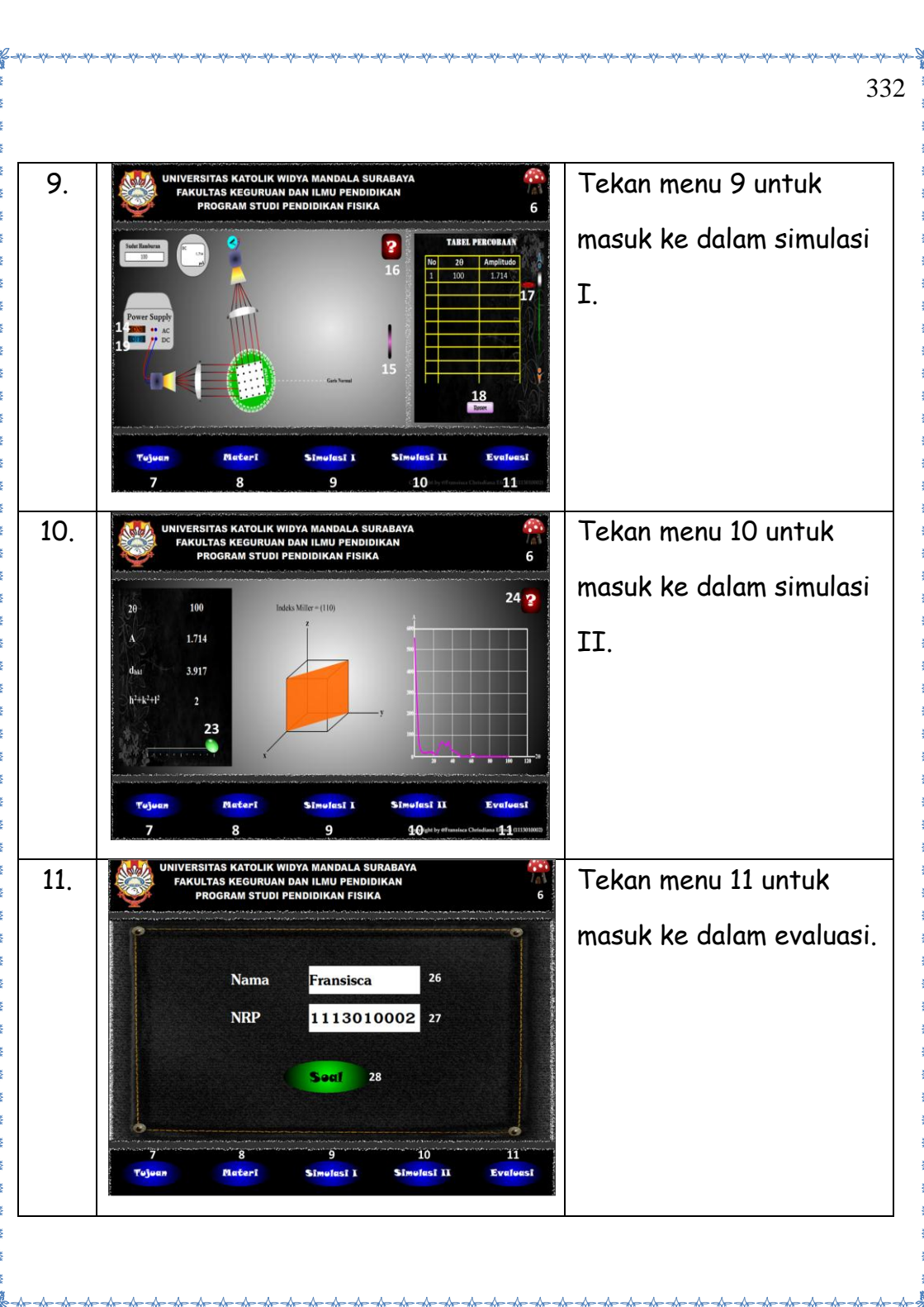

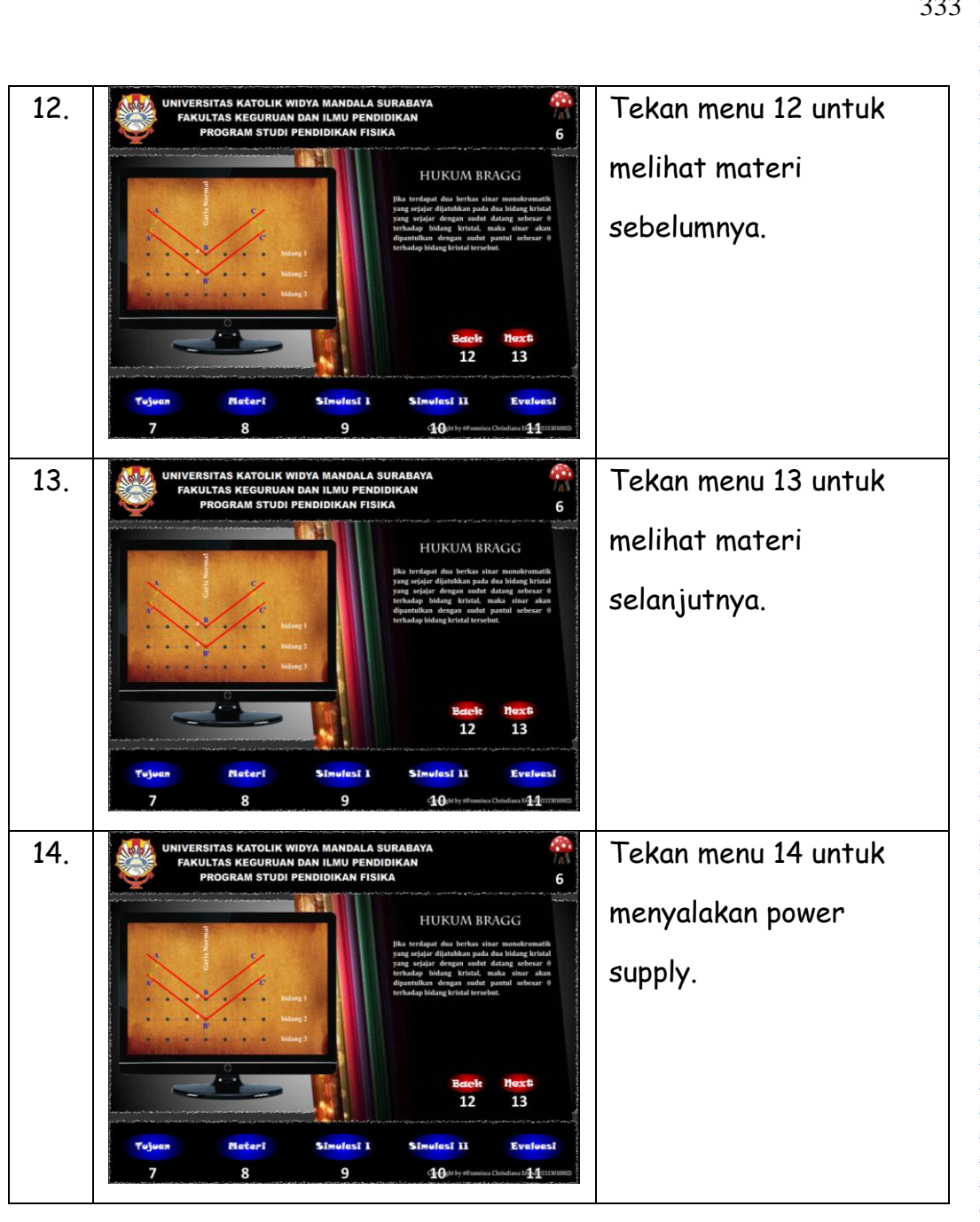

-30 -101 -11-

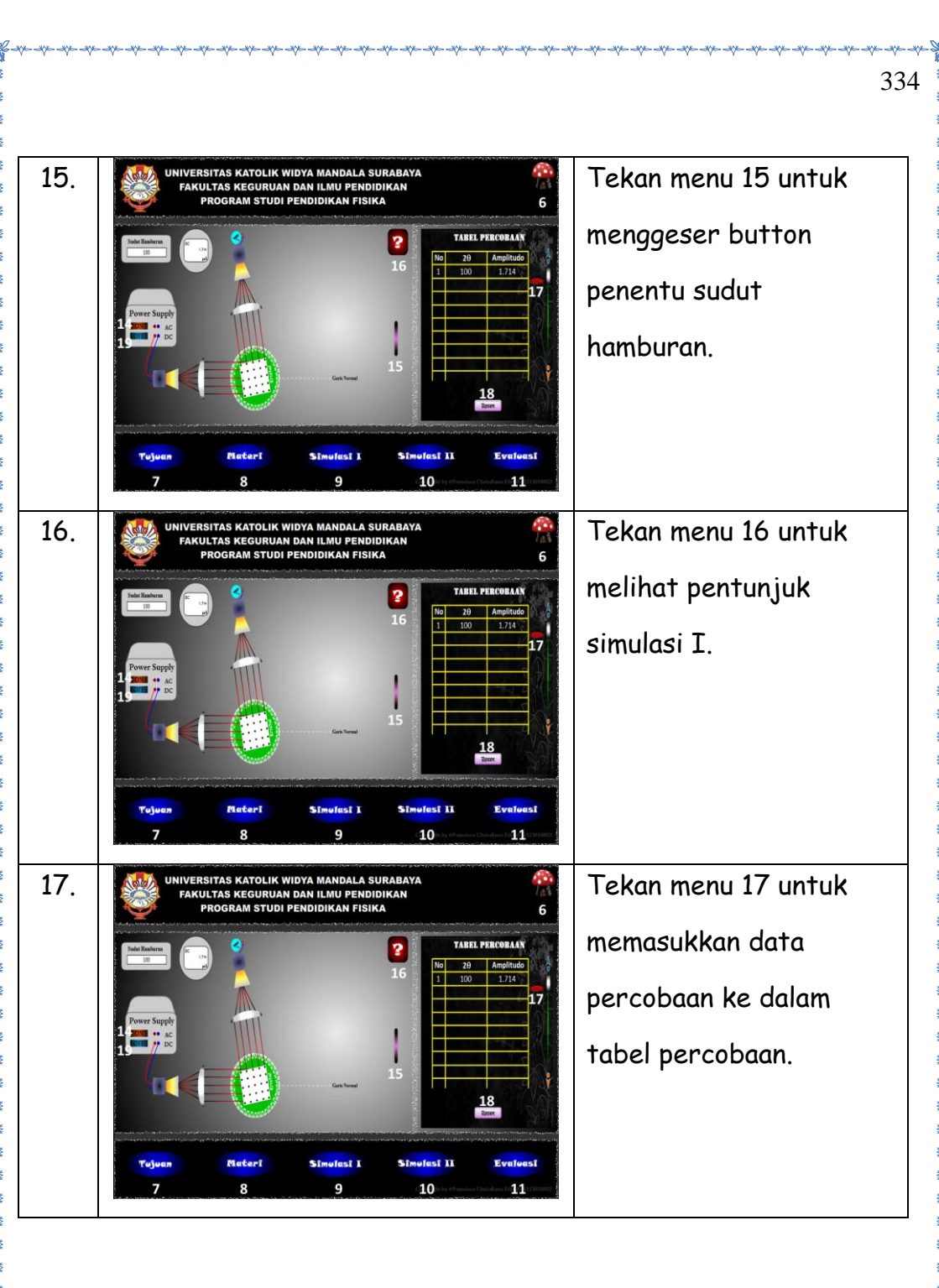

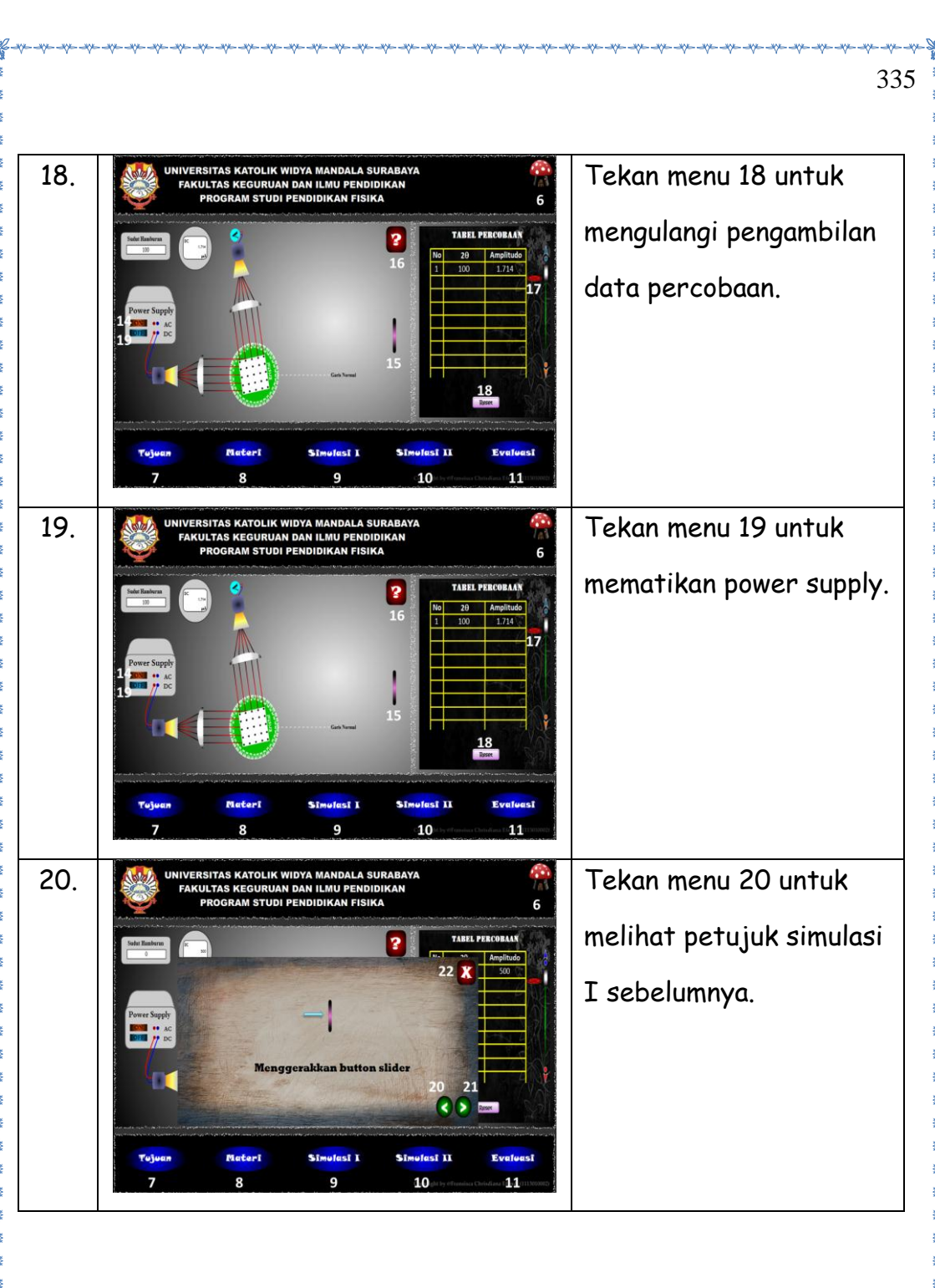

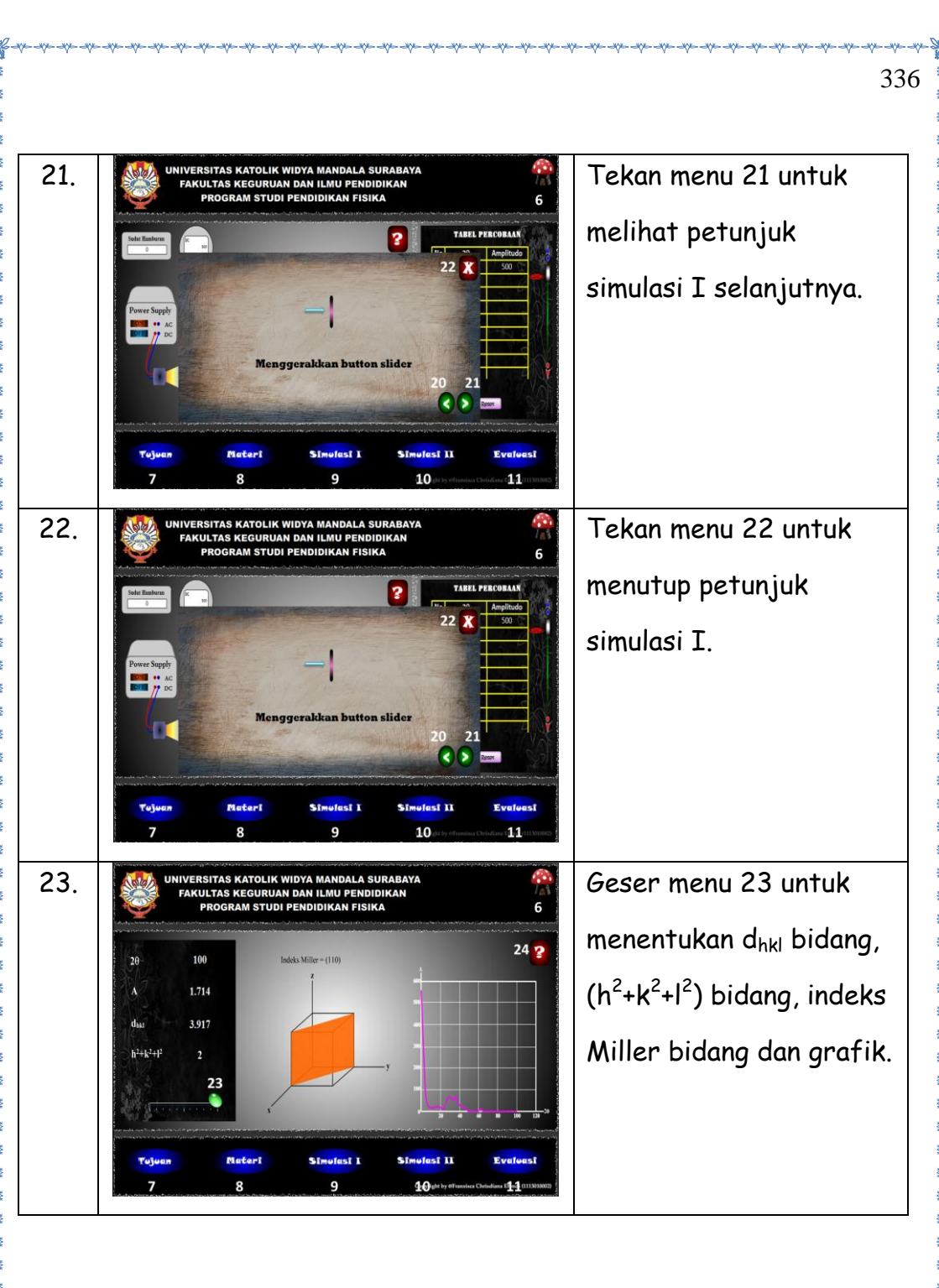

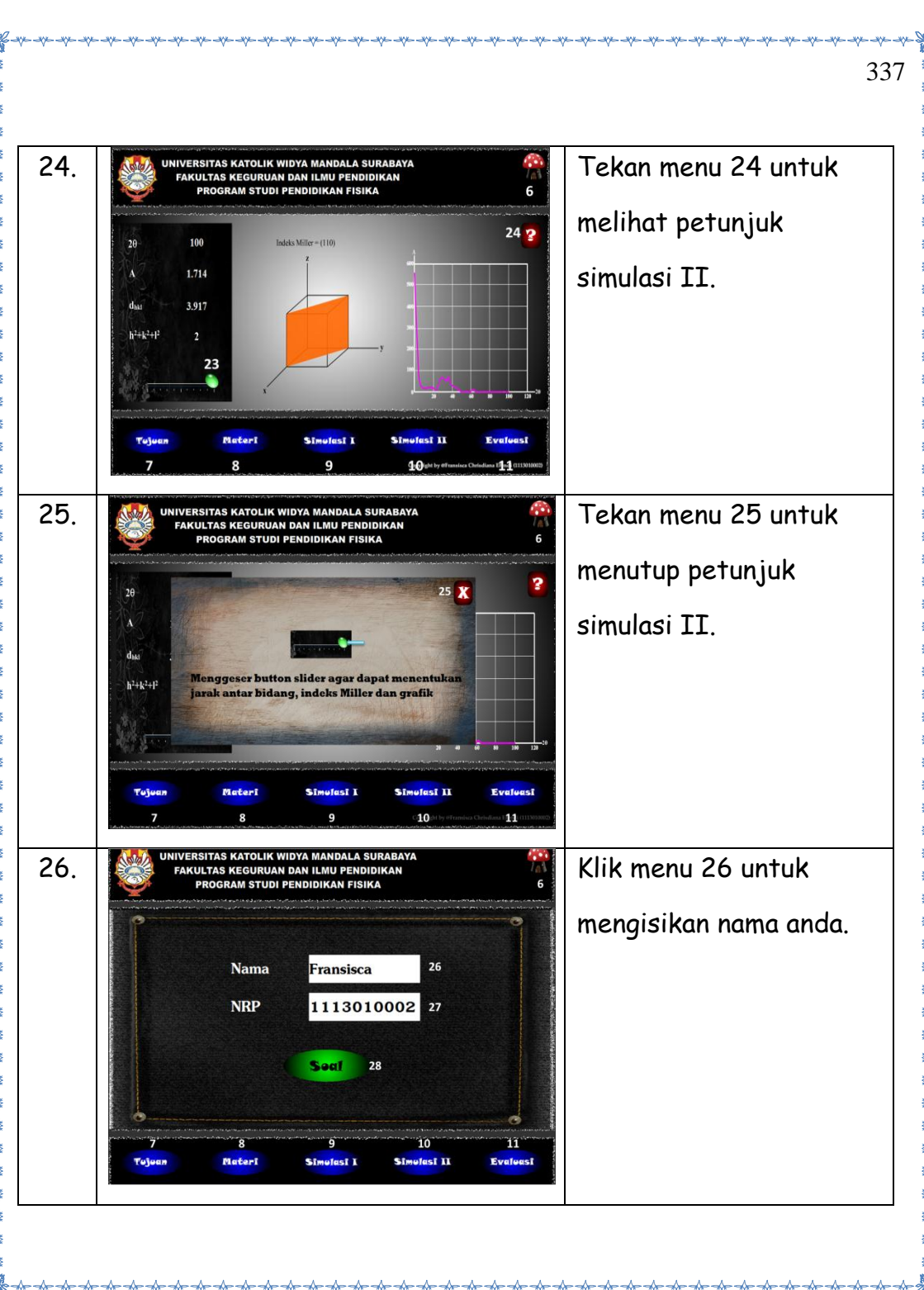

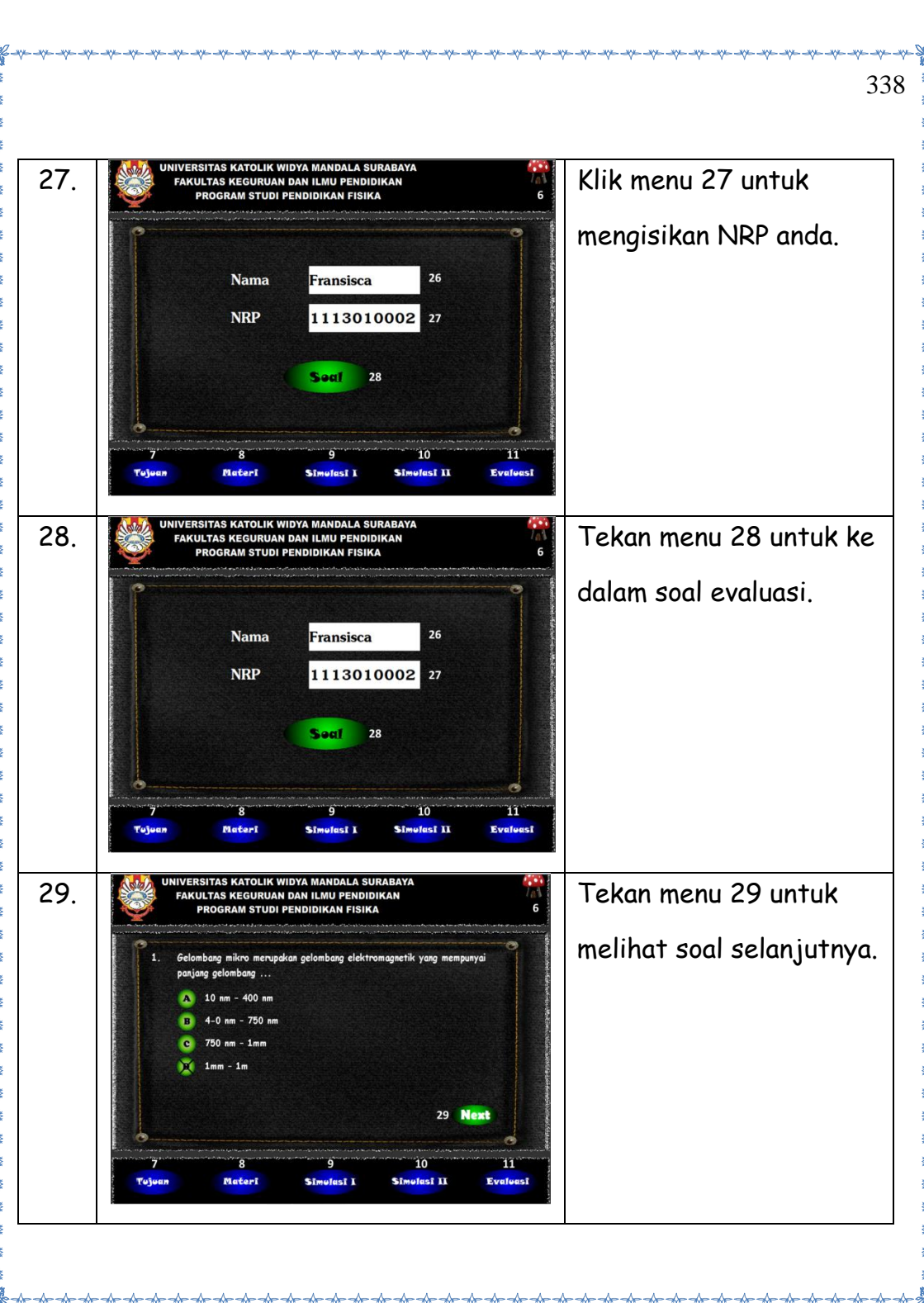
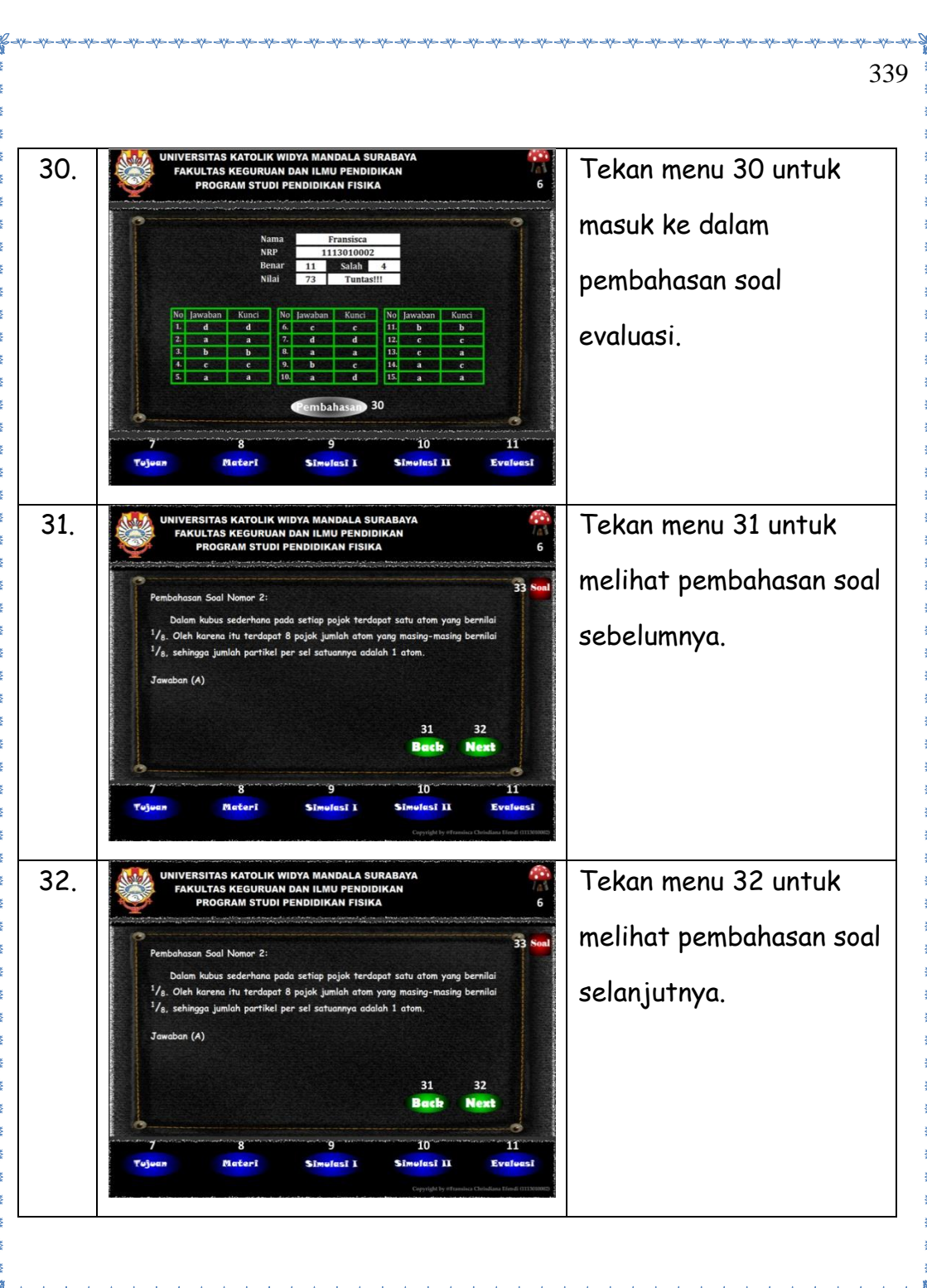

340 Tekan menu 33 untuk 33. UNIVERSITAS KATOLIK WIDYA MANDALA SURABAYA FAKULTAS KEGURUAN DAN ILMU PENDIDIKAN PROGRAM STUDI PENDIDIKAN FISIKA melihat soal dari nomor 33 Pembahasan Soal Nomor 2: Dalam kubus sederhana pada setiap pojok terdapat satu atom yang bernilai yang dibahas. <sup>1</sup>/8. Oleh karena itu terdapat 8 pojok jumlah atom yang masing-masing bernilai 1/8, sehingga jumlah partikel per sel satuannya adalah 1 atom. Jawaban (A) 31 32 Bac Next 11 Materi sī I lasî II Ewe nei 34. Tekan menu 34 untuk UNIVERSITAS KATOLIK WIDYA MANDALA SURABAYA FAKULTAS KEGURUAN DAN ILMU PENDIDIKAN PROGRAM STUDI PENDIDIKAN FISIKA menutup soal. Pembahasan Soal Nomor 2: 1 "ai 1/8. X lai 1/8. Dalam suatu sus inan kubus sederhana jumlah partikel per sel satuannya adalah Jaw Tojean Materi sî l lasi II Evaluasi

\*\* \*\* \*\* \*\* \*\*

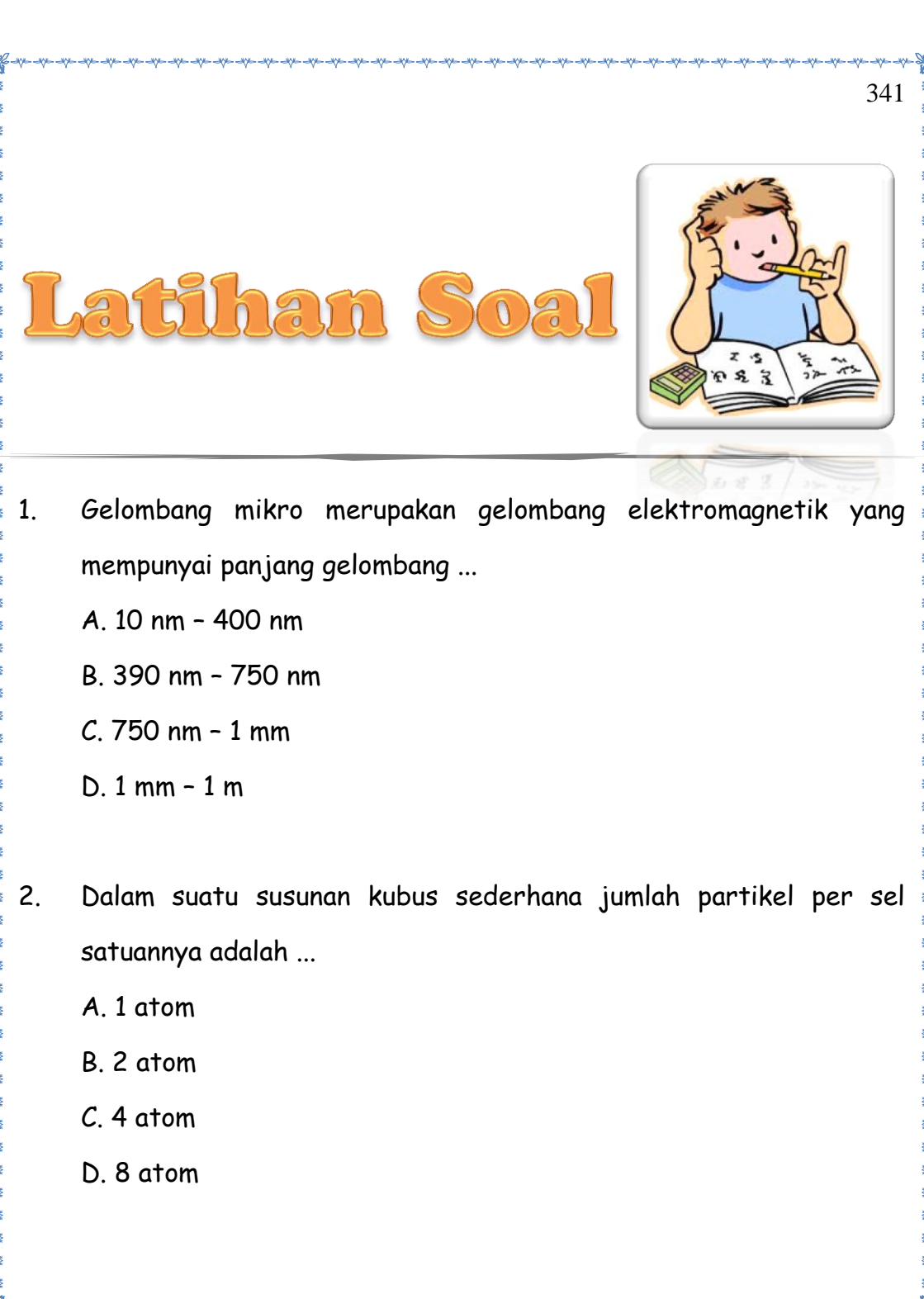

| 3. | Suatu bidang kristal memotong sumbu-sumbu pada kelipatan 1, $1\frac{1}{2}$ , |
|----|------------------------------------------------------------------------------|
|    | $\frac{3}{5}$ dari satuan jarak. Indeks Miller dari bidang ini adalah        |
|    | A. (125)                                                                     |
|    | B. (325)                                                                     |
|    | <i>C</i> . (135)                                                             |
|    | D. (235)                                                                     |
|    |                                                                              |
| 4. | Bidang yang menurut koordinat Carte 1, 2, 1 menurut indeks Miller            |
|    | adalah                                                                       |
|    | A. 121                                                                       |
|    | B. 112                                                                       |
|    | <i>C</i> . 212                                                               |
|    | D. 211                                                                       |
|    |                                                                              |
| 5. | Titik-titik potong suatu bidang dengan panjang rusuk-rusuk sel               |
|    | satuan (a, b dan c) adalah a, b dan 2c. Indeks Miller umtuk bidang           |
|    | itu adalah                                                                   |
|    | A. 221                                                                       |
|    | B. 211                                                                       |

342

C. 212

6. Bidang yang diarsir dalam kubus di bawah ini adalah bidang ...

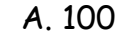

B. 101

*C*. 110

D. 111

7.

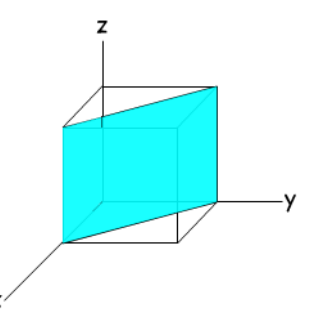

- Jarak antar bidang (345) dalam kisi kubus dengan panjang rusuk a adalah ...
  - A.  $\frac{a}{2\sqrt{2}}$ B.  $\frac{a}{3\sqrt{2}}$
  - $C. \frac{a}{4\sqrt{2}}$
  - D.  $\frac{a}{5\sqrt{2}}$
- Dalam suatu eksperimen diperoleh data terjadinya maksimum dari bidang (111), (200) dan (220) pada sudut 11°, 12° dan 17°. Perbandingan jarak-jarak bidang ini adalah ...

- A. 1 : 0,654 : 0,918 B. 1 : 0,918 : 0,654 C. 0,918 : 0,654 :1
- D. 0,654 : 1 : 0,918

9. Jika diketahui jarak antar 110 adalah 2,75Å, maka panjang rusuknya sebesar ...

- **A. 6,149**Å
- **B. 4,763**Å
- *C*. 3,889Å
- D. 1,945Å

10. Kristal kubus sederhana dengan massa atom 119 mempunyai massa jenis 0,856 gcm<sup>-3</sup>. Berapakah panjang rusuk sel satuan dan jarak antar bidang (221)?

- **A**. 7,74 ×  $10^{-8}$  cm
- **B**. 7,24 ×  $10^{-8}$  cm
- *C*.  $6,54 \times 10^{-8}$  cm
- D.  $6,14 \times 10^{-8}$  cm

- 11. Difraksi orde kedua yang menghasilkan interferensi yang saling menguatkan dapat dinyatakan oleh persamaan ...
  - **A**.  $2\lambda = 2d\sin\theta$
  - $\mathsf{B}.\ \lambda \ = d\sin\theta$
  - $\boldsymbol{\mathcal{C}}.\; \boldsymbol{\lambda}\; = 2d\sin\theta$
  - D.  $2\lambda = \frac{1}{2}d\sin\theta$

12. Bila panjang rusuk dari sel satuan kubus sederhana ialah a dan jarak antara bidang-bidang (101) ialah d, maka ...

- **A**. a = d $\sqrt{3}$ **B**. a =  $\frac{1}{3}$ d $\sqrt{3}$ 
  - C a =  $d\sqrt{2}$
  - D. a a =  $\frac{1}{2}d\sqrt{2}$

13. Berapa jarak antar bidang dalam kristal yang memantulkan gelombang dengan panjang gelombang 1,75Å pada sudut 25° dalam orde pertama?

- **A**. 2,068Å
- **B. 2,602**Å
- C. 3,742Å

 Jarak antara dua bidang dalam suatu kistal 1,8Å. Kristal ini disinarkan dengan gelombang mikro dengan sudut 60° dalam orde dua. Akan terjadi difraksi apabila panjang gelombangnya adalah ... A. 1,36Å

- **B**. 1,46Å
- **C**. 1,56Å
- D. 1,66Å
- 15. Kubus sederhana memiliki panjang rusuk a dengan jari-jari r. Jika volume sel satuan kubus sederhana a<sup>3</sup>, maka bagian dari sel satuan struktur kubus sederhana yang terisi ...
  - A. 52,3%
  - B. 68%
  - *C*. 74%
  - D. 100%

# Kunci Jawaban

- Gelombang mikro merupakan gelombang elektromagnetik yang mempunyai panjang gelombang ...
- A. 10 nm 400 nm

1.

- B. 390 nm 750 nm
- C. 750 nm 1 mm
- D. 1 mm 1 m

#### Pembahasan:

Gelombang mikro merupakan gelombang elektromagnetik yang mempunyai panjang gelombang 1 mm - 1 m dengan frekuensi 300 Mhz - 300 Ghz.

Jawaban (D)

- 2. Dalam suatu susunan kubus sederhana jumlah partikel per sel satuannya adalah ...
  - A. 1 atom
  - B. 2 atom

#### Pembahasan:

Dalam kubus sederhana pada setiap pojok terdapat satu atom yang bernilai  $\frac{1}{8}$ . Oleh karena itu terdapat 8 pojok jumlah atom yang masing-masing bernilai  $\frac{1}{8}$ , sehingga jumlah partikel per sel satuannya adalah 1 atom. Jawaban (A)

Suatu bidang kristal memotong sumbu-sumbu pada kelipatan 1,  $1\frac{1}{2}$ ,  $\frac{3}{5}$  dari satuan jarak. Indeks Miller dari bidang ini adalah ...

A. (125)

3.

- B. (325)
- C. (135)
- D. (235)

#### Pembahasan:

Suatu bidang kristal yang memotong sumbu-sumbu pada kelipatan 1,  $1\frac{1}{2}$ ,  $\frac{3}{5}$  dari satuan jarak, sama halnya memotong sumbu-sumbu pada kelipatan 1,  $\frac{3}{2}$ ,  $\frac{3}{5}$  dari satuan jarak. Bidang ini artinya memotong sumbu x, y dan z berturut-turut sepanjang 1,  $\frac{3}{2}$  dan  $\frac{3}{5}$  dari satuan jaraknya. Sehingga menurut koordinat Carte bidang ini memiliki indeks 1,  $\frac{3}{2}$ ,  $\frac{3}{5}$ .

Untuk mengubahnya menjadi indeks Miller, maka:

1. Mengambil kebalikan dari indeks tersebut, sehingga:

 $h: k: l = \frac{1}{1}: \frac{1}{\frac{3}{2}}: \frac{1}{\frac{3}{5}}$ 

2. Menyamakan penyebutnya

h: k: l = 1: 
$$\frac{2}{3}$$
:  $\frac{5}{3}$   
h: k: l =  $\frac{3}{2}$ :  $\frac{2}{3}$ :  $\frac{5}{3}$ 

Sehingga diperoleh 3, 2 dan 5

3. Indeks Miller dari bidang tersebut ialah (325)

```
Jawaban (B)
```

4. Bidang yang menurut koordinat Carte 1, 2, 1 menurut indeks Miller adalah ...

- A. 121
- B. 112
- C. 212
- D. 211

# Pembahasan: Suatu bidang yang mempunyai indeks 1, 2, 1 menurut koordinat Carte, artinya bidang ini memotong sumbu x, y dan z berturut-5.

C. (135)

## turut sepanjang 1, 2 dan 1 dari satuan jaraknya. Untuk mengubahnya menjadi indeks Miller, maka: Mengambil kebalikan dari indeks tersebut, sehingga: 1. $h: k: | = \frac{1}{1} : \frac{1}{2} : \frac{1}{1}$ 2. Menyamakan penyebutnya $h: k: l = 1: \frac{1}{2}: 1$ h: k: l = $\frac{2}{2}$ : $\frac{1}{2}$ : $\frac{2}{2}$ Sehingga diperoleh 2,1 dan 2 3. Indeks Miller dari bidang tersebut ialah (212) Jawaban (C) Suatu bidang kristal memotong sumbu-sumbu pada kelipatan 1, $1\frac{1}{2}$ , 🖞 dari satuan jarak. Indeks Miller dari bidang ini adalah ...

A. (125) B. (325)

#### D. (235)

#### Pembahasan:

Suatu bidang kristal yang memotong sumbu-sumbu pada kelipatan 1,  $1\frac{1}{2}$ ,  $\frac{3}{5}$  dari satuan jarak, sama halnya memotong sumbu-sumbu pada kelipatan 1,  $\frac{3}{2}$ ,  $\frac{3}{5}$  dari satuan jarak. Bidang ini artinya memotong sumbu x, y dan z berturut-turut sepanjang 1,  $\frac{3}{2}$  dan  $\frac{3}{5}$  dari satuan jaraknya. Sehingga menurut indeks Weiss bidang ini memiliki indeks 1,  $\frac{3}{2}$ ,  $\frac{3}{5}$ .

Untuk mengubahnya menjadi indeks Miller, maka:

1. Mengambil kebalikan dari indeks tersebut, sehingga:

 $h: k: l = \frac{1}{1}: \frac{1}{\frac{3}{2}}: \frac{1}{\frac{3}{5}}$ 

2. Menyamakan penyebutnya

h: k: l = 1: 
$$\frac{2}{3}$$
:  $\frac{5}{3}$   
h: k: l =  $\frac{3}{3}$ :  $\frac{2}{3}$ :  $\frac{5}{3}$ 

Sehingga diperoleh 3, 2 dan 5

3. Indeks Miller dari bidang tersebut ialah (325)

Jawaban (B)

Bidang yang diarsir dalam kubus di bawah ini adalah bidang ...

A. 100

6.

7.

- B. 101
- C. 110
- D. 111

#### Pembahasan:

Pada gambar diatas, bidang terletak di titik 1 dalam sumbu x dan sumbu y. Sedangkan dalam sumbu z bidang terletak di titik 0. Sehingga bidang tersebut menurut indeks Miller adalah bidang 110. Jawaban (C)

- Jarak antar bidang (345) dalam kisi kubus dengan panjang rusuk a adalah ...
  - A.  $\frac{a}{2\sqrt{2}}$ B.  $\frac{a}{3\sqrt{2}}$ C.  $\frac{a}{4\sqrt{2}}$ D.  $\frac{a}{5\sqrt{2}}$

#### Pembahasan:

 $d_{hkl}$  =  $\frac{a}{\sqrt{h^2 + k^2 + l^2}}$ 

$$d_{345} = \frac{a}{\sqrt{3^2 + 4^2 + 5^2}}$$
$$d_{345} = \frac{a}{\sqrt{9 + 16 + 25}}$$
$$d_{345} = \frac{a}{\sqrt{50}}$$
$$d_{345} = \frac{a}{5\sqrt{2}}$$

 Dalam suatu eksperimen diperoleh data terjadinya maksimum dari bidang (111), (200) dan (220) pada sudut 11°, 12° dan 17°. Perbandingan jarak-jarak bidang ini adalah ...

A. 1: 0,654: 0,918

B. 1 : 0,918 : 0,654

*C*. 0,918 : 0,654 :1

D. 0,654 : 1 : 0,918

#### Pembahasan:

 $d_{111}: d_{200}: d_{220} = \frac{\lambda}{2\sin\theta_{111}}: \frac{\lambda}{2\sin\theta_{200}}: \frac{\lambda}{2\sin\theta_{220}}$ 

Karena dalam eksperimen hanya menggunakan satu sumber gelombang, maka panjang gelombangnya juga sama. Sehingga :  $d_{111}: d_{200}: d_{220} = \frac{1}{2\sin\theta_{111}}: \frac{1}{2\sin\theta_{200}}: \frac{1}{2\sin\theta_{220}}$  $d_{111}: d_{200}: d_{220} = \frac{1}{2\sin11^{\circ}}: \frac{1}{2\sin12^{\circ}}: \frac{1}{2\sin17^{\circ}}$ 

$$d_{111}: d_{200}: d_{220} = \frac{1}{2.0,191}: \frac{1}{2.0,208}: \frac{1}{2.0,292}$$

$$d_{111}: d_{200}: d_{220} = \frac{1}{0,382}: \frac{1}{0,416}: \frac{1}{0,584}$$

$$d_{111}: d_{200}: d_{220} = 2,618: 2,404: 1,712$$

$$d_{111}: d_{200}: d_{220} = 1: 0,918: 0,654$$
Jawaban (B)

9. Jika diketahui jarak antar 110 adalah 2,75Å, maka panjang rusuknya sebesar ...
A. 6,149Å
B. 4,763Å
C. 3,889Å

D. 1,945Å

Pembahasan:

 $d_{110} = 2,75 \dot{A}$  $d_{hkl} = \frac{a}{\sqrt{h^2 + k^2 + l^2}}$  $d_{110} = \frac{a}{\sqrt{h^2 + k^2 + l^2}}$ 

$$2,75 = \frac{a}{\sqrt{1^2 + 1^2 + 0^2}}$$

2,75 = 
$$\frac{a}{\sqrt{1+1+0}}$$

$$2,75 = \frac{a}{\sqrt{2}}$$

a = 2,75 $\sqrt{2}$ 

a **= 3,889**Å

Jawaban (C)

10. Kristal kubus sederhana dengan massa atom 119 mempunyai massa jenis 0,856 gcm<sup>-3</sup>. Berapakah panjang rusuk sel satuan dan jarak antar bidang (221)? **A**. 7,74  $\times$  10<sup>-8</sup> cm **B**.  $7,24 \times 10^{-8}$  cm *C*.  $6,54 \times 10^{-8}$  cm **D**.  $6,14 \times 10^{-8}$  cm Pembahasan: Massa jenis = Jumlah atom dalam satuan sel × Berat atom Tetapan Avogadro × Volume satuan sel  $0,856 = \frac{1 \times 119}{(6,023 \times 10^{23}) \times a^3}$  $0,856 = \frac{119}{6,023 \times 10^{23} \cdot a^3}$  $a^3 = \frac{119}{6,023 \times 10^{23}.0,856}$  $a^3 = \frac{119}{5.156 \times 10^{23}}$  $a^3 = 2.31 \times 10^{-22}$ 

a =  $6,14 \times 10^{-8}$  cm

### 356 Jawaban (D) Difraksi orde kedua yang menghasilkan interferensi yang saling 11. menguatkan dapat dinyatakan oleh persamaan ... **A**. $2\lambda = 2d \sin \theta$ **B**. $\lambda = d \sin \theta$ $C_{\lambda} = 2d \sin \theta$ D. $2\lambda = \frac{1}{2}d\sin\theta$ Pembahasan: n = 2 $n_{\lambda} = 2d \sin \theta$ $2.\lambda = 2d \sin \theta$ $\lambda = d \sin \theta$ Jawaban (B) 12. Bila panjang rusuk dari sel satuan kubus sederhana ialah a dan jarak antara bidang-bidang (101) ialah d, maka ...

**A**. a =  $d\sqrt{3}$ **B**. a =  $\frac{1}{2}d\sqrt{3}$ 

**D**. 
$$a = \frac{-}{3}u\sqrt{3}$$

D. 
$$a = \frac{1}{2}d\sqrt{2}$$
  
**Pembahasan:**  
 $d_{hkl} = \frac{a}{\sqrt{h^2 + k^2 + l^2}}$   
 $d_{101} = \frac{a}{\sqrt{1^2 + 0^2 + 1^2}}$   
 $d_{101} = \frac{a}{\sqrt{1}}$   
 $a = d_{101}\sqrt{2}$   
 $a = d\sqrt{2}$   
Jawaban (C)  
8. Berapa jarak antar bidang dalam kristal yang memantulkar  
gelombang dengan panjang gelombang 1,75Å pada sudut 25° dalam  
orde pertama?  
A. 2,068Å

357

13 **B. 2,602**Å C. 3,742Å

- D. 4,363Å

#### Pembahasan:

- $n.\lambda = 2d\sin\theta$
- $1.1,75 = 2d \sin 25^{\circ}$

1,75 = 2d.0,423Jawaban (A)

14. Jarak antara dua bidang dalam suatu kistal 1,8Å. Kristal ini disinarkan dengan gelombang mikro dengan sudut 60° dalam orde dua. Akan terjadi difraksi apabila panjang gelombangnya adalah ... **A**. 1,36Å **B**. 1,46Å C. 1,56Å D. 1,66Å Pembahasan:  $n_{\lambda} = 2d \sin \theta$  $2.\lambda = 2.1,8 \sin 60^{\circ}$  $\lambda = 1.8.\frac{1}{2}\sqrt{3}$ 

1,75 = 0,846d $d = 2,068 \dot{A}$ 

 $\lambda = 0.9\sqrt{3}$ 

 $\lambda = 1,56\dot{A}$ 

Jawaban (C)

15. Kubus sederhana memiliki panjang rusuk a dengan jari-jari r. Jika volume sel satuan kubus sederhana a<sup>3</sup>, maka bagian dari sel satuan struktur kubus sederhana yang terisi ...

- A. 52,3%
- **B. 68%**
- *C*. 74%
- D. 100%

#### Pembahasan:

- $\frac{\text{Volume yang terisi}}{\text{Volume sel satuan}} = \frac{\text{Volume bola}}{\text{Volume satuan sel}}$  $\frac{\text{Volume yang terisi}}{\text{Volume sel satuan}} = \frac{\frac{4}{3}\pi r^3}{8r^3}$  $\frac{\text{Volume yang terisi}}{\text{Volume sel satuan}} = \frac{\pi}{6}$
- $\frac{\text{Volume yang terisi}}{\text{Volume sel satuan}} = 0,523$

Jadi, bagian dari sel satuan struktur kubus sederhana yang terisi

#### adalah:

0,523 × 100% = 52,3%

#### Jawaban (A)

#### **DAFTAR PUSTAKA**

Beiser, Arthur. 1991. Konsep Fisika Modern. Jakarta: Erlangga

Beiser, Arthur. 1981. Concepts Of Modern Physics. Lexington: The International Book Project Inc.

Kittel, Charles. 1996. Introduction to Solid Physics. Singapore: John Wiley & Sons Inc.

Scientific, Pudak. 2014. *Sistem Percobaan Fisika*. (Online). (diakses pada 5 April 2014 dari http://www.pudak-scientific.com/detail\_producs.php?id=315)

Untung, Budijanto. (1985). Penentuan Struktur Kristal Analog Kubus Sederhana dengan Gelombang Mikro. Karya Tidak Diterbitkan.